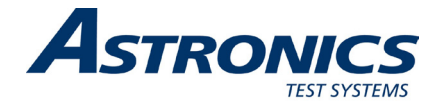

# Racal Instruments™ 1257A-C Customized RF Interface Unit User Manual

Publication No. 980990 Rev. F

Astronics Test Systems Inc.

4 Goodyear, Irvine, CA 92618 Tel: (800) 722-2528, (949) 859-8999; Fax: (949) 859-7139

atsinfo@astronics.com atssales@astronics.com atshelpdesk@astronics.com http://www.astronicstestsystems.com

Copyright 2011 by Astronics Test Systems Inc. Printed in the United States of America. All rights reserved. This book or parts thereof may not be reproduced in any form without written permission of the publisher.

### THANK YOU FOR PURCHASING THIS ASTRONICS TEST SYSTEMS PRODUCT

For this product, or any other Astronics Test Systems product that incorporates software drivers, you may access our web site to verify and/or download the latest driver versions. The web address for driver downloads is:

http://www.astronicstestsystems.com/support/downloads

If you have any questions about software driver downloads or our privacy policy, please contact us at:

atsinfo@astronics.com

### WARRANTY STATEMENT

All Astronics Test Systems products are designed to exacting standards and manufactured in full compliance to our AS9100 Quality Management System processes.

This warranty does not apply to defects resulting from any modification(s) of any product or part without Astronics Test Systems express written consent, or misuse of any product or part. The warranty also does not apply to fuses, software, non-rechargeable batteries, damage from battery leakage, or problems arising from normal wear, such as mechanical relay life, or failure to follow instructions.

This warranty is in lieu of all other warranties, expressed or implied, including any implied warranty of merchantability or fitness for a particular use. The remedies provided herein are buyer's sole and exclusive remedies.

For the specific terms of your standard warranty, contact Customer Support. Please have the following information available to facilitate service.

- 1. Product serial number
- 2. Product model number
- 3. Your company and contact information

You may contact Customer Support by:

| E-Mail:    | atshelpdesk@astronics.com |       |
|------------|---------------------------|-------|
| Telephone: | +1 800 722 3262           | (USA) |
| Fax:       | +1 949 859 7139           | (USA) |

### **RETURN OF PRODUCT**

Authorization is required from Astronics Test Systems before you send us your product or sub-assembly for service or calibration. Call or contact Customer Support at 1-800-722-3262 or 1-949-859-8999 or via fax at 1-949-859-7139. We can also be reached at: <u>atshelpdesk@astronics.com</u>.

If the original packing material is unavailable, ship the product or sub-assembly in an ESD shielding bag and use appropriate packing materials to surround and protect the product.

### PROPRIETARY NOTICE

This document and the technical data herein disclosed, are proprietary to Astronics Test Systems, and shall not, without express written permission of Astronics Test Systems, be used in whole or in part to solicit quotations from a competitive source or used for manufacture by anyone other than Astronics Test Systems. The information herein has been developed at private expense, and may only be used for operation and maintenance reference purposes or for purposes of engineering evaluation and incorporation into technical specifications and other documents which specify procurement of products from Astronics Test Systems.

### TRADEMARKS AND SERVICE MARKS

All trademarks and service marks used in this document are the property of their respective owners.

• Racal Instruments, Talon Instruments, Trig-Tek, ActivATE, Adapt-A-Switch, N-GEN, and PAWS are trademarks of Astronics Test Systems in the United States.

### DISCLAIMER

Buyer acknowledges and agrees that it is responsible for the operation of the goods purchased and should ensure that they are used properly and in accordance with this document and any other instructions provided by Seller. Astronics Test Systems products are not specifically designed, manufactured or intended to be used as parts, assemblies or components in planning, construction, maintenance or operation of a nuclear facility, or in life support or safety critical applications in which the failure of the Astronics Test Systems product could create a situation where personal injury or death could occur. Should Buyer purchase Astronics Test Systems product for such unintended application, Buyer shall indemnify and hold Astronics Test Systems, its officers, employees, subsidiaries, affiliates and distributors harmless against all claims arising out of a claim for personal injury or death associated with such unintended use.

# FOR YOUR SAFETY

Before undertaking any troubleshooting, maintenance or exploratory procedure, read carefully the **WARNINGS** and **CAUTION** notices.

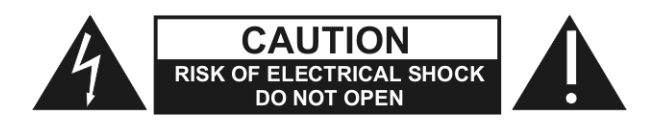

This equipment contains voltage hazardous to human life and safety, and is capable of inflicting personal injury.

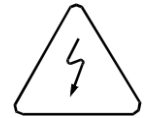

If this instrument is to be powered from the AC line (mains) through an autotransformer, ensure the common connector is connected to the neutral (earth pole) of the power supply.

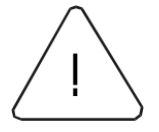

Before operating the unit, ensure the conductor (green wire) is connected to the ground (earth) conductor of the power outlet. Do not use a two-conductor extension cord or a three-prong/two-prong adapter. This will defeat the protective feature of the third conductor in the power cord.

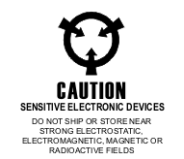

Maintenance and calibration procedures sometimes call for operation of the unit with power applied and protective covers removed. Read the procedures and heed warnings to avoid "live" circuit points.

Before operating this instrument:

- 1. Ensure the proper fuse is in place for the power source to operate.
- 2. Ensure all other devices connected to or in proximity to this instrument are properly grounded or connected to the protective third-wire earth ground.

If the instrument:

- fails to operate satisfactorily
- shows visible damage
- has been stored under unfavorable conditions
- has sustained stress

Do not operate until performance is checked by qualified personnel.

# **Table of Contents**

| Chapter 1                                                   | 1-1  |
|-------------------------------------------------------------|------|
| Overview and Features                                       | 1-1  |
| Web-Page Interface                                          |      |
| Software Control                                            |      |
| Additional Features                                         | 1-4  |
| Ease of Use                                                 | 1-4  |
| LAN Reset Button                                            | 1-5  |
| Power On Recall                                             |      |
| Recall State (0) after a '*RST' (or SYSTem::PRESet) Command |      |
| 1257A-C Front and Rear Panels                               |      |
| Chassis Identification Label                                | 1-9  |
| Specifications                                              | 1-9  |
| General                                                     |      |
| Software                                                    | 1-9  |
| Front Panel I/O and Controls                                |      |
| Rear Panel I/O and Controls                                 |      |
| Conformance Testing                                         |      |
| Environmental                                               | 1-11 |
| Reliability                                                 | 1-11 |
| Power Supply                                                | 1-11 |
| Ordering and Accessory Information                          | 1-11 |
| Adding to or Customizing your System after Delivery         | 1-12 |
| Chapter 2                                                   | 2-1  |
| Getting Started                                             | 2-1  |
| Mounting Options                                            | 2-1  |
| Main AC Power                                               | 2-1  |
| Changing a Fuse for Main AC Power                           | 2-2  |
| Using IVI Drivers                                           |      |
| Viewing the VISA Resource Strings                           | 2-4  |
| Setting the GPIB Address                                    | 2-4  |
| Using the Web-Page Interface to Set the Address             | 2-4  |
| Using SCPI to Set the Address                               |      |
| Communicating with the 1257A Using GPIB and USB             | 2-5  |
| Communicating Using GPIB                                    |      |
| Acquiring the GPIB VISA Resource String with the Web Page   | 2-5  |
| Acquiring the GPIB VISA Resource String with NI MAX         | 2-6  |
| Communicating Using USB                                     | 2-7  |
| Acquiring the USB VISA Resource String with the Web Page    |      |

| Acquiring the USB VISA Resource String with NI MAX      | 2-7  |
|---------------------------------------------------------|------|
| Using NI MAX to Deliver SCPI Commands Over GPIB and USB | 2-8  |
| Connecting Over a Local Area Network (LAN)              | 2-10 |
| Selecting the LAN Network Type                          | 2-10 |
| Static and Automatic IP Addresses                       | 2-11 |
| Configuring the 1257A to Work in a Site LAN             | 2-12 |
| Configuring the 1257A to Work in an Isolated LAN        | 2-12 |
| Using GPIB or USB to Set 1257A LAN Settings             | 2-15 |
| Using GPIB or USB to Query 1257A LAN Settings           | 2-15 |
| Discovering and Configuring Your 1257A on a LAN         | 2-16 |
| Installing the LXI Discovery Browser                    | 2-16 |
| Running the LXI Discovery Browser                       | 2-19 |
| Java Security Warning                                   | 2-20 |
| Verifying/Modifying System Configuration                | 2-22 |
| Downloading or Uploading Configuration Information      | 2-23 |
| Modifying Component Library                             | 2-24 |
|                                                         |      |

| Chapter 3                              |     |
|----------------------------------------|-----|
| LXI Web-Page Controls                  |     |
| Initial Home Page                      | 3-1 |
| Setting the Password                   |     |
| System Web Page Descriptions           |     |
| Home Page                              |     |
| Device Identify Button                 |     |
| External Storage Devices               |     |
| Instrument Configuration Page          |     |
| Modifying the Instrument Configuration |     |
| Security Page                          |     |
| Firmware Upgrade Page                  |     |
| Help Page                              |     |
| Web Controls                           |     |
| System Controls                        |     |
| Status/Configuration Tab               |     |
| Reorder Components Display             | 3-8 |
| Status/General Tab                     | 3-9 |
| Status/Event Log Tab                   |     |
| Status/Temperature Monitor             |     |
| Setup Tab                              |     |
| Advanced Tab                           |     |
| Advanced/Include/Exclude Lists         |     |
| Advanced/Path Names Tab                |     |
| Advanced/SCPI Tab                      |     |
| Slot Controls Descriptions             |     |
| Main Tab                               |     |

| Configuration Tab                        |     |
|------------------------------------------|-----|
| SCPI Tab                                 |     |
| Component Library Tab                    |     |
| Upgrading the Firmware                   |     |
|                                          |     |
| Chapter 4                                | 4-1 |
| SCPI Command Basics                      | 4-1 |
| SCPI Command Overview                    |     |
| Input Format                             |     |
| Command Keyword Long Form and Short Form |     |
| Case Sensitivity                         |     |
| Optional Keywords                        |     |
| Querying Parameter Setting               |     |
| SCPI Command Terminator                  |     |
| IEEE-STD-488.2 Common Commands           |     |
| IEEE 488.2 Common Commands               |     |
| IEEE-488. 2 Status Description           |     |
| Standard EVENT STATUS Register           |     |
| STATUS BYTE Register                     |     |
| SERVICE Register ENABLE Register         |     |
| *CLS Command                             |     |
| *ESE Command                             |     |
| *ESE? Query                              |     |
| *ESR? Query                              |     |
| *IDN Query                               |     |
| *SRE Command                             |     |
| *SRE? Query                              |     |
| *STB? Query                              |     |
| *OPC Command                             |     |
| *OPC? Query                              |     |
| SYSTem:PRESet Command                    |     |
| *RST Command                             |     |
| *TST? Query                              |     |
| *RCL Command                             |     |
| *SAV Command                             |     |
| *WAI Command                             |     |
| SCPI Status Registers                    |     |
| SCPI Parameter Type                      |     |
| Numeric Parameters                       |     |
| Discrete Parameters                      |     |
| Boolean Parameters                       |     |
| Confidence Mode                          |     |
| ROUTe:VERify?                            |     |
| Event System                             |     |

| Power On Recall                                                                   | . 4-20 |
|-----------------------------------------------------------------------------------|--------|
| Command Input Buffer                                                              | . 4-20 |
| Reply Output Buffer                                                               | . 4-20 |
| Specifying Channels in Commands                                                   | . 4-21 |
| Closing Relays                                                                    | . 4-22 |
| Opening Relays                                                                    | . 4-23 |
| Operating Attenuators                                                             | . 4-23 |
| Using Paths                                                                       | . 4-24 |
| Defining Path Names                                                               | . 4-24 |
| Removing Path Names                                                               | . 4-25 |
| Reading the Presently Defined Path Names                                          | . 4-26 |
| Reading the Channel List for a Path Name                                          | . 4-26 |
| Storing Path Names in Non-Volatile Memory                                         | . 4-26 |
| Recalling Path Names from Non-Volatile Memory                                     | . 4-27 |
| Enabling/Disabling Automatic Recall of Paths when the 1257A is Powered On         | . 4-27 |
| Exclude Lists                                                                     | . 4-27 |
| Defining Exclude Lists                                                            | . 4-27 |
| Removing Exclude Lists                                                            | . 4-28 |
| Reading the Presently Defined Exclude List for a Channel                          | . 4-28 |
| Storing Exclude Lists to Non-Volatile Memory                                      | . 4-29 |
| Recalling Exclude Lists from Non-Volatile Memory                                  | . 4-29 |
| Enabling/Disabling Automatic Recall of Exclude Lists when the 1257A is Powered On | . 4-29 |
| Include Lists                                                                     | . 4-29 |
| Defining Include Lists                                                            | . 4-30 |
| Removing Include Lists                                                            | . 4-30 |
| Reading the Presently Defined Include List for a Channel                          | . 4-30 |
| Storing Include Lists to Non-Volatile memory                                      | . 4-31 |
| Recalling Include Lists from Non-Volatile Memory                                  | . 4-31 |
| Enabling/Disabling Automatic Recall of Include Lists When the 1257A is Powered On | . 4-31 |
| Using Aliases                                                                     | . 4-32 |
| Using Aliases to Emulate a Model 1256 and 1260-115 Relay Driver Combination       | . 4-33 |
| Checking for Installed Adapter Boards                                             | . 4-34 |
| System Commands                                                                   | . 4-34 |
| Reading Error Messages                                                            | . 4-34 |
| SCPI Version Information                                                          | . 4-35 |
| Configuration Commands                                                            | . 4-36 |
| Specifying New Relay Types                                                        | . 4-36 |
| Deleting Relay Types                                                              | . 4-38 |
| Configuring New Relays into the System                                            | . 4-38 |
| Deleting Configured Relays                                                        | . 4-40 |
| Reading the Relays that are Configured                                            | . 4-40 |
| Specifying New Attenuator Types                                                   | . 4-41 |
| Deleting Attenuator Types                                                         | . 4-43 |
| Configuring New Attenuators into the System                                       | . 4-44 |

| Deleting Configured Attenuators                     |     |
|-----------------------------------------------------|-----|
| Reading the Relays that are Configured              |     |
|                                                     |     |
| Chapter 5                                           | 5-1 |
| SCPI Command Reference                              | 5-1 |
|                                                     |     |
| Appendix A                                          | A-1 |
| Troubleshooting                                     | A-1 |
| Power Up                                            | A-1 |
| Power Indicator Light                               | A-1 |
| LAN Indicator Light                                 | A-2 |
| Password                                            | A-2 |
| IEEE-488.2 (GPIB) Remote Interface                  | A-2 |
| Switches                                            | A-3 |
| USB Flash (Thumb) Drive                             | A-3 |
|                                                     |     |
| Appendix B                                          | B-1 |
| Installing and Removing Switches                    | B-1 |
| Removing Switches                                   | B-1 |
| Installing Switches                                 | B-2 |
| Adding Mounting Plates to New Switches              | B-2 |
|                                                     |     |
| Appendix C                                          | C-1 |
| Rack-Mount Installation                             | C-1 |
| Installing Rack-Mount Brackets (Ears)               | C-1 |
| Rack-Mounting Using Slides                          | C-2 |
|                                                     |     |
| Appendix D                                          | D-1 |
| Using the Congurator Software Tool                  | D-1 |
| Installing the Software                             | D-1 |
| Downloading (Copying) the Configuration Information | D-3 |
| Modifying the Configuration File                    | D-7 |
| Uploading the Configuration Information             | D-8 |
|                                                     |     |

This page was left intentionally blank.

# **List of Figures**

| Figure 1-1, 1257A-C - Front View (Basic 2U, 3U, and 4U Assembly Config     | urations)1-2       |  |  |
|----------------------------------------------------------------------------|--------------------|--|--|
| Figure 1-2, 1257A-C - Rear View (Basic 2U, 3U, and 4U Assembly Config      | urations)1-3       |  |  |
| -igure 1-3, 1257A-C, Front View (2U, 3U, and 4U Shown, Appearance Typical) |                    |  |  |
| Figure 1-4, 1257A-C, Rear View (2U and 4U Shown, Appearance Typical)       |                    |  |  |
| Figure 1-5, 1257A-C Front View Detail                                      |                    |  |  |
| Figure 1-6, 1257A-C 4U Rear View Detail - Lower Area (Appearance Typic     | cal)1-8            |  |  |
| Figure 1-7, 1257A-C 4U Rear View Detail – Upper Area (Appearance Typic     | cal)1-8            |  |  |
| Figure 1-8, Chassis Indentification Label (Appearance Typical)             |                    |  |  |
|                                                                            |                    |  |  |
| Figure 2-1, Fuse Cover                                                     |                    |  |  |
| Figure 2-2, VISA Resource Strings                                          |                    |  |  |
| Figure 2-3, Site LAN Network                                               |                    |  |  |
| Figure 2-4, Isolated LAN Network                                           | 2-11               |  |  |
| Figure 2-5, LXI Discovery Browser Tool (Appearance Typical)                |                    |  |  |
|                                                                            |                    |  |  |
| Figure 3-1, Web-Page Interface Home Page                                   |                    |  |  |
| Figure 3-2, Security, Change Password                                      |                    |  |  |
| Figure 3-3, Device Identify Button                                         |                    |  |  |
| Figure 3-4, USB Drive Indicator                                            |                    |  |  |
| Figure 3-5, Instrument Configuration (Appearance Typical)                  |                    |  |  |
| Figure 3-6, Ethernet Status                                                |                    |  |  |
| Figure 3-7, Instrument Configuration, Modify                               |                    |  |  |
| Figure 3-8, JavaScript Warning (Appearance Typical)                        |                    |  |  |
| Figure 3-9, System Controls, Configuration Tab                             |                    |  |  |
| Figure 3-10, Reorder Components Display                                    |                    |  |  |
| Figure 3-11, System Controls, Status/General Tab                           |                    |  |  |
| Figure 3-12, System Controls, Status/Event Log Tab                         |                    |  |  |
| Figure 3-13, System Controls, Status/Temperature Monitor Tab               |                    |  |  |
| Figure 3-14, System Controls, Setup Tab                                    |                    |  |  |
| Figure 3-15, System Controls, Advanced/Include/Exclude Lists Tab           |                    |  |  |
| Figure 3-16, System Controls, Advanced/Path Names/General Tab              |                    |  |  |
| Figure 3-17, System Controls, Advanced/Path Names/Set Path Tab             |                    |  |  |
| Figure 3-18, System Controls, Advanced/SCPI Tab                            |                    |  |  |
| Figure 3-19, Slot Controls/Main Tab                                        |                    |  |  |
| Figure 3-20, Slot Controls/Configuration/Adapter Board Tab (Attenuator Co  | onfiguration) 3-18 |  |  |
| Figure 3-21, Slot Controls/Configuration/Adapter Board Tab (Relay Configu  | uration)3-19       |  |  |
| Figure 3-22, Slot Controls/Configuration/Adapter Board Tab (DIO Configur   | ation)3-20         |  |  |
| Figure 3-23, Slot Controls/Configuration/LEDs Tab                          |                    |  |  |
| Figure 3-24, Slot Controls/SCPI Tab                                        |                    |  |  |
| Figure 3-25, Slot Controls/Component Library Tab                           |                    |  |  |

| Figure 3-26, Firmware Upgrade File                                      | 3-24 |
|-------------------------------------------------------------------------|------|
| Figure 3-27, Firmware Upgrade Status                                    | 3-25 |
| Figure 3-28, Firmware Upgrade Complete                                  | 3-25 |
|                                                                         |      |
| Figure 4-1, IEEE-488.2 Status Reporting Model                           | 4-6  |
|                                                                         |      |
| Figure B-1, Removing/Installing a Switch (Appearance Typical)           | B-1  |
| Figure B-2, Cable Connection (Appearance Typical)                       | B-2  |
| Figure B-3, Matching the Switch Mounting Plate (Appearance Typical)     | В-З  |
| Figure B-4, Securing the Mounting Plate (Appearance Typical)            | В-З  |
|                                                                         |      |
| Figure C-1, Attaching Rack Mount Brackets (Appearance Typical)          | C-1  |
| Figure C-2, Rack-Mounting Slides Attached to 1257A (Appearance Typical) | C-2  |

# **List of Tables**

| Table 1-1, | Model and Part Number Information | 1-11 |
|------------|-----------------------------------|------|
| Table 1-2, | Included Accessories              | 1-11 |
| Table 1-3, | Optional Accessories              | 1-12 |
| Table 2-1, | Power Outlet Wire Code            | 2-2  |
| Table 2-2, | Available Adapter Board Types     | 2-23 |
| Table 4-1, | Power-On and Reset State          |      |
| Table 4-2, | Valid Channel Numbers             | 4-21 |
| Table 5-1, | Commands Implemented by the 1257A | 5-3  |

This page was left intentionally blank.

| Ne                                                                                                    |                                                                                                    |
|----------------------------------------------------------------------------------------------------|----------------------------------------------------------------------------------------------------|
|                                                                                                    | Astronics Test Systems Inc.                                                                                                    |
|                                                                                                    | 4 Goodyear St.                                                                                                    |
|                                                                                                    | Irvine, CA 92618                                                                                                    |
| eclare under                                                                                                    | sole responsibility that:                                                                                                    |
| 1257A-C2                                                                                                    | (P/N 408547)                                                                                                    |
| 1257A-C3                                                                                                    | (P/N 408438)                                                                                                    |
| 1257A-C4                                                                                                    | (P/N 408439)                                                                                                    |
| 1257A-C5                                                                                                    | (P/N 408340)                                                                                                    |
| 1257A-C6                                                                                                    | (P/N 408440)                                                                                                    |
| onform to the                                                                                                    | e following Product Specifications:                                                                                                    |
| Eq<br>MC:<br>Radiated E                                                                                                    | missions: EN 55011:2009 (Amended by A1:2010) Class B                                                                                                    |
| Eq<br>MC:<br>Radiated E<br>Conducted<br>Harmonics<br>Flicker: EN<br>Radiated In<br>EFT: EN 61<br>ESD: EN 61<br>Surge: EN<br>Conducted                                       | /IEC 61010-1, 3rd Edition: Safety Requirements, Electrical uipment for Measurement, Control, and Laboratory Use         imissions: EN 55011:2009 (Amended by A1:2010) Class B         Emissions: EN 55011:2009 (Amended by A1:2010) Class B         Emissions: EN 55011:2009 (Amended by A1:2000) Class B         I Emissions: EN 55011:2009 (Amended by A1:2000) Class B         I Emissions: EN 55011:2009 (Amended by A1:2009 & A2:2009)         61000-3-2:2006 (Amended by A1:2009 & A2:2009)         61000-3-3:2008         nmunity: EN 61000-4-3:2006 (Amended by A1:2008)         000-4-4:2004 (Amended by A1:2010)         1000-4-2:2009         61000-4-5:2006         Immunity: EN 61000-4-6:2009         iaid Immunity: EN 61000-4-6:2009                                            |
| Eq<br>Radiated E<br>Conducted<br>Harmonics<br>Flicker: EN<br>Radiated In<br>EFT: EN 61<br>ESD: EN 61<br>Surge: EN<br>Conducted<br>Magnetic F<br>Voltage Int<br>Voltage Dip  | Alec 61010-1, 3rd Edition: Safety Requirements, Electrical<br>uipment for Measurement, Control, and Laboratory Use<br>missions: EN 55011:2009 (Amended by A1:2010) Class B<br>Emissions: EN 55011:2009 (Amended by A1:2010) Class B<br>E EN 61000-3-2:2006 (Amended by A1:2009 & A2:2009)<br>61000-3-3:2008<br>nmunity: EN 61000-4-3:2006 (Amended by A1:2008)<br>000-4-4:2004 (Amended by A1:2010)<br>1000-4-2:2009<br>61000-4-5:2006<br>Immunity: EN 61000-4-6:2009<br>ield Immunity: EN 61000-4-8:2010<br>erruptions: EN 61000-4-11:2004<br>bs: EN 61000-4-11:2004                                                                                                    |
| Eq<br>Radiated E<br>Conducted<br>Harmonics<br>Flicker: EN<br>Radiated In<br>EFT: EN 61<br>ESD: EN 61<br>Surge: EN<br>Conducted<br>Magnetic F<br>Voltage Inte<br>Voltage Dip | Alec 61010-1, 3rd Edition: Safety Requirements, Electrical<br>uipment for Measurement, Control, and Laboratory Use<br>missions: EN 55011:2009 (Amended by A1:2010) Class B<br>Emissions: EN 55011:2009 (Amended by A1:2010) Class B<br>: EN 61000-3-2:2006 (Amended by A1:2009 & A2:2009)<br>61000-3-3:2008<br>munity: EN 61000-4-3:2006 (Amended by A1:2008)<br>000-4-4:2004 (Amended by A1:2010)<br>1000-4-2:2009<br>61000-4-5:2006<br>Immunity: EN 61000-4-6:2009<br>ield Immunity: EN 61000-4-8:2010<br>erruptions: EN 61000-4-11:2004<br>os: EN 61000-4-11:2004                                                                                                    |
| Eq<br>Radiated E<br>Conducted<br>Harmonics<br>Flicker: EN<br>Radiated In<br>EFT: EN 61<br>ESD: EN 61<br>Surge: EN<br>Conducted<br>Magnetic F<br>Voltage Int<br>Voltage Dip  | /IEC 61010-1, 3rd Edition: Safety Requirements, Electrical uipment for Measurement, Control, and Laboratory Use         imissions: EN 55011:2009 (Amended by A1:2010) Class B         Emissions: EN 55011:2009 (Amended by A1:2010) Class B         I Emissions: EN 55011:2009 (Amended by A1:2000) Class B         I Emissions: EN 55011:2009 (Amended by A1:2000) Class B         I Emissions: EN 55011:2009 (Amended by A1:2000) Class B         I Emissions: EN 61000-3-2:2006 (Amended by A1:2009 & A2:2009)         61000-3-3:2008         nmunity: EN 61000-4-3:2006 (Amended by A1:2008)         000-4-2:2009         61000-4-5:2006         Immunity: EN 61000-4-6:2009         ield Immunity: EN 61000-4-8:2010         erruptions: EN 61000-4-11:2004         os: EN 61000-4-11:2004 |

# **DOCUMENT CHANGE HISTORY**

| Revision | Date      | Description of Change                                                                                                    |
|----------|-----------|----------------------------------------------------------------------------------------------------|
| А        | 12/8/2011 | Initial release                                                                                                    |
| В        | 8/30/2012 | ECN01403. Adds 2U configuration information and updated procedures to configure 1257A on server.                                                        |
| С        | 4/24/13   | ECN02631. Updates text, tables, and figures to current features and specifications. Add new configuration software tool information.                    |
| D        | 5/9/2013  | ECN02810. Update text and figures in Chapter 1 to include new 3U and 5 U configurations.                                                                |
| E        | 8/11/2014 | ECN04005. Adds information on Power-On<br>Recall, Confidence Mode, and Event System.<br>Also adds information on establishing a<br>connection over USB. |
| F        | 7/6/2015  | ECN05930. Adds additional information to clarify<br>Confidence Mode, Route:Verify, and Event<br>System in Chapter 4.                                    |
|          |           |                                                                                                    |

# Chapter 1 Overview and Features

The 1257A-C Customizable RF Interface Units are high-performance switching and control systems available in 2U, 3U, 4U, 5U, and 6U height configurations. They come standard with a LXI/Ethernet, USB, and GPIB control interface as well as a rich SCPI command set and IVI drivers for ease of use and compatability with a variety of software environments.

The 1257A series allows for

- Quick and easy device configuration through a web interface
- LXI<sup>™</sup> compliant remote control and monitoring through your Ethernet connection
- Simplified programming and greater software reuse with other leading text software through our IVI™ drivers
- Fast setup with no configuration jumpers or switches to set
- Ease of expansion
- Rack-mount or benchtop use

The 1257A-C (Figure 1-1) includes the following features:

- 2U through 6U height
- Support for microwave relays, programmable attenuators, and digital input/output devices
- User-selectable standard configuration
- Relay counters with end-of-life warnings
- Easy to service components
- Customized front panels
- Customized rear panels (2U, 4U, 5U, and 6U)
- Customized internal component mounting

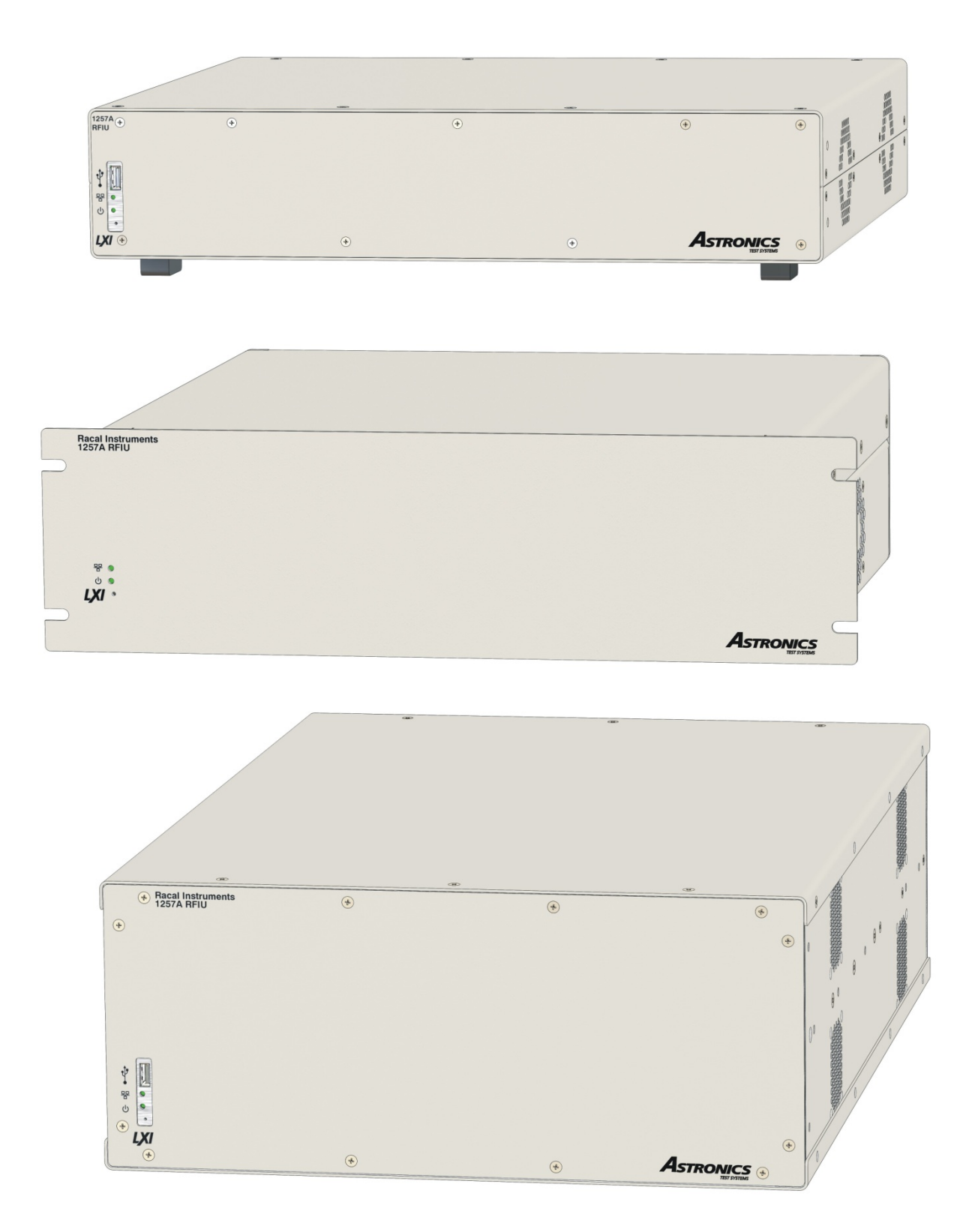

Figure 1-1, 1257A-C – Front View (Basic 2U, 3U, and 4U Assembly Configurations)

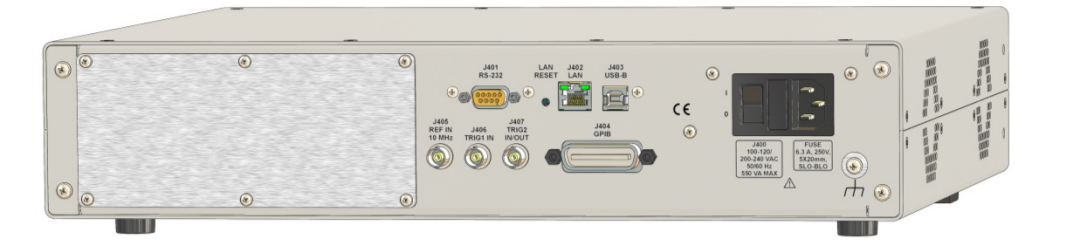

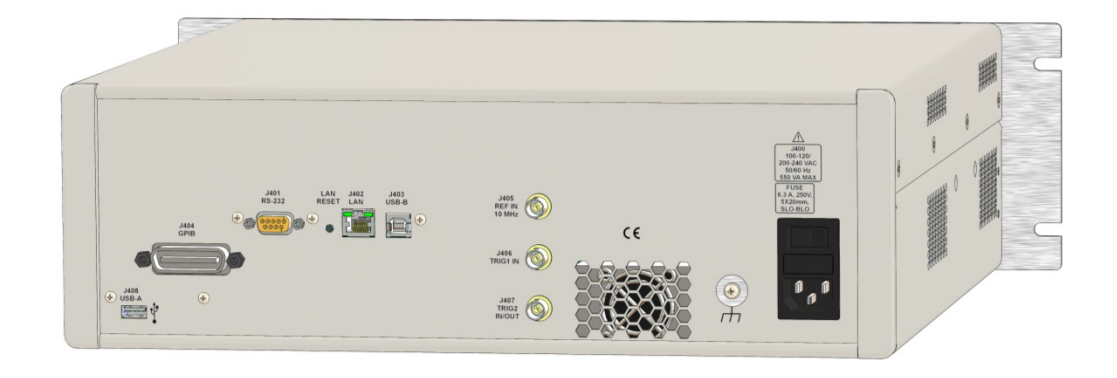

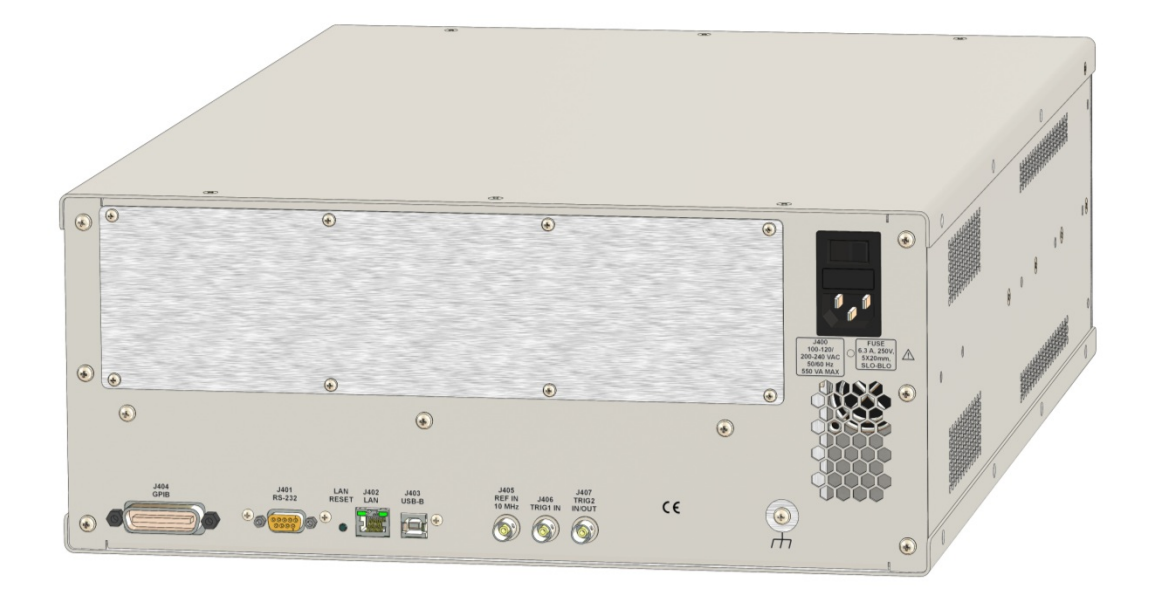

Figure 1-2, 1257A-C – Rear View (Basic 2U, 3U, and 4U Assembly Configurations)

# Web-Page Interface

The 1257A has a built-in web-page interface to allow full access and control of the instrument and driver cards. The system controls require you to have a recent version of the Java<sup>™</sup> engine installed on your computer.

The web-page interface provides information regarding VISA resource strings, Refer to **Chapter 3**, **LXI Web-Page Controls** for further information.

## **Software Control**

The 1257A provides extensive software capabilities, including:

- Exclude Lists. Allows you to prevent simultaneous closure of switches in a specified exclude group. The switches are then mutually exclusive.
- Include Lists. Reduces programming effort. When two or more modules are on an include list, they respond simultaneously to a command sent to any of them.
- Verification. Allows you to verify the status of all switches with proper hardware configuration. This can be either through drive feedback or indicator feedback, depending on the relay type.
- Path-Level Switching. Allows complex paths to be defined with open and close elements, stored in non-volatile memory, and be controlled remotely or through the front-panel display.
- Non-Volatile Memory. Stores and recalls switch configurations and 1257A user preferences (such as GPIB address).
- Power-Up Recall. Automatically recalls a complete switching system configuration from non-volatile memory at power-up.
- Self-Test. Ensures that critical system components are functioning correctly. This test executes automatically at power-up.
- Relay Counters. Records each relay activation. Notification given of relay warning and end-of-life limits.
- Latching and fail-safe relay operation

## **Additional Features**

#### Ease of Use

The 1257A Scalable RF Interface Unit has many design features to make it easy and convenient to use:

- Fast Setup. There are no hardware configuration jumpers or switches to set.
- Flexible Controller Interface. The controller (host computer) may communicate with the 1257A using Ethernet, USB, or GPIB interfaces. This allows an external computer to automate the operation of the 1257A.
- Command Set Commonality. The 1257A supports the Standard Commands

for Programmable Instruments (SCPI) Language. This command set is used in other switching platforms such as the 1256, 1257, 1260 and 1830 series VXI. For a description of the SCPI command set and its usage, see **Chapter 4**, **SCPI Command Basics**. For a listing of all SCPI commands used with the 1257A, see **Chapter 5**, **SCPI Command Reference**.

• Expandable architecture to allow for later additions to the system.

#### LAN Reset Button

The LAN Reset button is used to reset the LAN settings of the 1257A to a factory default setting which includes automatic IP address configuration and password reset.

To activate the LAN reset, press the button for a minimum of ten seconds. When released, the LAN status light on the front panel momentarily turns off and then turns back on to indicate the LAN status.

You may need to rediscover the LAN IP address (see **Chapter 2, Getting Started**).

For initial password setting information, see **Setting the Password** in **Chapter 3**, **LXI Web-Page Controls**.

#### **Power On Recall**

The 1257A provides a feature to automatically recall "State 0" (known as the Reset State) at power up. To do so, enable the **Power On Recall** check box on the **System>Setup** page. (Refer to **Setup Tab** in **Chapter 3, LXI Web-Page Controls**.)

**Note:** Store a "State 0" (Reset State) using the "\*SAV 0" command prior to enabling and using this functionality.

You may use **Power On Recall** to recall a start-up state on the 1257A. Doing so synchronizes the internal state of the 1257A system with the stored relay state on the next system power on.

Recalling a start-up state is particularly useful when you are using **latching relays** with read backs. Enabling the **Power On Recall** ensures that at the following power-up, the 1257A internal state will synchronize with the start-up relay state set up in "State 0."

**Note:** For latching relays, if a "close" path that exists in "State 0" is already closed, the path will not be opened during the "Reset" command that is automatically executed during "Power On Recall."

#### Recall State (0) after a '\*RST' (or SYSTem::PRESet) Command

This feature is available only if the **Power On Recall** feature is selected. Enabling this feature causes "State 0" to be recalled after a '\*RST' or (SYSTem::PRESet) command execution. For additional information, refer to the preceding section, **Power On Recall**, and **Chapter 4, SCPI Command Basics**.

### **1257A-C Front and Rear Panels**

**Note:** The illustrations of the 1257A in this manual are representative of what your customized system may look like. They illustrate the location of the front and rear controls, connectors, and indicators. The 4U model is shown with the optional rack-mount brackets, PN 408428-001, attached.)

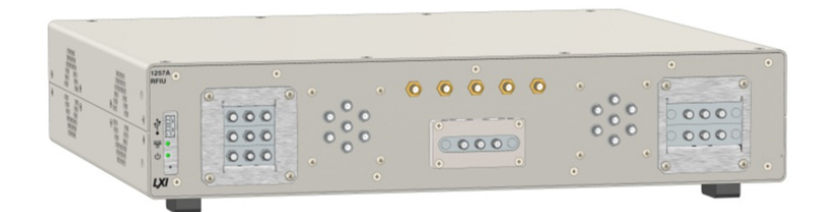

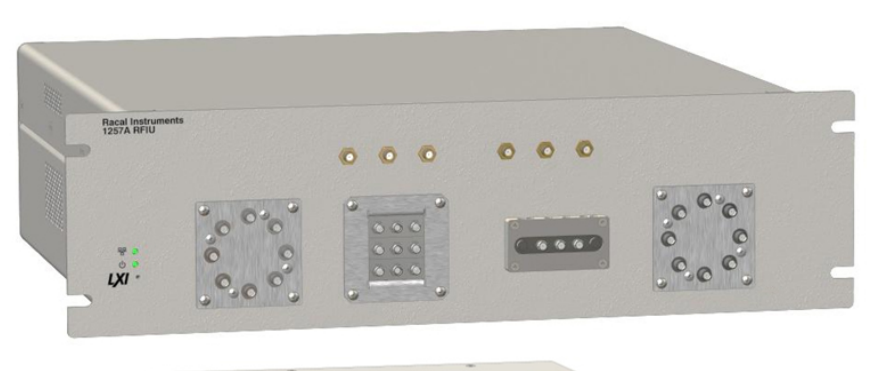

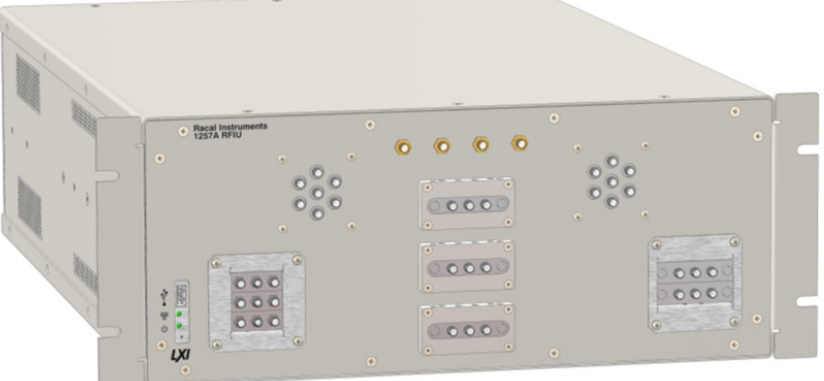

Figure 1-3, 1257A-C, Front View (2U, 3U, and 4U Shown, Appearance Typical)

Figures 1-3 and 1-4 shows the front and rear views of the 1257A-C base chassis.

**Figures 1-5** through **1-7** detail the connectors, LEDs, switches, and fuses. The 4U rear panel is shown in these illustrations. The appearance and components are typical of all 1257A configurations.

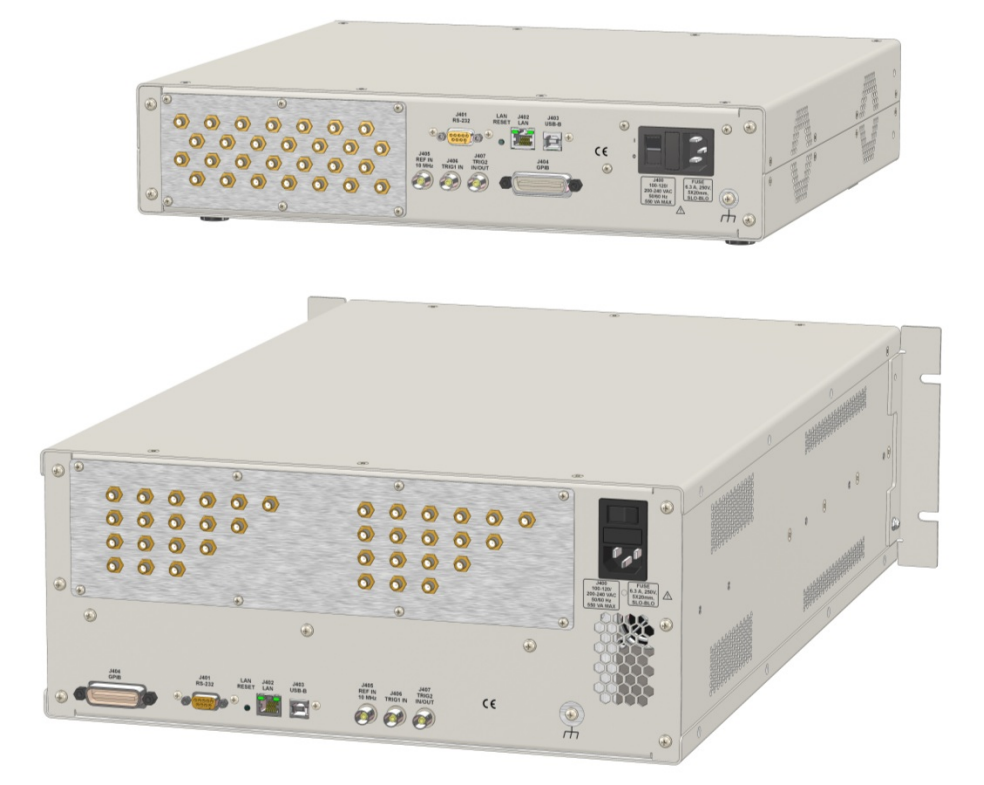

Figure 1-4, 1257A-C, Rear View (2U and 4U Shown, Appearance Typical)

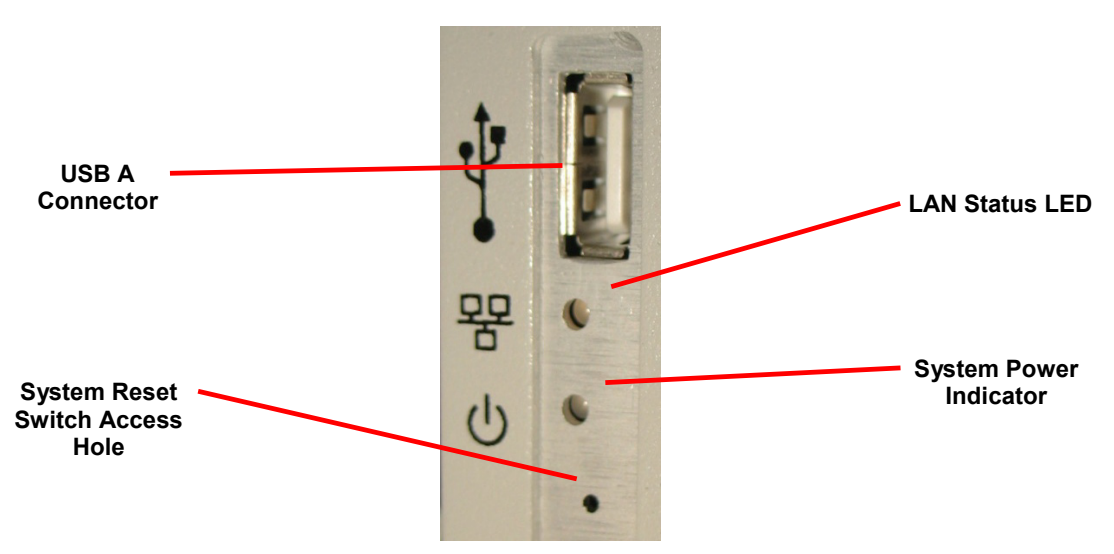

Figure 1-5, 1257A-C Front View Detail

Note: The USB A connector on the 3U case is located on the rear panel.

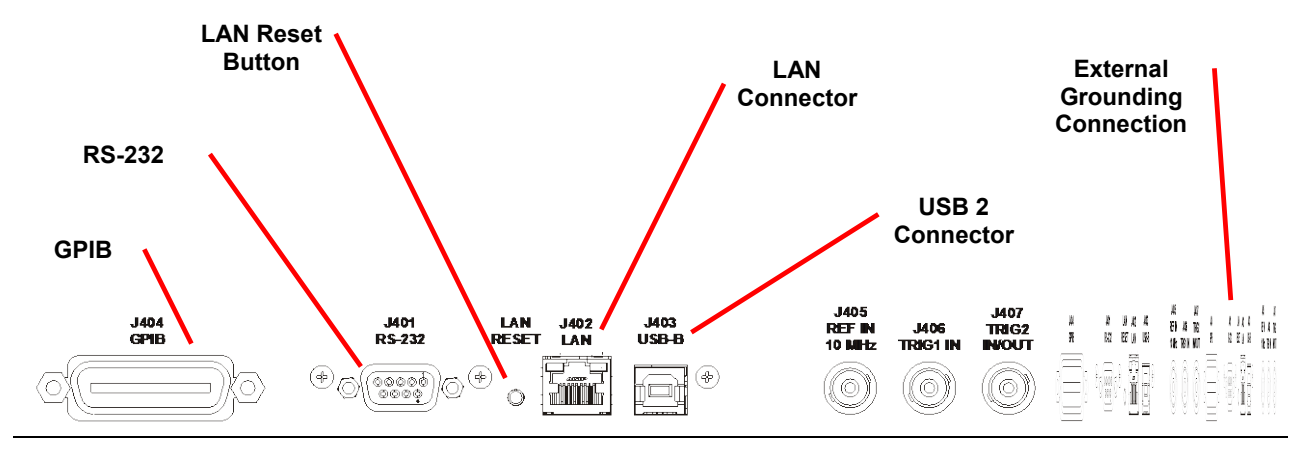

Figure 1-6, 1257A-C 4U Rear View Detail – Lower Area (Appearance Typical)

- **Note:** At this time, the Trigger and 10 MHz connectors on the rear of the 1257A are not supported by the operating software.
- **Note:** Use of the External Ground Connection requires a 6-32 screw of approximately ½" length.

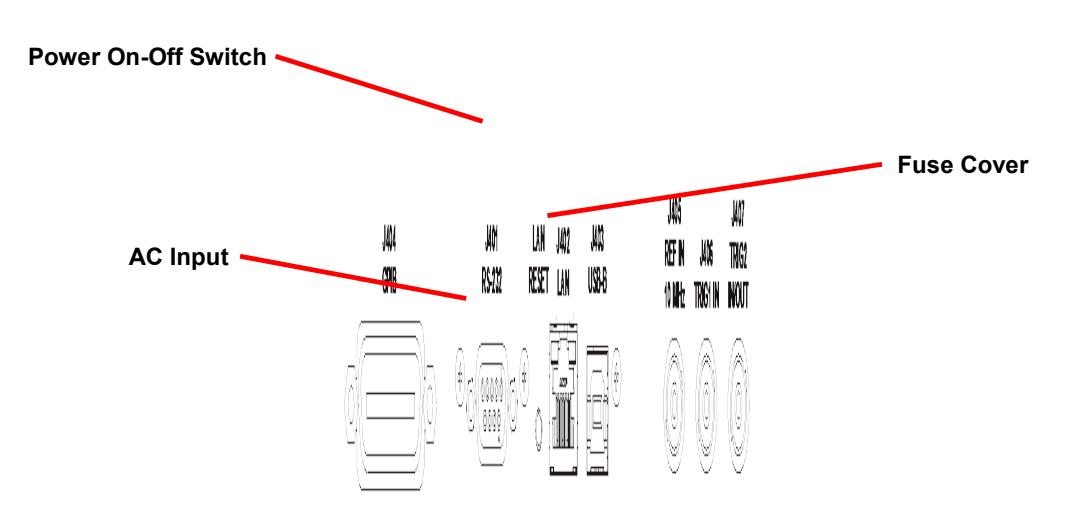

Figure 1-7, 1257A-C 4U Rear View Detail – Upper Area (Appearance Typical)

# **Chassis Identification Label**

The identification label (**Figure 1-8**) on the side or rear of the 1257A chassis includes the part number (P/N) and build revision level, the serial number (S/N), and the chassis Media Access Control (MAC) address.

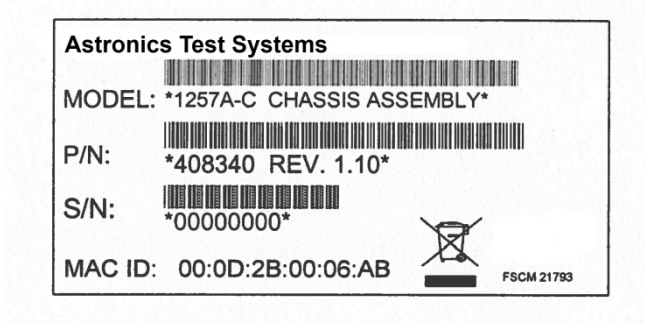

Figure 1-8, Chassis Indentification Label (Appearance Typical)

# **Specifications**

### <u>General</u>

| System Management | Firmware upgrades: via LAN port  |
|-------------------|----------------------------------|
|                   | Data file I/O: via USB interface |

### **Software**

| Drivers         | IVI-C and IVI-COM<br>LabVIEW™ (version 9.0) |
|-----------------|---------------------------------------------|
| User Interfaces | Web pages<br>SCPI & SCPI scripting          |

## Front Panel I/O and Controls

| USB Interface | USB 2.0 full-speed Type A port (2U, 4U, 5U, and 6U) |
|---------------|-----------------------------------------------------|
| Indicators    | LAN status                                          |
|               | System power                                        |
| Reset         | System reset switch                                 |

# **Rear Panel I/O and Controls**

| Control Port Interfaces | USB 2.0 full-speed Type A port (3U)<br>USB 1.1 full-speed Type B port<br>GPIB port (IEEE-488.2)<br>LAN port: RJ-45 (LXI Class C) |
|-------------------------|----------------------------------------------------------------------------------------------------|
|                         | RS-232: (Factory debug port)                                                                                                    |
| Indicators              | LAN status                                                                                                    |
| Reset                   | LAN reset switch                                                                                                    |
| Power                   | Main system power                                                                                                    |
| Fuses                   | Access cover                                                                                                    |

**Note:** At this time, the Trigger and 10 MHz connectors on the rear of the 1257A are not supported by the operating software.

## **Conformance Testing**

| Emissions/Immunity                                 | EN61326: 2006, Class B                                                                                                    |
|----------------------------------------------------|----------------------------------------------------------------------------------------------------|
| Safety                                             | EN61010-1: 2010-06                                                                                                    |
| Material Handling                                  | RoHS                                                                                                    |
| LXI Conformance                                    | Class C                                                                                                    |
| Mechanical Chassis<br>Weight (without<br>switches) | 1257A-C2 (2U):       13.5 lbs (6.1 kg) (approximate)         1257A-C3 (3U):       14.1 lbs (6.4 kg) (approximate)         1257A-C4 (4U):       24.0 lbs (10.9 kg) (approximate)         1257A-C5 (5U):       25.4 lbs (11.5 kg) (approximate)         1257A-C6 (6U):       26.50 lbs (12.1 kg) (approximate)                                                                                                    |
| Dimensions                                         | <b>1257A-C2 (2U)</b><br>3.47" H (w/feet 3.91") x 17.00" W x 16.00" D<br>(8.81 cm (w/feet 9.92 cm) x 43.18 cm x 40.64 cm)<br><b>1257A-C3 (3U)</b><br>5.22" H x 19.00" W x 16.58" D<br>(13.26 cm x 48.26 cm x 42.11 cm)<br><b>1257A-C4 (4U)</b><br>6.90" H x 16.63" W x 24.34" D<br>(17.53 cm x 42.23 cm x 61.82 cm)<br><b>1257A-C5 (5U)</b><br>8.65" H x 16.63" W x 24.34" D<br>(21.97 cm x 42.24 cm x 61.82 cm)<br><b>1257A-C6 (6U)</b><br>10.40" H x 16.63" W x 24.34" D<br>(26.42 cm x 42.24 cm x 61.82 cm)<br>* Width of 3U includes faceplate with built-in ears. Actual chassis width is 16.50" (41.91 cm).<br>Dimensions are without handles, ears, or cable connectors unless stated otherwise. |

## **Environmental**

| Temperature       | Operating: 0°C – 50°C (Ethernet and USB)<br>Storage: -40°C – 71°C |
|-------------------|-------------------------------------------------------------------|
| Relative Humidity | 80% RH at 40°C                                                    |

## **Reliability**

| Relay Operations | Running total of operations stored in on-board non- |
|------------------|-----------------------------------------------------|
| Counter          | volatile memory                                     |

## **Power Supply**

| Input voltage     | 100–120 / 200–240 VAC                    |
|-------------------|------------------------------------------|
| Input Frequency   | 50/60 Hz                                 |
| Power Consumption | 550 VA (maximum)                         |
| Fuse              | 250 V IEC SLO-BLO, 5x20mm, 6.3 A (qty 2) |

# **Ordering and Accessory Information**

#### Table 1-1, Model and Part Number Information

| Part Number | Description                                               |
|-------------|-----------------------------------------------------------|
| 1257A-C2    | Racal Instruments 1257A-C 2U Customized RF Interface Unit |
| 1257A-C3    | Racal Instruments 1257A-C 3U Customized RF Interface Unit |
| 1257A-C4    | Racal Instruments 1257A-C 4U Customized RF Interface Unit |
| 1257A-C5    | Racal Instruments 1257A-C 5U Customized RF Interface Unit |
| 1257A-C6    | Racal Instruments 1257A-C 6U Customized RF Interface Unit |

#### Table 1-2, Included Accessories

| Part Number | Description                |
|-------------|----------------------------|
| 980990      | Users manual               |
| 600620      | AC power cord              |
| 922676      | IVI driver                 |
| 922670      | LXI Discovery Browser      |
| 922725      | Configurator Software Tool |

| Part Number | Description                             |
|-------------|-----------------------------------------|
| 602269      | European power cord (unterminated)      |
| 602269-001  | Africa power cord                       |
| 602269-003  | UK power cord                           |
| 602269-008  | China power cord                        |
| 500310-001  | GPIB cable, 1 meter                     |
| 500310-002  | GPIB cable, 2 meter                     |
| 407813      | Rack-mount slides (pair), 4U, 5U, or 6U |
| 408415      | Rack-mount brackets (ears) (pair), 2U   |
| 408491-001  | Rack-mount brackets (ears) (pair), 4U   |
| 408548      | Rack-mount brackets (ears) (pair), 5U   |
| 408428-001  | Rack-mount brackets (ears) (pair), 6U   |

| Table 1-3. Oblivital Accessories |
|----------------------------------|
|----------------------------------|

**Note:** For rack-mount kit ordering information, contact our sales department. Contact information is located in the front of this manual.

# Adding to or Customizing your System after Delivery

The 1257A has a certain level of expandability depending on your available space inside the system. If you would like to add additional driver boards, adapter boards, or components, refer to the **1257A-D Developmental RF Interface Unit User Manual**, downloadable from our website, for instructions on further customizing your delivered system. Refer particularly to the tables and sections on:

- Component installation and configuration
- Configuring the system to recognize the components
- Orderable parts
- Mounting Brackets and Cables
- Adapter Board Configurations
- Component Configuration Example

**Note:** For additional assistance, contact your sales representative or our sales department directly.

# Chapter 2 Getting Started

This chapter includes:

- Mounting options
- Main AC power
- Using IVI drivers
- Viewing the VISA resource strings
- Setting the GPIB address
- Communicating using GPIB and USB connections
- Connecting over a LAN connection
- Discovering and configuring on a LAN
- Verifying and modifying the system configuration
- Modifying the component library

# **Mounting Options**

You may use the 1257A RF Interface Unit on a table or mounted in a standard 19-inch equipment rack. See **Appendix C, Rack-Mounting Installation**, for instructions on installing the 1257A into a rack.

## Main AC Power

## Caution

Use only AC power outlets that have a protective ground. DO NOT USE a two-conductor extension cord or 3-prong to 2-prong adapter that does not provide a protective ground connection.

## Caution

Before connecting the unit to a power source, make sure the installed fuse has the capacity marked on the rear panel.

The 1257A is grounded in accordance with EN 61010, protecting the user from possible injury due to shorted circuits.

The 1257A requires a power input of 100-120 VAC or 200-240 VAC, 50 Hz to 60 Hz. The 1257A requires no adjustments, settings, or changes in fuse capacity to accommodate variations of voltage and frequency within these ranges.

The power outlet is wired to the standard color code as shown in Table 2-1.

| Function       | American | European     |
|----------------|----------|--------------|
| Line (Live)    | Black    | Brown        |
| Neutral        | White    | Blue         |
| Ground (Earth) | Green    | Green/Yellow |

Table 2-1, Power Outlet Wire Code

After connecting the AC power cable to the 1257A, connect the other end of the cable to your power source.

#### Changing a Fuse for Main AC Power

### Caution

Before replacing fuse, turn power switch off and remove the AC power cord.

To replace a fuse, remove the fuse cover on the rear of the 1257A to access the two fuses. Be sure to replace the fuse with one having the same capacity as that marked on the rear panel. See the Power Supply table in the Specifications section of **Chapter 1**, **Overview and Features** for the type of fuse required.

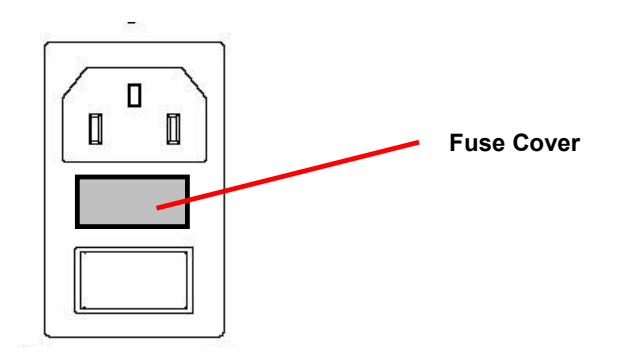

Figure 2-1, Fuse Cover

## **Using IVI Drivers**

The IVI Shared Components Version 2.0.0.0 (or later) must be installed before installing the appropriate drivers. You can find the IVI Shared Components on the IVI website at <u>http://www.ivifoundation.org</u>.

If you have questions on working with IVI drivers, you can download the IVI Getting Started Guide, also available on the IVI website.

Note: In order to use the included drivers to control the 1257A system

you need to have a current version of VISA runtime loaded on your computer system. This could include the VISA product from National Instruments, among others.

If you don't have the shared components installed prior to downloading the drivers, you might receive the following warning.

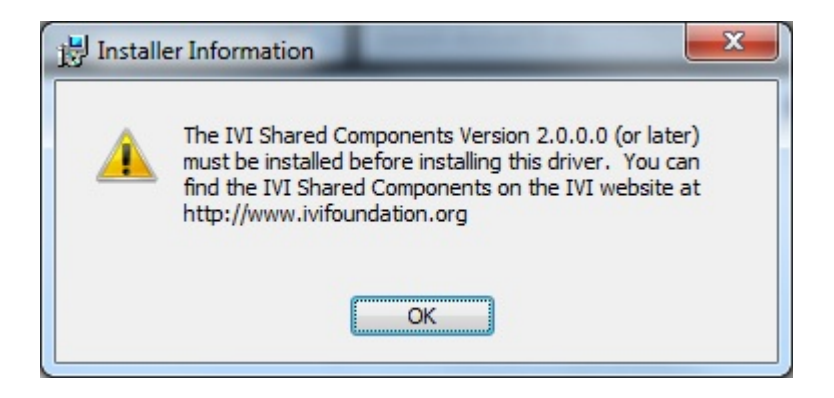

Minimum Requirements for IVI Shared Components

- Windows® 2000: Service Pack 3 (MSI installer)
- Windows 2000: no service packs (EXE installer)

**Note:** The essential requirement for Windows 2000 is MSI 2.0, which is available in Windows 2000 SP3 and pre-installed by the EXE version of the IVI Shared Component Installer.

- Windows XP: no service packs
- Windows Vista: no service packs
- Windows 7: no service pack
- Microsoft® .NET Framework: 1.1

Once the IVI shared components are installed, you may install the IVI driver for the 1257A. The product CD contains an installer name "RI1257A.msi". To install the driver, run this installer on your system.

The product CD also contains a folder named "RI1257A LabVIEW driver for IVI Driver". This folder contains a library name "RI1257A.llb" that may be used to provide a programmatic interface to the IVI driver for National Instruments LabVIEW<sup>™</sup> version 9 and later. To use this wrapper, copy the files from the folder to the LabVIEW instrument library folder on your system.

When you use the initialization function of the IVI driver, ri1257a\_init(), the driver will communicate with the 1257A and determine which components have been installed in your system. The driver automatically creates channel names for each installed switch components based on the installed position (driver board) and the number of inputs and outputs for each component.

## **Viewing the VISA Resource Strings**

To view the VISA resource strings, go to the 1257A home page (Figure 2-2). See **Chapter 3, LXI Web-Page Controls**, for more information on accessing the web pages. Note that the screens shown in this chapter include typical information and may differ from your actual view.

| ~                        |                               |                                          |                      |                   |          |
|--------------------------|-------------------------------|------------------------------------------|----------------------|-------------------|----------|
| Astron                   | IICS<br>ST SYSTEMS            |                                          |                      |                   |          |
|                          |                               |                                          |                      |                   | VISA     |
|                          |                               | Su                                       | pport Products Astro | nics Test systems | Resource |
| Navigation               |                               |                                          |                      |                   | Strings  |
| B Home                   | Welcome to your Radius        | acal Instruments 1257A F                 | lome Page            | / 💵               | -        |
| Instrument Configuration |                               |                                          |                      |                   |          |
| Security                 | Instrument Information        |                                          |                      |                   |          |
| Firmware Upgrade         | Instrument Model:             | 1257A                                    |                      |                   |          |
| Web Controls             | Manufacturer:                 | Astronics Test Systems                   |                      |                   |          |
| System                   | Serial Number:                | 12050322                                 |                      |                   |          |
| Slot 1 - Driver Card     | Description:                  | Astronics Switch System 1257A - 12050322 |                      |                   |          |
|                          | LXI Functional Declaration:   | LXI Core 2011                            |                      |                   |          |
|                          | LXI Version:                  | 1.4                                      |                      |                   |          |
|                          | DNS Hostname / mDNS Hostname: | 172.16.3.59 / A-1257a-12050322.local     |                      |                   |          |
|                          | MAC Address:                  | 00:0D:2B:00:06:F4                        |                      |                   |          |
|                          | IP Address:                   | 172.16.3.59                              |                      |                   |          |
|                          | Instrument Address String:    | TCPIP::172.16.3.59::4446::SOCKET         |                      |                   |          |
|                          | USB VISA Resource String:     | USB::0x200::0x1257::12050322::0::INSTR   |                      |                   |          |
|                          | OFID Address.                 | 1                                        |                      |                   |          |
|                          | Firmware Revision:            | 2.6.14                                   |                      |                   |          |
|                          | Device Identify               |                                          |                      |                   |          |
|                          | © 2014 Astronics              | Test Systems. All Rights Reserved.       |                      |                   |          |
|                          |                               |                                          |                      |                   |          |

Figure 2-2, VISA Resource Strings (Screen Appearance Typical)

## **Setting the GPIB Address**

The 1257A system does not have a physical hardware switch on the chassis to change the GPIB address. You can change the address by either using the webpage interface (using the LAN) or by sending a SCPI command (using the LAN, GPIB, or USB connection).

The factory default GPIB address setting is 1.

#### Using the Web-Page Interface to Set the Address

To change the GPIB address using the web-page interface, perform the following.

- 1. From the Home Page, select **Instrument Configuration**.
- 2. Click the **Modify** button.

If asked for a username and password, complete the information. Remember the default username is **admin** and the password box is left blank. If you have changed this, enter the current username/password.

3. Change the address in the box next to GPIB Address.

|   | TCP/IP Mode: *                                         | Automatic   | Automatic O Manual |  |
|---|--------------------------------------------------------|-------------|--------------------|--|
| _ | LAN Keepalive<br>Timeout:                              | 3600        | 3600               |  |
|   | GPIB Address:                                          | 1           | 1                  |  |
|   | IP Settings to use if manual mode is on and effective: |             |                    |  |
|   | IP Address: *                                          | 172 16 2 13 | 172 16 2 13        |  |

4. Click **Save** to save the changes.

#### Using SCPI to Set the Address

To change the GPIB address of the chassis using SCPI commands (with either a LAN, GPIB, or USB connection), perform the following.

- 1. Send a "SYSTem:COMMunicate:GPIB:ADDRess<n>" command where <n> is the GPIB address and a number in the range of 0 to 30.
- 2. Confirm the change in GPIB address by sending the query: "SYSTem:COMMunicate:GPIB:ADDRess?"

## Communicating with the 1257A Using GPIB and USB

While the LAN connection is considered the most convenient and user-interactive method to communicate with your 1257A (and we feature the next several sections showing how), you can communicate with the 1257A using the GPIB or the USB connections, as well as the VISA resources.

You first need to identify the appropriate VISA resource string. You can obtain this with the 1257A web-page interface (requiring a LAN connection) or through commonly used test programs, for instance, the National Instruments<sup>™</sup> Measurement and Automation Explorer (NI MAX).

#### Communicating Using GPIB

To use VISA to communicate using GPIB, you need a GPIB VISA resource string. A GPIB VISA resource string has the format of "GPIB<i>::<n>::INSTR", where <i> is the GPIB interface number on the host computer (typically this is 0 if there's only 1 GPIB controller) and <n is the GPIB address of the device.

#### Acquiring the GPIB VISA Resource String with the Web Page

This assumes your 1257A system is attached through a LAN connection.

- 1. Open the 1257A Home page using a web browser.
- 2. Under the **Instrument Information** section of the page, view and record the GPIB Address.

| IP Address:                   | 172.16.3.59                             |     |
|-------------------------------|-----------------------------------------|-----|
| TCP/IP VISA Resource String:  | TCPIP0::172.16.3.59::4446::SOCKET       |     |
| <br>USB VISA Resource String: | USB0::0x200::0x1257::10090063::0::INSTR |     |
| GPIB Address:                 | 1                                       |     |
| Firmware Revision:            | 2.6.1.1                                 |     |
| Device Identify               |                                         | LXI |

3. The VISA resource string can be formed with the discovered GPIB address. Using the example above, the resource string is "GPIB0::1::INSTR" (assuming there is only 1 GPIB controller).

#### Acquiring the GPIB VISA Resource String with NI MAX

- 1. Connect your system to the 1257A using a GPIB cable.
- 2. Open up NI MAX.
- 3. Under **Devices and Interfaces**, click the GPIB interface item.

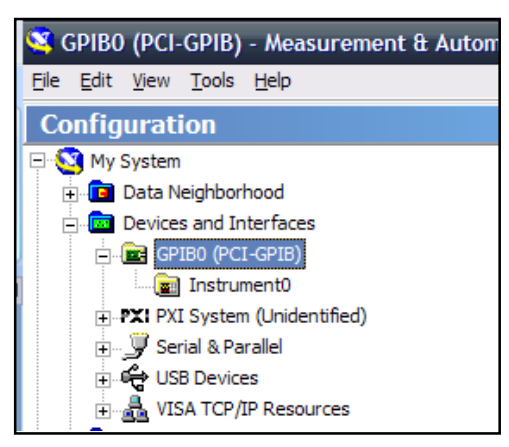

4. Click Scan For Instruments on NI MAX.

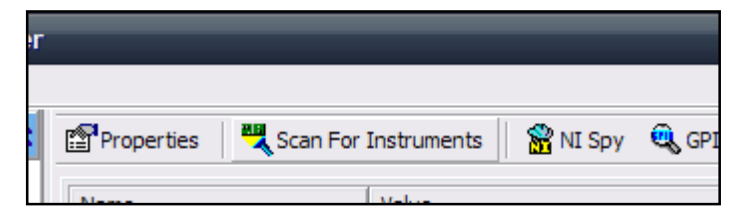

5. After the scan, all of the devices connected to the GPIB controller are displayed with the address of the device shown.

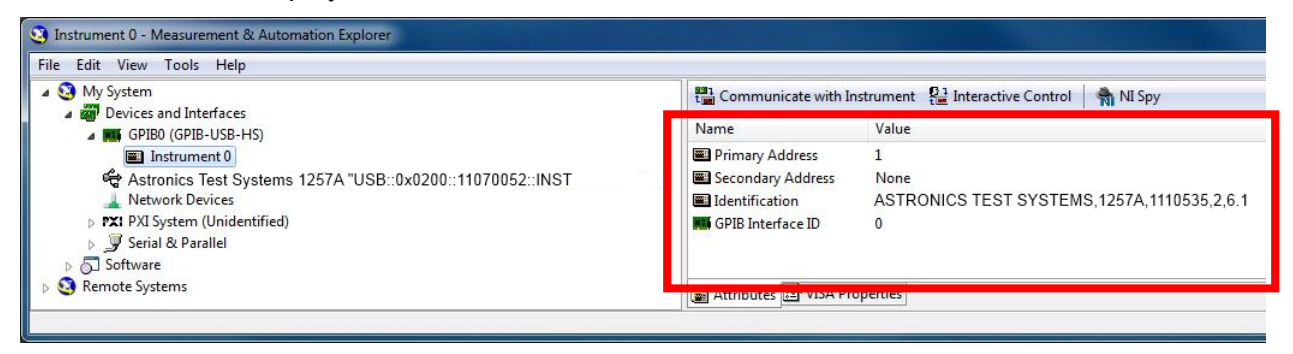

The GPIB VISA resource string for the above device is

"GPIB0::1::INSTR". Note that if there are multiple GPIB interfaces, then the VISA resource string is "GPIB<n>::1::INSTR", where "n" is the number of the GPIB interface.

#### **Communicating Using USB**

To use VISA to communicate with the 1257A through USB, you need a USB VISA resource string. A USB VISA resource string has the format of "USB0::<vendor id>::<model id>::<serial number>::0:INSTR".

For all 1257A instruments, the vendor id is "512" or "0x200" and the model id is "4695" or "0x1257". The remaining information you need to discover is the serial number of the instrument.

#### Acquiring the USB VISA Resource String with the Web Page

This assumes your 1257A is attached through a LAN connection.

- 1. Open the 1257A Home page using a web browser.
- 2. Under the **Instrument Information** section, view and record the USB VISA Resource String.

| IP Address:                      | 172.16.3.59                             |     |
|----------------------------------|-----------------------------------------|-----|
| <br>TCP/IP VISA Resource String: | TCPIP0::172.16.3.59::4446::SOCKET       |     |
| USB VISA Resource String:        | USB0::0x200::0x1257::10090063::0::INSTR |     |
| GPIB Address:                    | 1                                       |     |
| Firmware Revision:               | 2.6.1.1                                 |     |
| Device Identify                  |                                         | LXI |

#### Acquiring the USB VISA Resource String with NI MAX

- 1. Connect your system to the 1257A using a USB cable.
- 2. When the device is plugged in the first time, Windows asks if you want to install the appropriate drivers. Given that VISA is installed on the computer, allow Windows to automatically install the driver.

3. NI MAX recognizes test and measurement USB devices and they are listed under **USB Devices** along with the VISA resource string of the instrument.

| a 🥴 My System                                                                                                    | 🐘 Open VISA Test Panel 🛛 🚽 Save 🕌 Revert                                                                                                  |  |  |
|----------------------------------------------------------------------------------------------------|----------------------------------------------------------------------------------------------------|--|--|
| <ul> <li>Povices and Interfaces</li> <li>GPIBO (GPIB-USB-HS)</li> <li>Astronics Test Systems 1257A "USB0::0x0200::0x1257::11070052:INSTR"<br/>Astronics Test Systems 1257A "USB0::0x0200::0x1257::11070052:INSTR"<br/>Network Devices         rx1 PXI System (Unidentified)         Serial &amp; Parallel         Software         Software         Remote Systems     </li> </ul> | USB0::0x0200::0x1257::11070052::INSTR Device Type: USB Instrument VISA Alias on My System: Device Status This device is working properly. |  |  |
|                                                                                                    | Seneral 🛱 USB Settings                                                                                                    |  |  |

### Using NI MAX to Deliver SCPI Commands Over GPIB and USB

- 1. In NI MAX, open the VISA Test Panel and select **Configuration>I/O Setting.**
- Set the Timeout to 2000 to 5000 ms, I/O Protocol to Normal, Termination Character to Line Feed -\n, and enable the check boxes of Send End On Writes and Enable Termination Character. Click Apply Changes to see the following screen.

| USB0::0x0200::0x1257::ENG-UNIT-1::INSTR                                       |                        |                      |                                                                                                    |  |
|-------------------------------------------------------------------------------|------------------------|----------------------|----------------------------------------------------------------------------------------------------|--|
| Configuration                                                                 | nput/Output 🙀 Advanced | NI I/O Trace         |                                                                                                    |  |
| USB Settings I/O Settings View A<br>Standard Settings<br>Timeout (ms)<br>5000 | Termination Methods    | cter<br>Value<br>× A | Return Data<br>SET Timeout to 5000<br>No Error<br>SET Enable Termination to<br>VI_TRUE<br>No Error |  |
| Normal     TMC Vendor                                                         | Refresh                | Apply Changes        | Ţ                                                                                                  |  |

- 3. Switch to the Input/Output>Basic I/O tab and execute the following queries in the Select or Enter Command box. (Click Query after entering text).
  - a. SYSTem:COMMunicate:LAN:IPADdress?\n

This will return the IP address of the instrument.
b. SYSTem:COMMunicate:GPIB:IPADdress?\n

This will return the GPIB address of the instrument.

| Configuration       Input/Output       Image: Advanced       NI //O Trace       Help       Image: NI //O Trace       Help       Image: NI //O //O Trace       Help       Image: NI //O //O //O //O //O //O //O //O //O // | I USB0::0x0200::0x1257::ENG-UNIT-1::INSTR                                                                                                    |                              |
|----------------------------------------------------------------------------------------------------|----------------------------------------------------------------------------------------------------|------------------------------|
| Basic I/O       Line Control       USB Control       Return Data         Select or Enter Command       Bytes to Read       172.16.3.17\n         DDR?\n       1024       Image: Clear       Image: Clear         Write       Query       Read       Read Status Byte       Clear         View mixed ASCII/hexadecimal       Image: Clear       Image: Clear       Image: Clear         3:       Write Operation (SYST:COMM:LAN: IPAD2\n)       Image: Clear       Image: Clear         Return Count:       20 bytes       Image: Clear       Image: Clear         172.16.3.17\n       Image: Clear       Image: Clear       Image: Clear         172.16.3.17\n       Image: Clear       Image: Clear       Image: Clear         172.16.3.17\n       Image: Clear Buffer       Image: Clear Buffer       Image: Clear                                                                                                    | Configuration Input/Output 🔅 Advanced NI I/O Trace                                                                                                    |                              |
|                                                                                                    | Basic I/O Line Control USB Control Select or Enter Command Bytes to Read DDR?\n   View mixed ASCII/hexadecimal  View mixed ASCII/hexadecimal  S: Write Operation (SYST:COMM:LAN:IPAD?\n) Return Count: 20 bytes 4: Read Operation Return Count: 12 bytes 172.16.3.17\n 5: Write Operation (SYST:COMM:GPIB:ADDR?\n) Clear Buffer | Return Data<br>172.16.3.17\n |

4. You can continue to use this tab to enter SCPI commands for the operation of the 1257A.

# **Connecting Over a Local Area Network (LAN)**

# Selecting the LAN Network Type

You can configure your 1257A to connect to a Site or Isolated (non-site) LAN.

• A **Site LAN network** (Figure 2-3) is a local area network (LAN) in which computers and LAN-enabled instruments are connected to a site LAN (workgroup LAN, Intranet, or enterprise LAN) via optional routers, hubs, and/or switches.

Typical Site LAN network view:

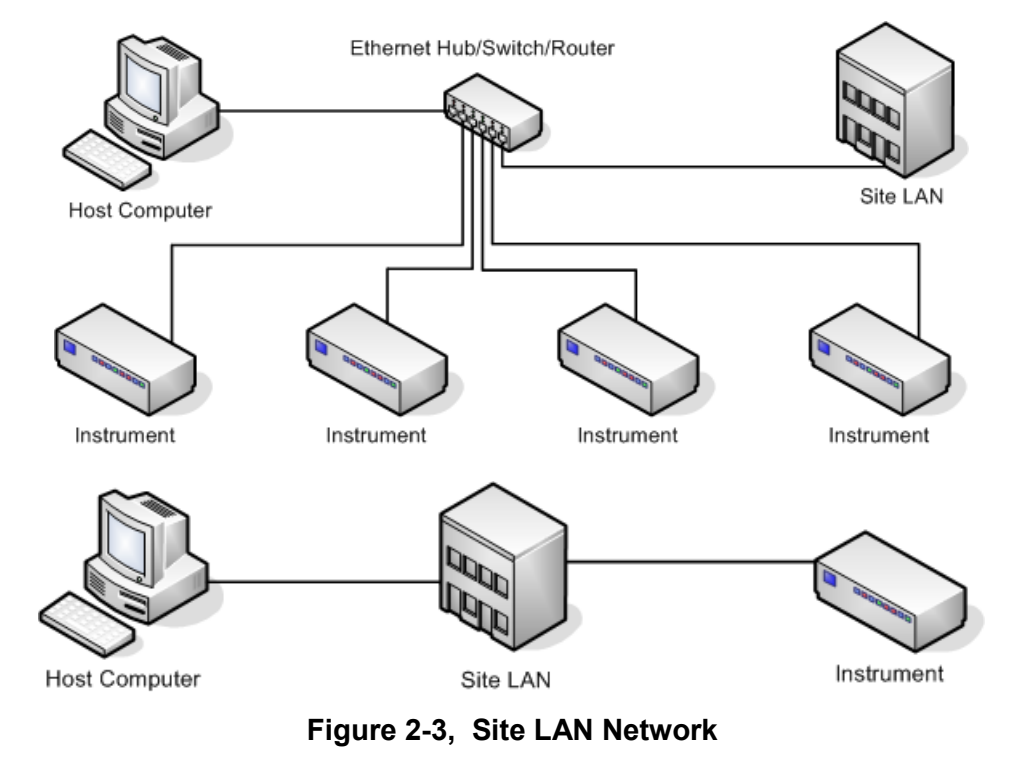

• An **Isolated LAN network** (Figure 2-4) is defined as a local area network (LAN) in which computers and LAN-enabled instruments are not connected to a site LAN.

Typical Isolated LAN network view:

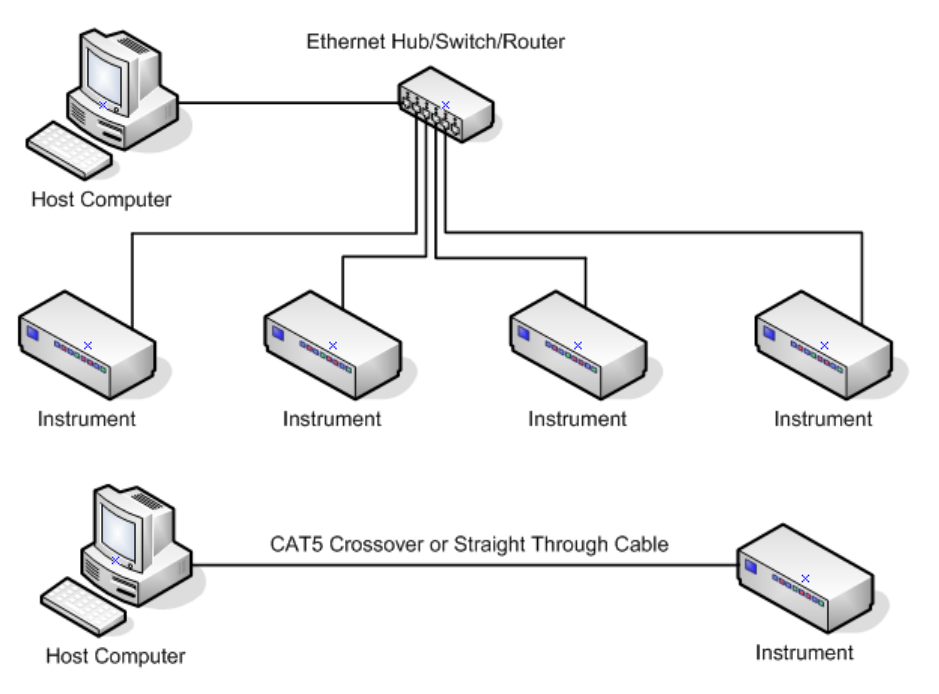

Figure 2-4, Isolated LAN Network

Select the LAN network type the 1257A will be connected to and follow the steps in the appropriate sections: **Configuring the 1257A to Work in a Site LAN** and **Configuring the 1257A to Work in an Isolated LAN**.

# **Static and Automatic IP Addresses**

- 1. The 1257A can be configured to use either a *static* or an *automatic* IP address. By default, the *automatic* IP address scheme is used.
- 2. The automatic IP address scheme requires that a host computer on the network provide a Dynamic Host Configuration Protocol (DHCP) service to allocate a unique IP address to the 1257A when it is powered on.
- 3. If the 1257A is configured for automatic IP addressing, and no DHCP server is located on the network, the 1257A will default to use the IP address 169.254.54.201.
- 4. The static IP address scheme assigns a fixed IP address to the 1257A. This IP address is used whenever the 1257A is powered on regardless of what other computers and devices may reside on the network. With the static IP address scheme, the same IP address could be assigned to more than one device on the network, and the 1257A would not be able to communicate over the network.
- 5. If the 1257A is configured for a static IP address, you can reset this to use the automatic IP address scheme by pressing the LAN RESET button and holding it for 5 seconds. After you release the LAN RESET button, the 1257A will be configured for automatic addressing and will attempt to retrieve an IP address

from the DHCP server on the network.

## Configuring the 1257A to Work in a Site LAN

- 1. Using either a crossover or straight through CAT5 cable, connect the 1257A to the Site LAN or a switch/hub/router that is connected to the Site LAN. Or directly connect the 1257A to your computer.
- 2. Make sure power is applied to your computer and the 1257A.
- 3. The 1257A by default is configured to use "automatic" mode to obtain an IP address to use. In this mode the 1257A will get its IP address from the DHCP server that is on the Site LAN, provided the DHCP server is configured properly.
- 4. Use a LXI discovery browser to scan the network for LXI instruments. If the 1257A was not discovered during LXI discovery, activate the LAN Configuration Initialization (LCI) by pressing the LAN reset button on the back panel of the 1257A for at least **10 seconds**. Use the LXI discovery browser to rescan the network.
- 5. Once the 1257A has been discovered, enter the IP address of the 1257A in the address bar of your web browser to bring up the 1257A's welcome page.

# Configuring the 1257A to Work in an Isolated LAN

- 1. Using either a crossover or straight-through CAT5 cable, connect the 1257A to the switch/hub/router that is connected to your computer. Or directly connect the 1257A to your computer.
- 2. Make sure power is applied to your computer and the 1257A.
- 3. If a router is used to connect your computer and the 1257A and DHCP is enabled on the router, go to **Configuring the 1257A to Work in a Site LAN** to complete the rest of the procedure.

The 1257A by default is configured to use "automatic" mode to obtain an IP address to use. Since no DHCP server is connected to your Isolated LAN network, the 1257A uses link-local addressing to obtain its IP address. If GPIB or USB communication to the 1257A is available, you may assign a static IP address to the 1257A manually, or query the 1257A for its LAN settings directly (go to Using GPIB or USB to Set 1257A LAN Settings or Using GPIB or USB to Query 1257A LAN Settings). If GPIB and USB communication are not available, proceed with the following steps.

4. Use a LXI discovery tool to scan the network for all LXI instruments. If the 1257A was discovered, enter the IP address of the 1257A in the address bar of your web browser to bring up the 1257A's welcome page. If 1257A was not discovered, proceed with the following steps.

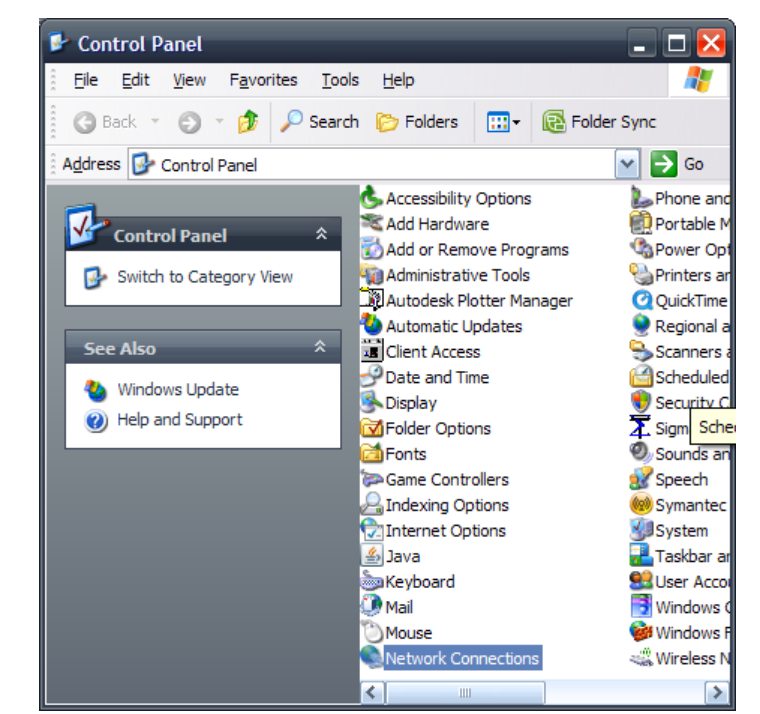

5. Open Control Panel and double click on Network Connections.

6. In the **Network Connections** window, right click on **Local Area Network Connection** and then click **Properties**.

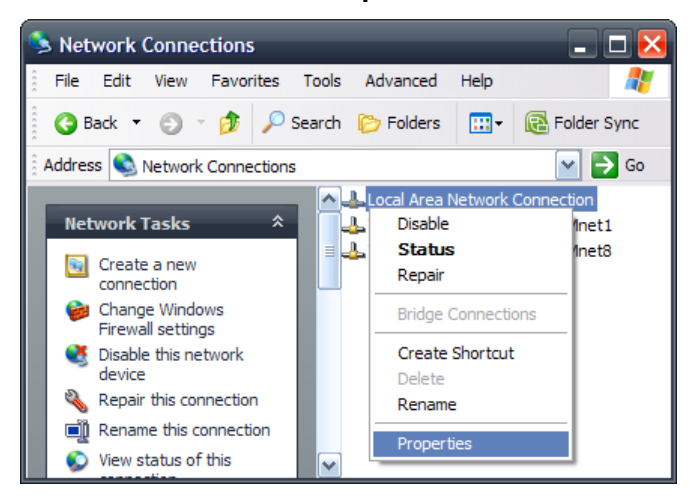

7. In the **Properties** window, click **Internet Protocol (TCP/IP)** and then click **Properties**.

| 🕹 Local Area Network Connection Properties 💦 🛛 🔀                                                                                                    |  |  |  |  |  |
|----------------------------------------------------------------------------------------------------|--|--|--|--|--|
| General Authentication                                                                                                    |  |  |  |  |  |
| Connect using:                                                                                                    |  |  |  |  |  |
| Intel(R) PRO/100 VE Network Conne                                                                                                    |  |  |  |  |  |
| This connection uses the following items:                                                                                                    |  |  |  |  |  |
| ✓     Image: File and Printer Sharing for Microsoft Networks       ✓     ✓       ✓     ✓       ✓     ✓       Internet Protocol (TCP/IP)                                          |  |  |  |  |  |
|                                                                                                    |  |  |  |  |  |
| Install Uninstall Properties                                                                                                    |  |  |  |  |  |
| Description<br>Transmission Control Protocol/Internet Protocol. The default<br>wide area network protocol that provides communication<br>across diverse interconnected networks. |  |  |  |  |  |
| <ul> <li>Sho<u>w</u> icon in notification area when connected</li> <li>✓ Notify <u>m</u>e when this connection has limited or no connectivity</li> </ul>                         |  |  |  |  |  |
| OK Cancel                                                                                                    |  |  |  |  |  |

 In the Internet Protocol (TCP/IP) Properties window, select Use the following IP address and input "169.254.1.0" for the IP address and "255.255.0.0" for the Subnet mask. Leave all other fields blank. Then click OK.

| Internet Protocol (TCP/IP)Properties ? 🔀                                                                                                    |                  |  |  |  |  |  |  |
|----------------------------------------------------------------------------------------------------|------------------|--|--|--|--|--|--|
| General                                                                                                    |                  |  |  |  |  |  |  |
| You can get IP settings assigned automatically if your network supports<br>this capability. Otherwise, you need to ask your network administrator for<br>the appropriate IP settings. |                  |  |  |  |  |  |  |
| Obtain an IP address automatical                                                                                                    | ly 🔤             |  |  |  |  |  |  |
| • Use the following IP address:                                                                                                    |                  |  |  |  |  |  |  |
| <u>I</u> P address:                                                                                                    | 169.254.1.0      |  |  |  |  |  |  |
| Subnet mask:                                                                                                    | 255.255.0.0      |  |  |  |  |  |  |
| Default gateway:                                                                                                    | Default gateway: |  |  |  |  |  |  |
| Obtain DNS server address autom                                                                                                    | natically        |  |  |  |  |  |  |
| • Use the following DNS server add                                                                                                    | Iresses:         |  |  |  |  |  |  |
| Preferred DNS server:                                                                                                    |                  |  |  |  |  |  |  |
| <u>A</u> lternate DNS server:                                                                                                    | · · ·            |  |  |  |  |  |  |
| Ad <u>v</u> anced                                                                                                    |                  |  |  |  |  |  |  |
| OK Cancel                                                                                                    |                  |  |  |  |  |  |  |

- 9. Click OK to close the Local Area Network Connection Properties window.
- 10. Use a LXI discovery tool to scan the network for LXI instruments, the 1257A should be listed as a discovered instrument. Enter the IP address of the 1257A in the address bar of your web browser to bring up the 1257A's welcome page.

## Using GPIB or USB to Set 1257A LAN Settings

To assign an IP address to the 1257A manually, send the following SCPI commands via USB or GPIB:

- 1. SYSTem:COMMunicate:LAN:MODe MANUAL
- 2. SYSTem:COMMunicate:LAN:MAN:IPADdress <Instrument's IP
   address>
- 3. SYSTem:COMMunicate:LAN:MAN:SMASk <Subnet mask>
- 4. SYSTem:COMMunicate:LAN:MAN:DNS NONE
- 5. SYSTem:COMMunicate:LAN:RESET

For example, if your computer is using IP address "169.254.0.1" and the subnet mask is "255.255.0.0", then the Instrument's IP address will be in the range of 169.254.<0-255>.<0,2-255> and the subnet mask would be "255.255.0.0" as well.

#### Using GPIB or USB to Query 1257A LAN Settings

If you choose not to assign an IP address to the 1257A manually, you may query the 1257A for its LAN settings. Since the 1257A's factory default setting for LAN mode is "automatic", the 1257A will use link-local auto configuration if no DHCP server is connected to the LAN (which is the case in an isolated LAN). To query the 1257A for its' LAN settings, issue the following SCPI queries:

- 1. SYSTem:COMMunicate:LAN:IPAD?
- 2. SYSTem:COMMunicate:LAN:SMASk?

The 1257A's IP address is going to be in the range of 169.254.<0-255>.<0-255> with the subnet mask being "255.255.0.0.". Once you've obtained the instrument's IP address and subnet mask, may try to load the 1257A's welcome page by entering its IP address in your web browser's address bar. If you're unable to load the welcome page, perform Steps 5 to 10 of the previous section **Configuring the 1257A to Work in an Isolated LAN**.

# **Discovering and Configuring Your 1257A on a LAN**

The LXI Discovery Browser software is located on the included documentation disk or you can download it from our website. You may also locate your 1257A with discovery software tools from other vendors. The following information shows how to install and use the LXI Discovery Browser to locate your 1257A on a LAN.

If you are trying to connect to a network without a DHCP server, refer to **Discovering and Configuring without a DHCP Server**, later in this chapter.

#### Installing the LXI Discovery Browser

- 1. Place the documentation CD into your DVD/CD drive .
- 2. Open the LXI Discover Browser folder on the CD and double-click the *setup.exe* file to begin the installation of the browser.
- 3. When you see the following screen (Figure 2-5), select Next to continue.

| LXI Discovery Browser                                                                                                    |  |  |  |  |  |  |
|----------------------------------------------------------------------------------------------------|--|--|--|--|--|--|
| Welcome to the LXI Discovery Browser Setup<br>Wizard                                                                                                    |  |  |  |  |  |  |
| The installer will guide you through the steps required to install LXI Discovery Browser on your computer.                                                                                                    |  |  |  |  |  |  |
| WARNING: This computer program is protected by copyright law and international treaties.<br>Unauthorized duplication or distribution of this program, or any portion of it, may result in severe civil<br>or criminal penalties, and will be prosecuted to the maximum extent possible under the law. |  |  |  |  |  |  |
| Cancel < Back Next >                                                                                                    |  |  |  |  |  |  |

Figure 2-5, LXI Discovery Browser Tool (Appearance Typical)

#### Note

The following browser setup screens are appearance typical. There may be changes to the screen and version numbers should the software be updated.

4. On the next screen, review the terms of the License Agreement and click the **I Agree** button. Click **Next** when done.

Should you not accept the terms, click **Cancel** to halt the installation of the software.

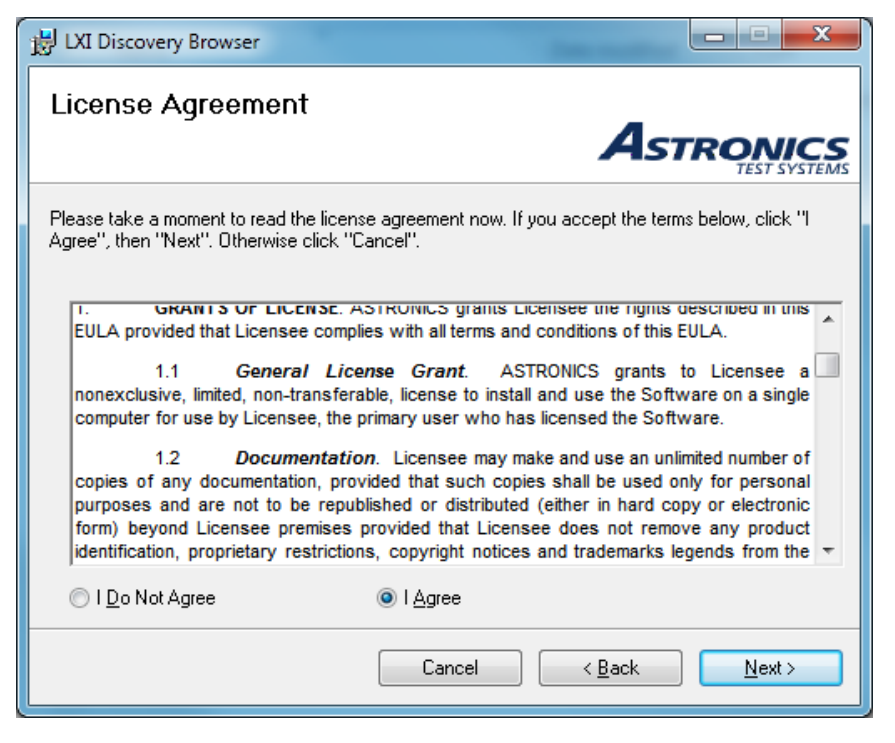

5. Confirm or change the destination folder to install the files. Click Next.

| H LXI Discovery Browser                                                                                      |
|----------------------------------------------------------------------------------------------------|
| Select Installation Folder                                                                                   |
| ASTRONICS                                                                                                    |
| The installer will install LXI Discovery Browser to the following folder.                                    |
| To install in this folder, click "Next". To install to a different folder, enter it below or click "Browse". |
| <u>F</u> older:                                                                                              |
| C:\Program Files (x86)\Astronics Test Systems\LXI Discovery Browse Browse                                    |
| Disk Cost                                                                                                    |
| Install LXI Discovery Browser for yourself, or for anyone who uses this computer:                            |
| ─ <u>E</u> veryone                                                                                           |
| ⊚ Just <u>m</u> e                                                                                            |
| Cancel < <u>B</u> ack Next >                                                                                 |

6. Click **Next** to install the browser.

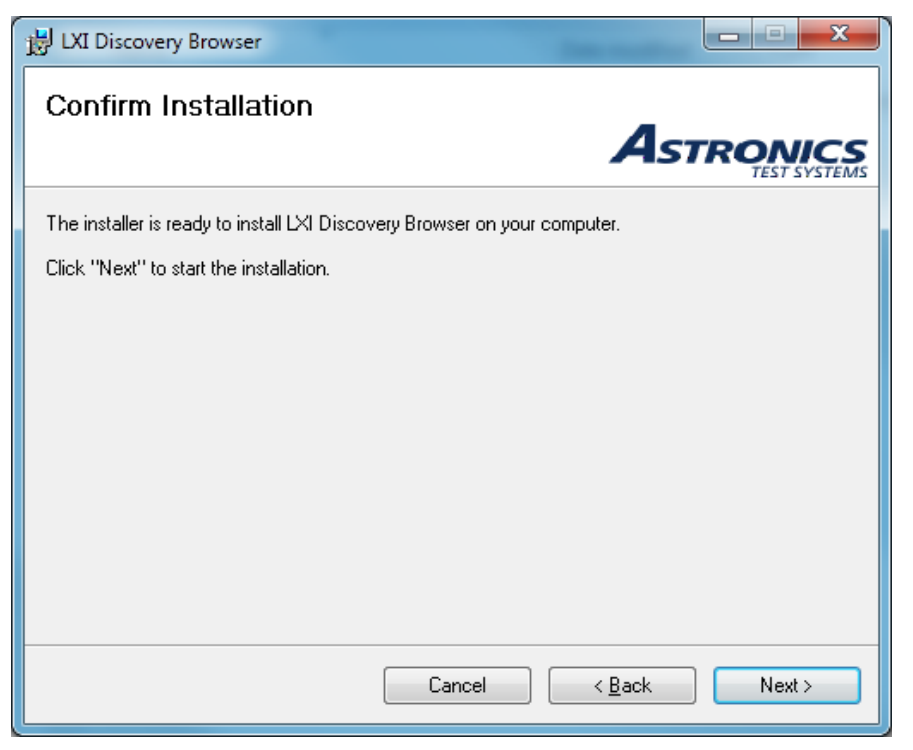

7. After a few minutes, if the setup was successful, a screen appears showing **Installation Complete.** Click **Close.** A LXI Discovery Browser icon will appear on your desktop screen.

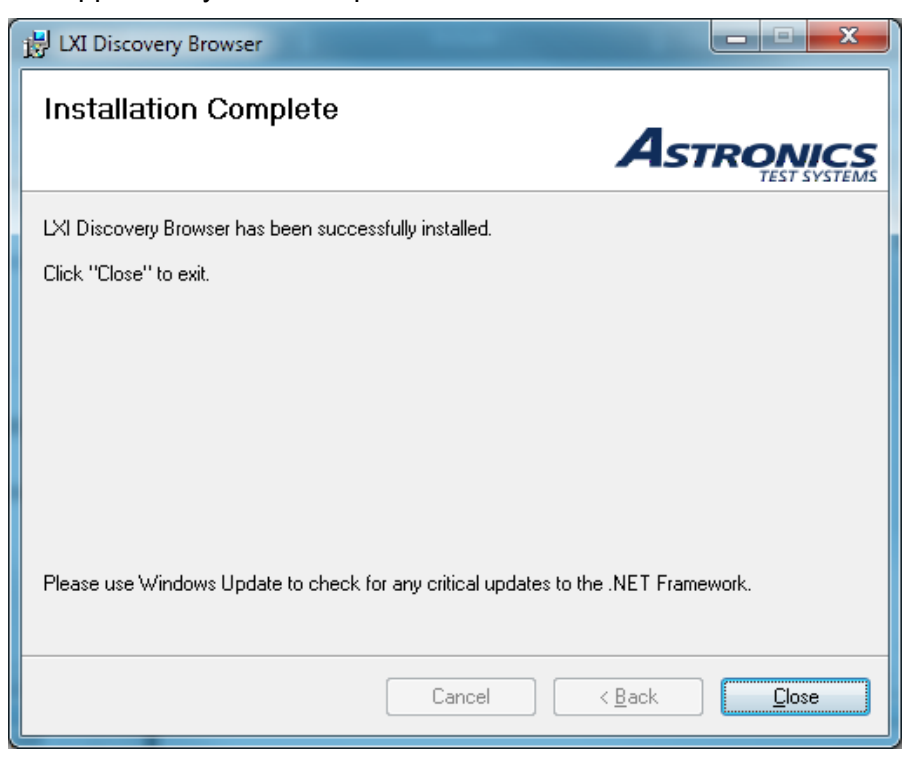

# **Running the LXI Discovery Browser**

1. Double-click the LXI Discovery Browser icon on your desktop.

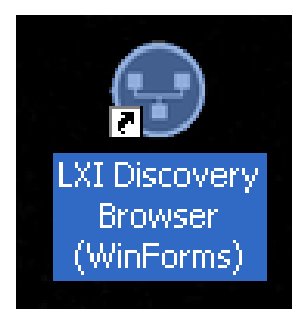

2. Click the Find LXI Instruments button.

| 😵 Astronics Test Systems - LXI Discovery Browser, Version 1.1.4.0 |                |              |       |                  |                     |  |  |
|-------------------------------------------------------------------|----------------|--------------|-------|------------------|---------------------|--|--|
| About                                                             |                |              |       |                  |                     |  |  |
| IP<br>Address                                                     | MAC<br>Address | Manufacturer | Model | Serial<br>Number | Firmware<br>Version |  |  |
|                                                                   |                |              |       |                  |                     |  |  |
|                                                                   |                |              |       |                  |                     |  |  |
|                                                                   |                |              |       |                  |                     |  |  |
|                                                                   |                |              |       |                  |                     |  |  |
| Find LXI Instruments                                              |                |              |       |                  |                     |  |  |
|                                                                   |                |              |       |                  |                     |  |  |
| Status                                                            |                |              |       |                  |                     |  |  |

3. The browser will display all of the LXI devices it finds on your network. Select and double-click the desired instrument to open up its web page.

| About                |                   |                        |       |                  |                     |          |  |
|----------------------|-------------------|------------------------|-------|------------------|---------------------|----------|--|
| IP<br>Address        | MAC Address       | Manufacturer           | Model | Serial<br>Number | Firmware<br>Version | <b>^</b> |  |
| 172.16.3.1           | 00:0D:2B:00:07:7C | Astronics Test Systems | 1257A | ENG-UNIT-2       | 2.6.14.3            | E        |  |
| 172.16.2.6           | 00:0D:2B:00:08:38 | Astronics Test Systems | 1256L | 14022054         | 1.6.7               |          |  |
| 172.16.3.38          | 00:0D:2B:00:07:57 | Astronics Test Systems | 1257A | 12100809         | 2.6.14.4            | -        |  |
| Find LXI Instruments |                   |                        |       |                  |                     |          |  |

## Java Security Warning

Full-feature functionality of the web page interface relies on the Java platform. This interface may cause Java security messages (similar to what is shown in **Figure 2-6**), to appear.

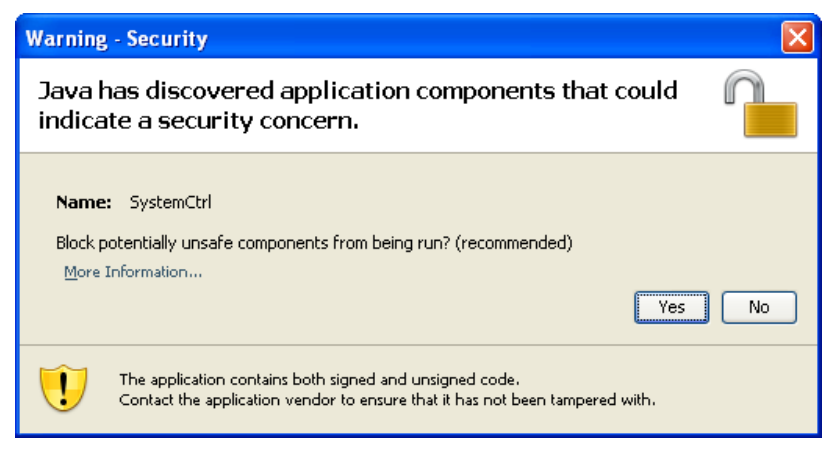

Figure 2-6, Java Security Warning Message (Appearance Typical)

You must click **No** to allow the **SystemCtrl** component to run or you can use the following procedure to disable future Java warning messages.

- 1. From your Windows Start Menu, select Control Panel.
- 2. In Microsoft Windows 7, select **Programs**. (If you have another version of Windows, the path to the Java Control Panel may be slightly different.)
- 3. Double-click the Java icon.

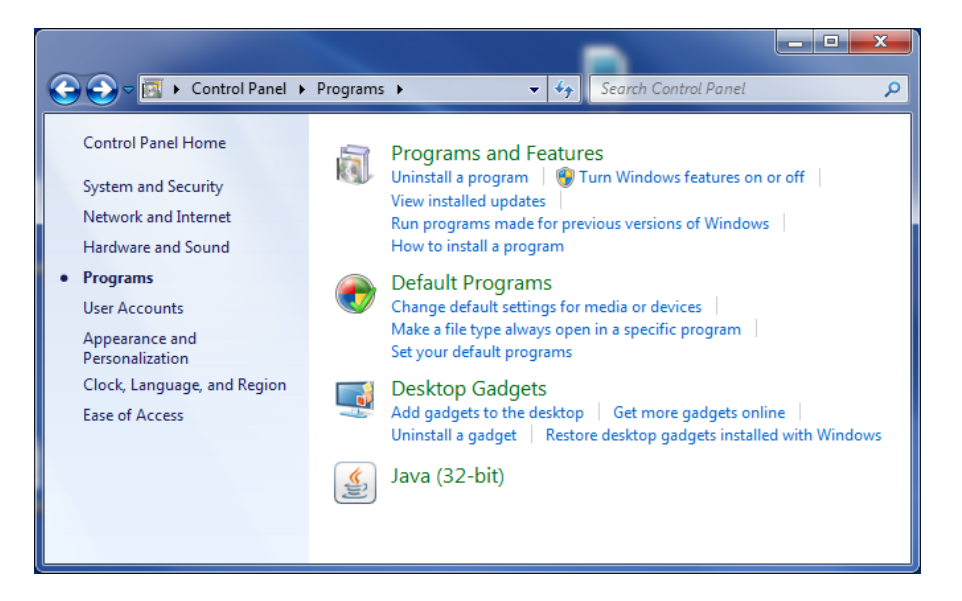

4. Select the Security tab.

| 🛃 Java Control Panel                                                                                                    |
|----------------------------------------------------------------------------------------------------|
| General Update Java Security Advanced                                                                                                    |
| About                                                                                                    |
| View version information about Java Control Panel.                                                                                                    |
| A <u>b</u> out                                                                                                    |
| Network Settings                                                                                                    |
| Network settings are used when making Internet connections. By default, Java will<br>use the network settings in your web browser. Only advanced users should modify<br>these settings. |
| Network Settings                                                                                                    |
| Temporary Internet Files                                                                                                    |
| Files you use in Java applications are stored in a special folder for quick execution<br>later. Only advanced users should delete files or modify these settings.                       |
| Settings                                                                                                    |
|                                                                                                    |
| OK Cancel Apply                                                                                                    |

5. Set the Security Level to Medium and then select the Advanced tab.

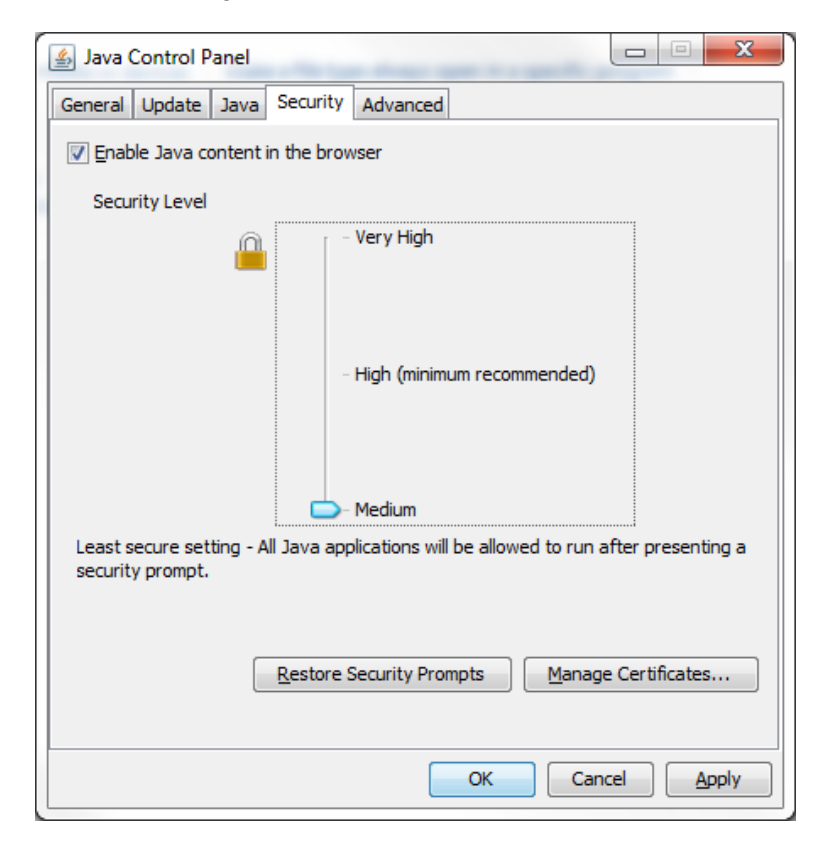

6. Scroll down to Security and expand Mixed code.

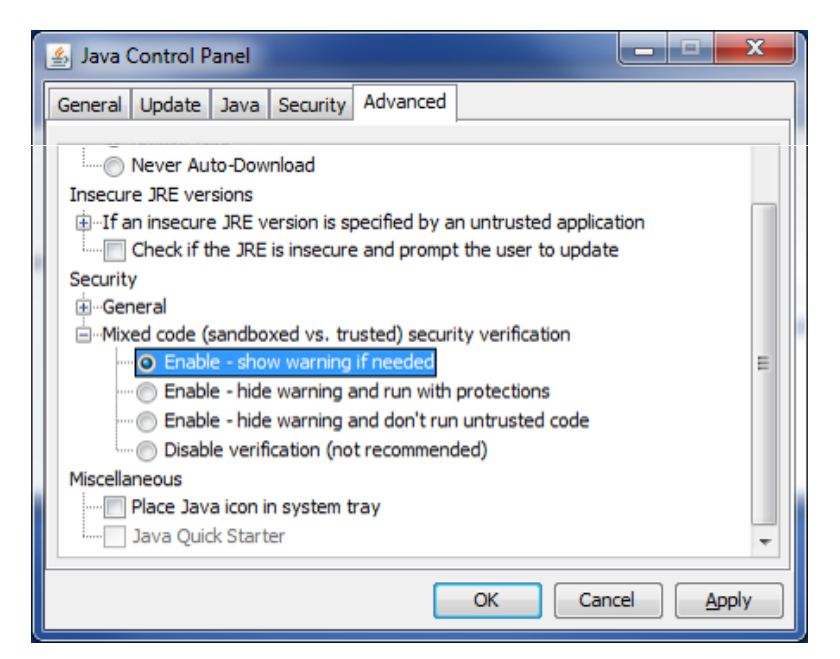

7. Click Enable – hide warning and run with protections.

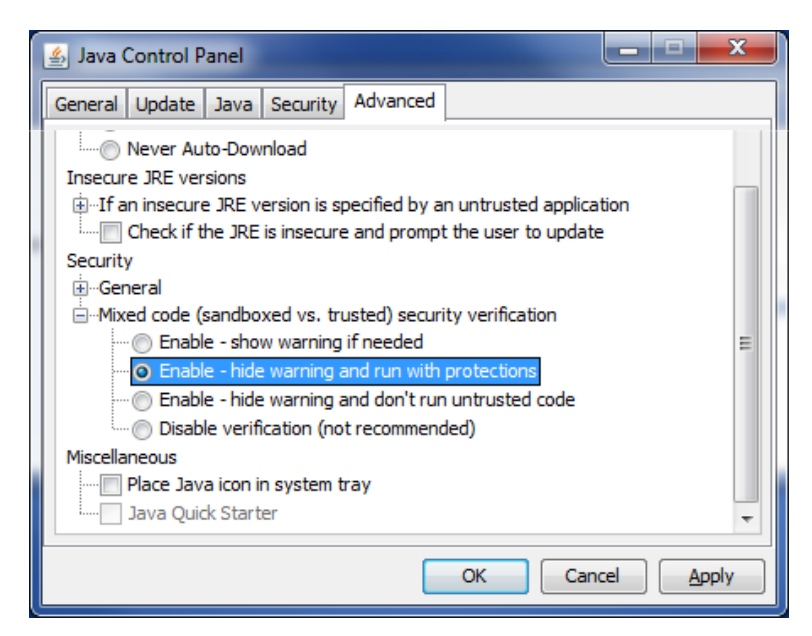

- 8. Click **Apply** and then **OK** to implement the changes.
- 9. Close out of **Control Panel** and return to your browser.

# Verifying/Modifying System Configuration

The 1257A can have up to 10 slots configured, each which is associated with a Driver Card. Each Driver Card can have up to three Banks, which are labeled A, B, and C.

Selecting the Configuration / Adapter Board window, and selecting the Bank Selection drop-down will show which Adapter Boards are configured the driver card. **Table 2-2** summarizes the different Adapter board types available.

| ID | Туре                                                                                                    | Connector       |  |
|----|----------------------------------------------------------------------------------------------------|-----------------|--|
| 0  | 16 Channel Configurable I/O                                                                                     | Terminal Blocks |  |
| 1  | SP4T/SP6T                                                                                                    | 16-Pin Header   |  |
| 2  | SPST/SPDT/DPDT/DP3T                                                                                             | 10-Pin Header   |  |
| 3  | SPST/SPDT/DPDT/DP3T<br>Coil read-back                                                                           | 10-Pin Header   |  |
| 4  | SP8T                                                                                                    | 26-Pin Header   |  |
| 6  | Dowkey Miniature<br>6L3 Dual SPDT<br>613 DPDT<br>634 SP4T<br>636 SP6T<br>Open-Drain Indicator tied to<br>Driver | 10-Pin Header   |  |
| 13 | Agilent 8490x Attenuators                                                                                       | 16-Pin Header   |  |
| 15 | None Installed                                                                                                  | N/A             |  |

Table 2-2, Available Adapter Board Types

Selecting a bank will then enable the bank configuration and board Connector options.

Once a Configuration option is selected, the web page shows the available Board Connectors. A board connector can then be selected which will display the Relay or Attenuator Configuration options and Channel Alias Assignment.

# **Downloading or Uploading Configuration Information**

The 1257A allows you to download (or copy) your current switch configuration and then upload the information to the same or another 1257A. This can be helpful to store a copy of the configuration, upload the configuration to another system, or to modify the configuration and then upload it to a 1257A. Use the Configurator Software Tool (PN 922725) which is included on the documentation CD delivered with your system.

For additional information on installing and using the Configurator Tool, refer to **Appendix D, Using the Configurator Software Tool**.

# Modifying Component Library

The 1257A unit has a library of components which can be modified or added to as required by the user.

The component types are Relays, Attenuators, or Digital Input/Outputs (DIO). Note that entering or modifying incorrect parameters may prevent the component from operating correctly.

The following are the Relay parameters

- ID
- Manufacturer
- Model
- Poles Number of Poles in the Switch
- Throws Number of Throws in the Switch
- Electro-mechanical Type
- Drive Type [TTL or Open Collector]
- Readback Indicator Available
- Readback Indicator Polarity
- Reset Available
- Reset Time
- Strobe Pulse Pulse width for latching relays
- Settling Time System delay after switch actuation
- Warn Threshold Relay Counter threshold where warning occurs
- EOL Threshold Relay Counter threshold where EOL warning occurs
- Transfer Switch Whether switch is a standard switch or DPDT Transfer Switch
- Miniature Whether switch is a standard switch of miniature multiconfigured switch (2 x SPST, DPDT, 4PST, or 6PST)

The following are the Attenuator parameters

- ID
- Manufacturer
- Model
- Attenuator Type
- Drive Type
- Switching Time
- Global Reset
- Readback Ability

- Readback Available
- Readback Polarity
- Steps Select the number of Cells
- Cell # Attenuator Set the attenuation for the Cell

The following are the DIO parameters

• 2-8 Bit Out, 2-8 Bit In, 4-Bit Reset

This page was left intentionally blank.

# Chapter 3 LXI Web-Page Controls

The LXI Web-Page Controls allow you to access and operate the main features of the 1257A through your LAN without installing additional drivers or software on a control computer. (Note that the screens shown in this chapter include typical information and may differ from your actual view.)

# **Initial Home Page**

To access the web-page interface on your 1257A:

- 1. Ensure that an active LAN cable is attached to the 1257A
- 2. Ensure that the 1257A power switch is turned on.
- 3. If using the LXI Discovery Browser (see **Chapter 2**, **Getting Started**), doubleclick the instruments listing to launch the 1257A home page

If using another method, type in the IP address into your computer's internet browser.

The 1257A instrument's built-in Home page appears as shown in Figure 3-1.

|                                                                                 | T SYSTEMS                                                               |                                                           |                      |
|---------------------------------------------------------------------------------|-------------------------------------------------------------------------|-----------------------------------------------------------|----------------------|
|                                                                                 |                                                                         | Support Products As                                       | tronics Test Systems |
| Navigation           Home           Instrument Configuration           Security | Welcome to your R                                                       | acal Instruments 1257A Home Page                          |                      |
| <ul> <li>Firmware Upgrade</li> <li>Help</li> </ul>                              | Instrument Information Instrument Model:                                | 1257A                                                     |                      |
| Web Controls           System                                                   | Serial Number:                                                          | Astronics Test Systems 12050322                           |                      |
| Slot 1 - Driver Card                                                            | <ul> <li>Description:</li> <li>LXI Functional Declaration:</li> </ul>   | Astronics Switch System 1257A - 12050322<br>LXI Core 2011 |                      |
|                                                                                 | <ul> <li>LXI Version:</li> <li>DNS Hostname / mDNS Hostname:</li> </ul> | 1.4<br>172.16.3.59 / A-1257a-12050322.local               |                      |
|                                                                                 | MAC Address:                                                            | 00:0D:2B:00:06:F4                                         |                      |
|                                                                                 | <ul> <li>Instrument Address String:</li> </ul>                          | 172.16.3.59<br>TCPIP::172.16.3.59::4446::SOCKET           |                      |
|                                                                                 | <ul> <li>USB VISA Resource String:</li> <li>GPIB Address:</li> </ul>    | USB::0x200::0x1257::12050322::0::INSTR<br>1               |                      |
|                                                                                 | Firmware Revision:                                                      | 2.6.14                                                    |                      |
|                                                                                 | Device Identify                                                         |                                                           | L                    |
|                                                                                 | © 2014 Astronics                                                        | Test Systems. All Rights Reserved.                        |                      |

Figure 3-1, Web-Page Interface Home Page

# Setting the Password

When you first access any of the web pages that allow you to modify settings, you are asked for a username and password. The default username is **admin.** Initially, there is <u>no</u> password and you can access the system by leaving the password line blank and clicking **Enter**.

To change the password at any time, click **Security** on the navigation bar on the left side of the web page. The following screen appears.

| N | avigation                |                   |               |
|---|--------------------------|-------------------|---------------|
| ß | Home                     | Security          |               |
| ß | Instrument Configuration |                   |               |
| ß | Security                 |                   |               |
| ۵ | Firmware Upgrade         | New password:     |               |
| ۵ | Help                     | Confirm password: |               |
| V | /eb Controls             | Effective:        | O Immediately |
| Ð | System                   |                   | ,             |
| Ð | Slot 1 - Driver Card     | Change Password   |               |

Figure 3-2, Security, Change Password

You can type in any password. The password can be virtually any length with any combination of letters and/or numbers. The password is case sensitive.

You can make the new password effective immediately or after a restart by clicking the appropriate option button. Click **Change Password** when done.

If you press the LAN Reset button on the rear panel of the 1257A for over 10 seconds, resetting your LAN setup, your password is reset to the factory default setting of no password. (See **LAN Reset Button** in **Chapter 1, Overview and Features**, for additional information on the operation of the button.)

# System Web Page Descriptions

# Home Page

The Home page (**Figure 3-1**) provides a navigation bar on the left side of the screen which allows you to select specific pages for

- Instrument Configuration
- Security authorization (and password configuration)
- Firmware upgrade
- Help
- Web controls for the system and the installed cards
- USB Flash drive access (if attached)

The main panel on the web page provides information on

Instrument model

- Manufacturer
- Serial number
- Instrument description (the instrument's description which may be modified on the **Instrument Configuration** web page)
- LXI class (the class for which the instrument has been certified)
- LXI version (the version for which the instrument has been certified)
- Hostname (the Internet domain name for the instrument or its IP address)
- MAC address
- IP address
- TCP/IP VISA resource string (the connection string that may be used when making a VISA connection to the instrument over TCP/IP)
- USB VISA resource string (the connection string that may be used when making a VISA connection to the instrument over USB)
- GPIB address
- Firmware revision

## **Device Identify Button**

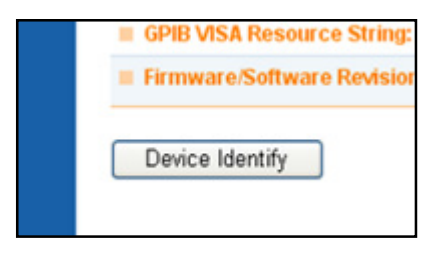

Figure 3-3, Device Identify Button

When you click the Device Identify button on the Home page (**Figure 3-3**), the LAN status light on the 1257A front panel begins to blink. This feature allows you to identify which 1257A you are communicating with should you have a bank of them.

When you click the button a second time, the status light stops blinking and returns to normal mode.

#### **External Storage Devices**

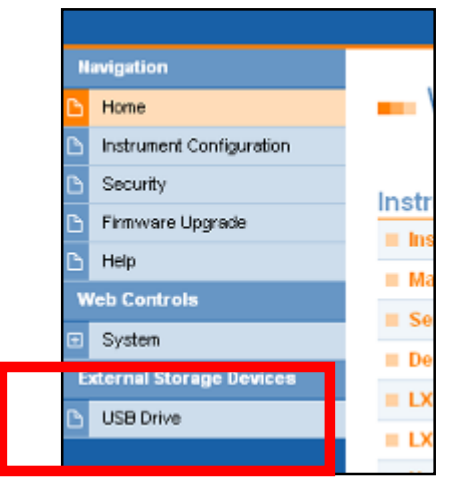

Figure 3-4, USB Drive Indicator

When a USB flash drive is installed to the front USB connector, an **External Storage Devices** list appears on the Home page (**Figure 3-4**).

Click **USB Drive** to see a directory of what is on the drive.

The USB connector on the rear of the chassis is only a communication interface. For memory purposes, use the USB connector on the front panel.

# Instrument Configuration Page

| N        | lavigation               |                                |                                          |                                       |                                  |  |
|----------|--------------------------|--------------------------------|------------------------------------------|---------------------------------------|----------------------------------|--|
| в        | Home                     | Instrument Configuration       |                                          |                                       |                                  |  |
| B        | Instrument Configuration |                                |                                          |                                       |                                  |  |
| ß        | Security                 | Instrument Overview            |                                          |                                       |                                  |  |
| ß        | Firmware Upgrade         | Hostname: A-1257a-12100809     |                                          |                                       |                                  |  |
| B        | Help                     | = Domain:                      | 12570 12100003                           |                                       |                                  |  |
| N N      | Web Controls             |                                |                                          |                                       |                                  |  |
| Œ        | System                   | Description:                   | 1257A Microwave Switch Platform          |                                       |                                  |  |
| Œ        | Slot 1 - Driver Card     | TCP/IP Mode:                   | Automatic                                |                                       |                                  |  |
|          |                          | IP Address:                    | 172.16.3.38                              |                                       |                                  |  |
|          |                          | Subnet Mask:                   | 255.255.252.0                            |                                       |                                  |  |
|          |                          | Default Gateway:               | 172.16.1.1                               |                                       |                                  |  |
|          |                          | DNS Server(s):                 | 172.16.0.5, 172.16.0.61                  |                                       |                                  |  |
|          |                          | Ping:                          | Enabled                                  |                                       |                                  |  |
|          |                          | Ethernet Connection Retention: | Enabled                                  |                                       |                                  |  |
|          | loality button           | LAN Keepalive Timeout:         | 3600                                     |                                       |                                  |  |
|          | N parameters             | GPIB Address:                  | 1                                        |                                       |                                  |  |
| your LAN |                          | mDNS Service Name:             | Astronics Switch System 1257A - 12100809 |                                       |                                  |  |
| anu s    | ettings                  | mDNS Service:                  | Enabled                                  |                                       |                                  |  |
|          |                          | Modify                         |                                          | Click the<br>Status link<br>your info | Ethernet<br>to expand<br>rmation |  |
|          |                          | Encline Status                 |                                          | -                                     |                                  |  |

Figure 3-5, Instrument Configuration (Appearance Typical)

The Instrument Configuration page (Figure 3-5) provides information on

- Hostname
- Domain (if any)
- Description
- TCP/IP mode
- IP address
- Subnet mask
- Default gateway (if any)
- DNS servers(s) (if any)
- Ping
- Ethernet connection retention
- LAN Keep Alive timeout
- GPIB address
- mDNS service name
- mDNS service enabled/not

Click the link to access additional Ethernet Status information (**Figure 3-6**). This portion of the screen provides additional packet information. You can click the **Refresh** button to get updated information.

You can change some of these configurations by clicking the **Modify** button. See the next section, **Modifying the Instrument Configuration**, for more information.

| Modify                                   |          |  |  |  |  |
|------------------------------------------|----------|--|--|--|--|
| A Ethernet Status                        |          |  |  |  |  |
| Ethernet Packets Received Since Power On |          |  |  |  |  |
| Total Packets:                           | 640004   |  |  |  |  |
| Packets with Errors:                     | 0        |  |  |  |  |
| Ethernet Packets Sent Since              | Power On |  |  |  |  |
| Total Packets:                           | 17994    |  |  |  |  |
| Packets with Errors:                     | 0        |  |  |  |  |
| Refresh                                  |          |  |  |  |  |

Figure 3-6, Ethernet Status

# Modifying the Instrument Configuration

| N | avigation                |                                                                                                    |                                                                                                    |                                             |                                       |  |  |  |
|---|--------------------------|----------------------------------------------------------------------------------------------------|----------------------------------------------------------------------------------------------------|---------------------------------------------|---------------------------------------|--|--|--|
| ß | Home                     | Instrument C                                                                                                    | Instrument Configuration                                                                                                    |                                             |                                       |  |  |  |
| ß | Instrument Configuration |                                                                                                    |                                                                                                    |                                             |                                       |  |  |  |
| ۵ | Security                 | Devenueter                                                                                                    | Configured Value                                                                                                    | Edit Configuration                          |                                       |  |  |  |
| ß | Firmware Upgrade         | Parameter                                                                                                    | Conligured value                                                                                                    | Edit Configuration                          |                                       |  |  |  |
| ß | Help                     | Hostname: ^                                                                                                    | A-1257a-12100809                                                                                                    | A-1257a-12100809                            |                                       |  |  |  |
| v | leb Controls             | Domain: *                                                                                                    |                                                                                                    |                                             |                                       |  |  |  |
| Ð | System                   | Description:                                                                                                    | 1257A Microwave Switch Platform                                                                                                    | 1257A Microwave Switch Platform             | 1                                     |  |  |  |
| Ð | Slot 1 - Driver Card     | Ping:                                                                                                    | Enabled                                                                                                    | Enabled                                     |                                       |  |  |  |
| ۳ | Slot 2 - Driver Card     | Ethernet Connection<br>Retention:                                                                                  | Enabled                                                                                                    | Enabled                                     |                                       |  |  |  |
|   |                          | TCP/IP Mode: *                                                                                                    | Automatic                                                                                                    | Automatic O Manual                          |                                       |  |  |  |
|   |                          | LAN Keepalive<br>Timeout:                                                                                          | 3600                                                                                                    | 3600                                        |                                       |  |  |  |
|   |                          | GPIB Address:                                                                                                    | 1                                                                                                    | 1                                           | ]                                     |  |  |  |
|   |                          | mDNS Service Name: *                                                                                               | Astronics Switch System 1257A -<br>12100809                                                                                            | Astronics Switch System 1257A -             |                                       |  |  |  |
|   |                          | mDNS Service: *                                                                                                    | Enabled                                                                                                    | Enabled                                     |                                       |  |  |  |
|   |                          | IP Settings to use if manua                                                                                        | I mode is on and effective:                                                                                                    |                                             |                                       |  |  |  |
|   |                          | IP Address: *                                                                                                    |                                                                                                    |                                             |                                       |  |  |  |
|   |                          | Subnet Mask: *                                                                                                    |                                                                                                    |                                             |                                       |  |  |  |
|   |                          | Default Gateway: *                                                                                                 |                                                                                                    |                                             |                                       |  |  |  |
|   |                          | DNS Server(s): *                                                                                                   |                                                                                                    |                                             | More                                  |  |  |  |
|   |                          | Note: You must click "Save" b<br>the instrument be restarted be<br>You may also select "Save an<br>Save Cancel Sav | before changes to parameters become effe<br>fore changes take effect.<br>d Reset LAN" for the changes to be effect<br>re and Reset LAN | ctive. Parameters marked with an asterisk(' | *) also require that<br>e instrument. |  |  |  |

Figure 3-7, Instrument Configuration, Modify

After clicking the **Modify** button, you can modify the following parameters:

- Hostname \*
- Domain \*
- Description
- Ping (Enabled or not)
- Ethernet connection retention (Enabled or not)
- TCP/IP mode (Automatic or Manual) \*
- LAN Keep Alive timeout
- GPIB address
- mDNS Service Name
- mDNS Service (enabled or not)
- IP address \*
- Subnet mask \*
- Default gateway \*
- DNS server(s) \*

You must click the **Save** button (**Figure 3-7**)before changes to the parameters become effective. Parameters marked with an asterisk (\*) also require that the instrument be restarted before changes take effect.

You may also select the **Save and Reset LAN** button for the changes to be effective immediately without having to restart the instrument.

#### Security Page

Refer to **Setting the Password** earlier in this chapter.

#### Firmware Upgrade Page

Refer to **Upgrading the Firmware** later in this chapter.

#### Help Page

The Help page offers a variety of information on the main navigation features and options of the 1257A web pages.

# Web Controls

The Web Control section allows you to view and modify the status of your 1257A System as well as to view and modify the various installed cards on your system.

In order to use the various web controls, you need to have a recent version of the Java<sup>™</sup> Runtime Engine (JRE) installed on your computer. JRE can be downloaded from

http://www.java.com/en/download/index.jsp

Some versions of JRE cause a pop up Warning Security window to appear while trying to open a 1257A web controls page (**Figure 3-8**). In order for the 1257A web controls page to display correctly, user should click **No** to allow the web controls to run. Refer to the **Java Security Warning** in **Chapter 2, Getting Started**, for information on disabling the warning notices from regularly appearing.

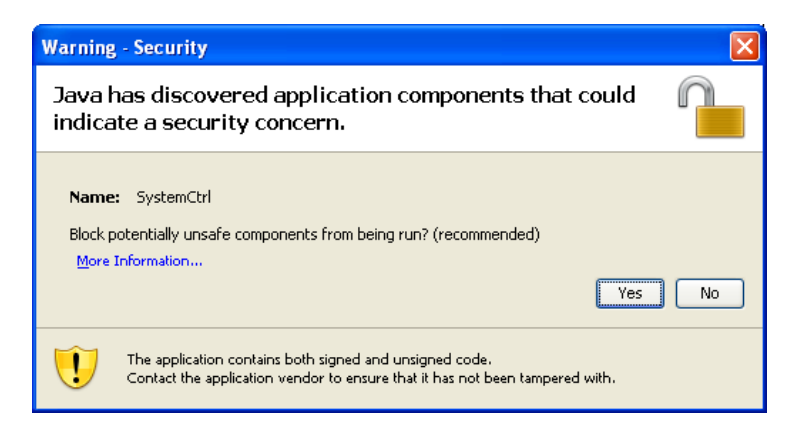

Figure 3-8, JavaScript Warning (Appearance Typical)

# **System Controls**

#### Status/Configuration Tab

On this tab (**Figure 3-9**), you can view the current switch configuration as well as reorder the location of the components. Click **Reorder Components** to move the component locations.

From this tab, components can also be controlled. Left-clicking on the switch will cause the switch to open or close. Clicking on the programmable attenuator drop-down allows for selecting the available attenuator valves.

To change the drive/output signals of the DIO component, select the bits to toggle their value. They will then be highlighted. Selecting **Write** will write the values and update their status. Selecting **Read** will perform a Read update and update the Read values.

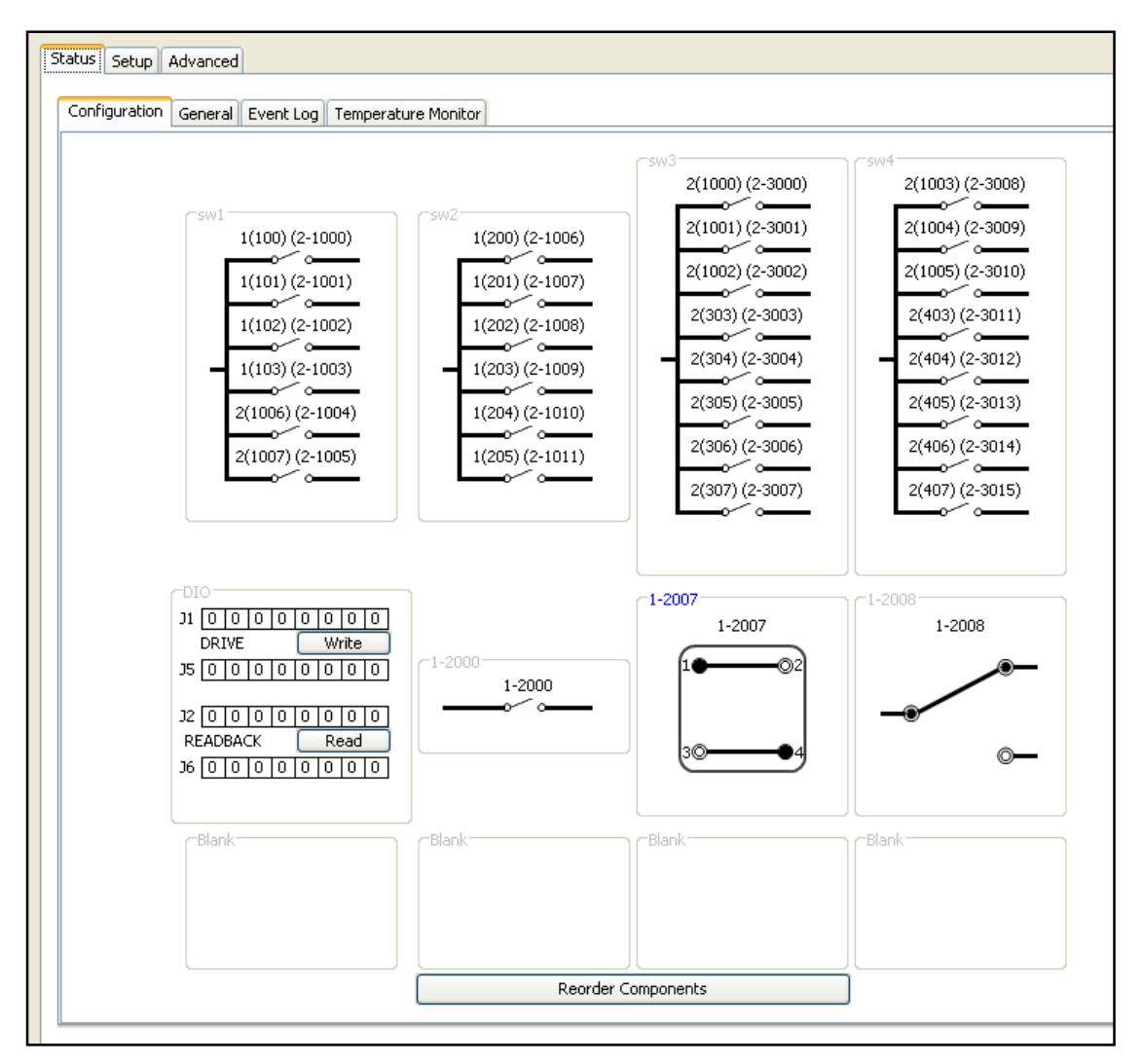

Figure 3-9, System Controls, Configuration Tab

# **Reorder Components Display**

In order to reposition the components on the **Configuration** tab screen, click the Reorder Component button and use the next screen to adjust their positions (**Figure 3-10**). You can update this screen to change the number of rows and columns shown on the Configuration Tab. You can change the position of the components by moving them up or down on the list. Click Submit for the changes to take effect.

| \$<br>Reorder Com | ponents Dis | play      |        |           |
|-------------------|-------------|-----------|--------|-----------|
| Rows 3 🜲          | Columns     | 4 🛟       | Update | ]         |
| Row               | Column      | Component | Name   |           |
| 1                 | 1           | 2-1000    |        |           |
| 1                 | 2           | 2-2000    |        |           |
| 1                 | 3           | 2-3000    |        |           |
| 1                 | 4           | 2-3012    |        |           |
| 2                 | 1           | 1-1000    | DIO    | Move Up   |
| 2                 | 2           | 1-2007    |        |           |
| 2                 | 3           | 1-2000    |        | Move Down |
| 2                 | 4           | 1-2008    |        |           |
| 3                 | 1           | Blank     | Blank  |           |
| 3                 | 2           | Blank     | Blank  |           |
| 3                 | 3           | Blank     | Blank  |           |
| 3                 | 4           | Blank     | Blank  |           |
| Su                | ıbmit       | Cancel    | ]      |           |

Figure 3-10, Reorder Components Display

## **Status/General Tab**

On this tab (**Figure 3-11**), you can view mainframe and module (card) serial number and revision information, as well as driver card slot configuration.

| iguratio                                     | n General E                                                                                      | Event Log Temper | ature Monitor                                 |                                         |                                                  |
|----------------------------------------------|--------------------------------------------------------------------------------------------------|------------------|-----------------------------------------------|-----------------------------------------|--------------------------------------------------|
| 257A M                                       | ainframe Infor                                                                                   | mation           |                                               |                                         |                                                  |
| Serial N                                     | umber:                                                                                           | 11070052         | Hardware Revi                                 | sion: 1.5                               |                                                  |
| Firmwai                                      | re Revision:                                                                                     | 2.5.0.8          | FPGA Revision:                                | 09a81201                                |                                                  |
| Slot                                         | Model                                                                                            | Serial Number    | Firmware Revision                             | Hardware Revision                       | EPG4 Revision                                    |
| Clark                                        | Model                                                                                            | Sovial Number    | Eirmusre Deuisien                             | Hardwara Douisian                       | EDCA Douision                                    |
| Slot<br>1                                    | Model                                                                                            | Serial Number    | Firmware Revision                             | Hardware Revision                       | FPGA Revision                                    |
| Slot<br>1                                    | Model<br>DriverCard                                                                              | Serial Number    | Firmware Revision                             | Hardware Revision                       | FPGA Revision                                    |
| Slot<br>1<br>2<br>3                          | Model<br>DriverCard<br>DriverCard                                                                | Serial Number    | Firmware Revision 0.1 0.1                     | Hardware Revision<br>1.0<br>1.0         | FPGA Revision<br>N/A<br>N/A                      |
| Slot<br>1<br>2<br>3<br>4                     | Model<br>DriverCard<br>DriverCard<br>Empty<br>Empty                                              | Serial Number    | Firmware Revision           0.1           0.1 | Hardware Revision<br>1.0<br>1.0<br><br> | FPGA Revision<br>N/A<br>N/A<br>                  |
| Slot<br>1<br>2<br>3<br>4<br>5                | Model<br>DriverCard<br>DriverCard<br>Empty<br>Empty<br>Empty                                     | Serial Number    | Firmware Revision           0.1           0.1 | Hardware Revision 1.0 1.0               | FPGA Revision<br>N/A<br>N/A<br><br>              |
| Slot<br>1<br>2<br>3<br>4<br>5<br>6           | Model<br>DriverCard<br>DriverCard<br>Empty<br>Empty<br>Empty<br>Empty                            | Serial Number    | Firmware Revision           0.1           0.1 | Hardware Revision 1.0 1.0               | FPGA Revision<br>N/A<br><br><br><br>             |
| Slot<br>1<br>2<br>3<br>4<br>5<br>6<br>7      | Model<br>DriverCard<br>DriverCard<br>Empty<br>Empty<br>Empty<br>Empty<br>Empty                   | Serial Number    | Firmware Revision           0.1           0.1 | Hardware Revision 1.0                   | FPGA Revision<br>N/A<br><br><br><br><br>         |
| Slot<br>1<br>2<br>3<br>4<br>5<br>6<br>7<br>8 | Model<br>DriverCard<br>DriverCard<br>Empty<br>Empty<br>Empty<br>Empty<br>Empty<br>Empty<br>Empty | Serial Number    | Firmware Revision           0.1           0.1 | Hardware Revision 1.0 1.0               | FPGA Revision<br>N/A<br><br><br><br><br><br><br> |

Figure 3-11, System Controls, Status/General Tab

# Status/Event Log Tab

On this tab (**Figure 3-12**), you can view the recent events including power-on, system faults, and errors. You can select and clear specific event numbers.

At the bottom of the screen, the **Read All** button shows you all the events in the log. The **Clear All** button clears all of the events from the log. The **Clear** button clears the events from this page.

| Configuration General Event Log Temperature Monitor                                         |  |
|---------------------------------------------------------------------------------------------|--|
| Event Count:     27     Update       Event Number:     Read this Event     Clear this Event |  |
|                                                                                             |  |
|                                                                                             |  |
|                                                                                             |  |
|                                                                                             |  |

Figure 3-12, System Controls, Status/Event Log Tab

## **Status/Temperature Monitor**

On this tab (**Figure 3-13**), you can view the current temperature condition of various thermistors mounted at different points in the chassis. You can select the reading to report in Celcius or Fahrenheit. Click the **Refresh** button for manual refresh or check the **Auto Refresh** box for continuous updates.

| atus Setup Advanced                            |             |
|------------------------------------------------|-------------|
| Configuration General Event Log Temperature    | Monitor     |
| Thermistor                                     | Temperature |
| CPU #1                                         | 98          |
| CPU #2                                         | 100         |
| Celsius 💿 Fahrenheit<br>Refresh 🔲 Auto Refresh |             |

Figure 3-13, System Controls, Status/Temperature Monitor Tab

## Setup Tab

The **Setup** tab (**Figure 3-14**) allows you to save and recall 1257A system relay states as well as change or update the real time clock.

Save a relay state by setting a Location using the drop-down box and then clicking **Save**.

Recall a saved relay state by selecting the Location the state is in and clicking **Recall**.

**Recall State (0) after a '\*RST'** command can be selected to recall State (0) anytime a '\*RST' (or SYST:PRESet) command is executed.

Refer to **Power On Recall** in **Chapter 1, Overview and Features**, for additional information about using this feature.

| Status S | Setup Advanced      |          |                   |                                        |
|----------|---------------------|----------|-------------------|----------------------------------------|
| Save/F   | Recall Relay States |          |                   |                                        |
| Locat    | ion 0 🗸             | Save     | V Power On Recall | ☑ Recall State(0) after '*RST' command |
| Real Ti  | me Clock            |          |                   |                                        |
|          | 2014.0.0            |          |                   |                                        |
| Date     | 2014-8-8            |          |                   |                                        |
| Time     | 15:8:12             | HH:MM:SS |                   |                                        |
|          | Refresh             |          | Apply             |                                        |
|          |                     |          |                   |                                        |
|          |                     |          |                   |                                        |

Figure 3-14, System Controls, Setup Tab

#### Advanced Tab

The **Advanced** tab allows you to set or modify the following 1257A system conditions.

- Include/Exclude Lists
- Path Names
- SCPI Command Read and Write

#### Advanced/Include/Exclude Lists

On Include Lists/Exclude Lists tab (Figure 3-15), you can:

- Define new include lists and exclude lists
- View the set of include lists and exclude lists you have defined
- Store the include lists and exclude lists to non-volatile memory
- Recall previously stored include lists and exclude lists from non-volatile memory
- Configure the system to automatically recall include lists and excludes lists from non-volatile memory at power-up

| Status Setup Advanced                                                                                                |                 |
|----------------------------------------------------------------------------------------------------|-----------------|
| Include/Exclude Lists Path Names SCPI                                                                                |                 |
|                                                                                                    |                 |
| Include Lists Exclude Lists                                                                                          |                 |
| Channels, Paths, and States                                                                                          | Include List(s) |
| Slot 1<br>Slot 2<br>1000<br>1001<br>1002<br>1003<br>1012<br>1013<br>1014<br>1014<br>1015<br>Path PATH1<br>Path PATH2 | • New           |
| Refresh                                                                                                    | Save Refresh    |
| Settings<br>Store Recall Clear All                                                                                   | ] Auto Recall   |

Figure 3-15, System Controls, Advanced/Include/Exclude Lists Tab

#### Advanced/Path Names Tab

On the General tab (Figure 3-16), you can:

- View the paths that have been previously defined
- Delete individual path names from volatile memory
- Delete all path names from volatile memory
- Store all presently defined path names from volatile memory to non-volatile memory
- Recall previously stored path names from non-volatile memory
- Configure the system to automatically recall path names from non-volatile memory at power-up

| Defined Pat | hs |     |             |          |
|-------------|----|-----|-------------|----------|
| Dath List   |    | Ref | resh Delete | Delete 4 |
| Patn List   |    |     |             |          |
|             |    |     |             |          |
|             |    |     |             |          |
|             |    |     |             |          |
|             |    |     |             |          |
|             |    |     |             |          |
|             |    |     |             |          |
|             |    |     |             |          |
|             |    |     |             |          |

Figure 3-16, System Controls, Advanced/Path Names/General Tab

On the **Set Path** tab (**Figure 3-17**), you can define new paths consisting of one or more relay channels from the 1257A.

| Status Setup Advanced                                                                                                    |  |
|----------------------------------------------------------------------------------------------------|--|
| Include/Exclude Lists Path Names SCPI                                                                                                    |  |
| General Set Path                                                                                                    |  |
| Channels New Path Name                                                                                                    |  |
| Image: Solution of the solution of the solution |  |
|                                                                                                    |  |
| Save Clear                                                                                                    |  |

Figure 3-17, System Controls, Advanced/Path Names/Set Path Tab

#### Advanced/SCPI Tab

The **SCPI** tab (**Figure 3-18**) allows you to send SCPI commands to the 1257A. A few common SCPI commands have clickable icons along the top of the tab including:

- SYST:ERR?: Checks on and reports if there are any errors
- Read STB: Reads the value of the Status Byte Register
- **Device Clear:** Clears error queue and flushes all input and output buffers
- Clear: Clears any text in the text message box below the icons

| atus Setup Advanced                           |              |
|-----------------------------------------------|--------------|
| SYST:ERR? IN Read STB Device Clear @ Clear    |              |
|                                               |              |
|                                               |              |
|                                               |              |
| SCPI command                                  | Time Out(ms) |
| ×                                             | 5000 Set     |
|                                               |              |
| Send Read Send & Read Clear                   |              |
| Send Read Send & Read Clear SCPI command list |              |

Figure 3-18, System Controls, Advanced/SCPI Tab

Use the **SCPI Command** input box to enter SCPI commands. The command and any replies will be shown in the text message box.

- Clicking **Send** sends the command.
- Clicking **Read** receives the reply.
- Clicking **Send/Read** both sends and then receives the reply.
- Clicking Clear clears the commands history in the SCPI command input box

Additional information and a listing of SCPI commands can be found in **Chapter 4**, **SCPI Command Basics**.

# **Slot Controls Descriptions**

Selecting a slot (driver card) from the main Web Page provides access for driver/component configuration and control.

## <u>Main Tab</u>

The **Main** tab (**Figure 3-19**) allows you to control the components configured for this driver card. Selecting the component will show the component details and relay cycle counter (where applicable).

From this tab, components can also be controlled. Left-clicking on the switch will cause the switch to open or close. Clicking on the programmable attenuator drop-down allows for selecting the available attenuator valves.

To change the drive/output signals of the DIO component, select the bits to toggle their value. They will then be highlighted. Selecting **Write** will write the values and update their status. Selecting **Read** will perform a Read update and update the Read values.

| Main Configuration SCPI Component Library                                                                                                    |                                                                                                    |                                                                                                    |  |
|----------------------------------------------------------------------------------------------------|----------------------------------------------------------------------------------------------------|----------------------------------------------------------------------------------------------------|--|
| $\begin{bmatrix} 1-2000 \\ 1-2000 \\$ | Relay Details      Relay Parameter      Poles      Throws      Electro-mechanical Type      Drive Type      Readback Indicator Available      Reset Available      Reset Time      Strobe Pulse      Settling Time      Warn Threshold      EOL Threshold      Transfer Switch      Miniature | Parameter Value 2 2 2 Non-latching Open collector No N/A No N/A 10 ms 10 ms 1999000 2000000 Yes No |  |
| ©—                                                                                                    | Non-Blocking Operation<br>Channel 2007<br>Relay Cycle Counter: 0<br>Relay Life Status: Ok<br>Update                                                                                                    | No                                                                                                 |  |

Figure 3-19, Slot Controls/Main Tab

# **Configuration Tab**

The **Configuration** Tab is used to configure the appropriate components compatible with each driver board. The tabs will differ depending on the Driver Board installed. **Figure 3-20** shows the Attenuator Board view. **Figure 3-21** shows the Relay Board view. **Figure 3-22** shows the DIO Board view.

Each Driver Board has three configurable banks: A, B, and C. The Bank Selection shows the installed adapters for the drive card. These are labeled A, B, and C. An adapter type ID:15 indicates NO adapter is installed into that position.

After a Bank/Adapter Card is selected, the next step is to select or review the configuration options. The configuration options present which types of components and what configuration is supported by the selected adapter board. Based upon the configuration options, the Board Connectors Section will show the available connectors and their configuration status.

To configure a connector, select the connector. For the relay configuration, enter the relay name (for example, SW2). The relay model is selected from the drop-down menu.

The Channel Alias Assignment section can be utilized to enter channel aliases.

| Main Configuration SCPI Component Library |                               |        |
|-------------------------------------------|-------------------------------|--------|
| Adapter Board LEDs                        |                               |        |
| Bank Calastian Bank B (Adapter ID: 12)    |                               |        |
| bank Selection Bank B (Adapter 10: 15)    | •                             |        |
| Configuration Options                     |                               |        |
| 2.5/+00#-51,52                            |                               | •      |
| Board Connectors                          | Attenuator Configuration      |        |
| J1                                        | Name: Attenuator              |        |
| 0000000 00 not configured                 | Attenuator Model:             |        |
| 32                                        | 51: Radiall, 4-cell (4 steps) | etails |
| 0000000 @ not configured                  | ✓ Non-Blocking Operation      |        |
|                                           | Channel Alias Assignment      |        |
|                                           | Channel 2000                  |        |
|                                           |                               |        |
|                                           |                               |        |
|                                           |                               |        |
|                                           |                               |        |
|                                           |                               |        |
|                                           |                               |        |
|                                           |                               |        |
|                                           |                               |        |
|                                           | Set                           |        |
|                                           |                               |        |
| Submit                                    |                               | Reset  |
|                                           |                               |        |

Figure 3-20, Slot Controls/Configuration/Adapter Board Tab (Attenuator Configuration)
| Adapter Board LEDs                                                                                                    | library                                                                     |  |
|----------------------------------------------------------------------------------------------------|-----------------------------------------------------------------------------|--|
| Bank Selection Bank A (Adapter ID: 0)                                                                                                    | ✓                                                                           |  |
| Component To Configure                                                                                                    | J1 0 1 2 3 4 5 6 7 J5 8 9 10 11 12 13 14 15 J3 0 1 2 3<br>DRIVE DRIVE RESET |  |
| Туре                                                                                                    |                                                                             |  |
| Relays 💌                                                                                                    |                                                                             |  |
| Models                                                                                                    |                                                                             |  |
| 1: Radiall, SPDT (SP2T) 🛛 👻                                                                                                    |                                                                             |  |
|                                                                                                    |                                                                             |  |
| Relay Pa Paramet                                                                                                    |                                                                             |  |
| Relay Pa Paramet                                                                                                    |                                                                             |  |
| Relay Pa     Paramet       ID     1       Manufacturer Radiall       Model       SPDT       Poles                                                                                                    | Configured Components                                                       |  |
| Relay Pa     Paramet       ID     1       Manufacturer Radiall       Model       SPDT       Poles       1       Throws       2       Electro-me       Non-latching                                                                                                    | Configured Components<br>Components                                         |  |
| Relay Pa       Paramet         ID       1         Manufacturer Radiall         Model       SPDT         Poles       1         Throws       2         Electro-me       Non-latching         Drive Type       Open colle         Readback       N/A                                       | Configured Components Components                                            |  |
| Relay Pa       Paramet         ID       1         Manufacturer Radiall       Model         Model       SPDT         Poles       1         Throws       2         Electro-me       Non-latching         Drive Type       Open colle         Readback       No         Readback       N/A | Configured Components Components Delete                                     |  |

Figure 3-21, Slot Controls/Configuration/Adapter Board Tab (Relay Configuration)

| Main Configuration SCPI Component Library                                                                                                    |       |
|----------------------------------------------------------------------------------------------------|-------|
| Adapter Board LEDs                                                                                                    |       |
| Bank Selection Bank A (Adapter ID: 0)                                                                                                    |       |
| Component To Configur       J1       0       1       2       3       4       5       6       7       J5       8       9       10       11       2       3       0       1       2       3       0       1       2       3       0       1       2       3       0       1       2       3       0       1       2       3       0       1       2       3       0       1       2       3       0       1       2       3       0       1       2       3       0       1       2       3       0       1       2       3       0       1       2       3       0       1       2       3       0       1       2       3       0       1       2       3       0       1       2       3       0       1       2       3       0       1       2       3       0       1       2       3       0       1       1       1       1       1       1       1       1       1       1       1       1       1       1       1       1       1       1       1       1       1       1       1       1< |       |
| Configured Components<br>Components<br>2-8Bit Out, 2-8Bit In, 4bit Reset<br>Delete                                                                                                    |       |
| Submit                                                                                                    | Reset |

Figure 3-22, Slot Controls/Configuration/Adapter Board Tab (DIO Configuration)

The **LEDs** tab (**Figure 3-23**) allows for configuring 16 LEDs per bank. The polarity and drive current for the LED can be selected along with its mode.

The mode choices are: Control, Indicator, and Manual.

- Control ties the LED state to the relay commanded stated.
- Indicator ties the LED state to the Indicator state.
- Manual control allows for independent LED control.

| Main Configuration SCPI Component Library |                   |
|-------------------------------------------|-------------------|
| Adapter Board LEDS                        |                   |
|                                           |                   |
| LED Channel Configuration                 |                   |
| LED Channels                              | LED Configuration |
| Bank A                                    | Polarity          |
| Bank B<br>⊡ (⊂) Bank C                    | ✓                 |
| • 3100                                    | Mode              |
| • 3101                                    | ✓                 |
| • 3103                                    |                   |
| • 3104                                    | opdace            |
| ● 3105<br>● 3106                          |                   |
| • 3107                                    |                   |
| • 3108                                    |                   |
| • 3110                                    |                   |
| • 3111                                    |                   |
| • 3112<br>• 3113                          |                   |
| • 3114                                    |                   |
| ····                                      |                   |
|                                           |                   |
|                                           |                   |
|                                           | Turn              |
|                                           |                   |
|                                           |                   |
| Max LED Drive Current                     |                   |
|                                           |                   |
|                                           |                   |

Figure 3-23, Slot Controls/Configuration/LEDs Tab

# <u>SCPI Tab</u>

The **SCPI** tab (**Figure 3-24**) allows you to send SCPI commands to the card. A few common SCPI commands have clickable icons along the top of the tab including:

- SYST:ERR?: Checks on and reports if there are any errors
- Read STB: Reads the value of the Status Byte Register
- Device Clear: Clears error queue and flushes all input and output buffers
- **Clear:** Clears any text in the text message box below the icons

| Main Configuration SCPI Component Library     |              |     |
|-----------------------------------------------|--------------|-----|
| 🛐 SYST:ERR? 🔟 Read STB 🛐 Device Clear 🧷 Clear |              |     |
|                                               |              |     |
|                                               |              |     |
|                                               |              |     |
|                                               |              |     |
|                                               |              |     |
|                                               |              |     |
|                                               |              |     |
|                                               |              |     |
|                                               |              |     |
| SCPI command                                  | Time Out(ms) |     |
|                                               | 5000         | Set |
| Send Read Clear                               |              |     |
|                                               |              |     |
| SCPI command list                             |              |     |

Figure 3-24, Slot Controls/SCPI Tab

Use the **SCPI Command** input box to enter SCPI commands. The command and any replies will be shown in the text message box.

- Clicking **Send** sends the command.
- Clicking **Read** receives the reply.
- Clicking **Send/Read** both sends and then receives the reply.
- Clicking **Clear** clears the commands history in the **SCPI command** input box

Additional information and a listing of SCPI commands can be found in **Chapter 4**, **SCPI Command Basics**.

# **Component Library Tab**

The Component Library tab (Figure 3-25) allows you to:

- Add new relay types to the library of relays
- Add new attenuator types to the library of attenuators
- View the attributes of the existing relay and attenuator types
- Modify existing relay and attenuator types (not recommended as this may affect the operation of your system)

| mponene rype                     |                 |
|----------------------------------|-----------------|
| elays Y 1: Agilent, 8762A (SP2T) |                 |
| Relay Parameter                  | Parameter Value |
|                                  | 1               |
| anufacturer                      | Agilent         |
| odel                             | 8762A           |
| les                              | 1               |
| rows                             | 2               |
| ectro-mechanical Type            | Latching        |
| ive Type                         | TTL             |
| adback Indicator Available       | No              |
| adback Indicator Polarity        | N/A             |
| eset Available                   | No              |
| eset Time                        | N/A             |
| robe Pulse                       | 30 ms           |
| ttling Time                      | 30 ms           |
| arn Threshold                    | 990000          |
| )L Threshold                     | 1000000         |
| ansfer Switch                    | No              |
| niature                          | No              |
| n-Blocking Operation             | No              |
|                                  |                 |

Figure 3-25, Slot Controls/Component Library Tab

# **Upgrading the Firmware**

The embedded software (firmware) supports downloading newer versions from our support website so that the 1257A system does not have to be returned to the factory for a software update. The firmware uses the built-in web-page interface to upload the software through the 1257A Ethernet port.

# Note

Before upgrading your firmware, make a copy of your existing 1257A switch configuration information by following the procedure in *Appendix D, Using the Software Configurator Tool*. Having a copy enables you to easily restore the system configuration if needed.

When there's a new 1257A firmware upgrade available, it'll be downloadable from the Astronics Test Systems website. Once you've downloaded the new firmware upgrade file to your computer, you're ready to perform the upgrade (if a zip file was downloaded, unzip it).

- 1. Open the Home page of the 1257A system to upgrade.
- Select and open the Firmware Upgrade link on the navigation bar (refer to Setting the Password section of this book for information regarding the user name and password).
- Use the Browse button to select the file downloaded (with the ".bin" extension). It is important that you do not change the extension (.bin) of the upgrade firmware file (Figure 3-26).
- 4. Click the **Upgrade** button. The software begins to upgrade your current firmware. (**Figure 3-27**).

# Caution

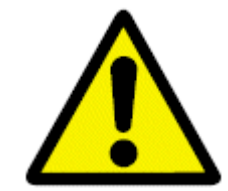

DO NOT power off the 1257A system while the upgrade is taking place. If the upgrade is interrupted and the firmware is corrupted, the 1257A system automatically loads the backup firmware. This version includes only a minimal feature set and you must upgrade the firmware again.

| I | lavigation               |                               |
|---|--------------------------|-------------------------------|
| ß | Home                     | Firmware File: Browse Upgrade |
| ß | Instrument Configuration |                               |
| ß | Security                 |                               |
| ß | Firmware Upgrade         |                               |
| ß | Help                     |                               |

Figure 3-26, Firmware Upgrade File

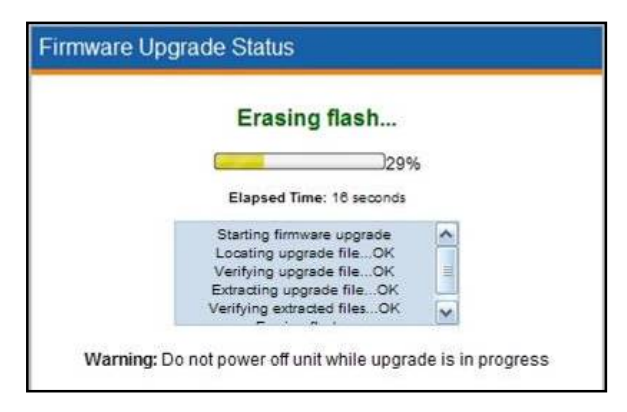

Figure 3-27, Firmware Upgrade Status

5. When the upgrade is complete (Figure 3-28), exit out of the message box.

| Firmware Upgrade Comple                        | eted |
|------------------------------------------------|------|
| 100%                                           |      |
| Elapsed Time: 7 minutes 50 seconds             |      |
| Extracting upgrade fileOK                      | ^    |
| Verifying extracted filesOK<br>Erasing flashOK |      |
| Writing to flashOK                             | ~    |

Figure 3-28, Firmware Upgrade Complete

- 6. Turn the system power off and then back on, in order to restart the system and initialize the firmware upgrade.
- 7. Review the Instrument Information section of the Home page and confirm that the Firmware level is at the correct revision (**Figure 3-29**).

| OSB VISA Resource Sung: | USB0::0x200::0x1830::1257A |  |
|-------------------------|----------------------------|--|
| GPIB Address:           | 1                          |  |
| Firmware Revision:      | 2.4.2                      |  |
| Device Identify         |                            |  |

Figure 3-29, Checking Firmware Revision Level (Appearance Typical)

This page was left intentionally blank.

# Chapter 4 SCPI Command Basics

# **SCPI Command Overview**

The 1257A accepts commands via either the GPIB or serial interface. 1257A commands follow the rules defined by the SCPI standard. SCPI is an acronym for "Standard Commands For Programmable Instruments", and defines standard command names and syntax rules for commands to the instrument and replies from the instrument.

# Input Format

SCPI is an ASCII-based instrument command language designed for test and measurement instruments. SCPI commands are based on a hierarchical structure known as a tree system. In this system, associated commands are grouped together under a common root, thus forming command subsystems. Throughout this chapter, the following conventions are used for SCPI command syntax.

| Square Brackets ([])      | Enclose optional keywords or parameters                                                                              |
|---------------------------|----------------------------------------------------------------------------------------------------|
| Braces ( { } )            | Enclose possible parameters within a command                                                                         |
| Triangle Brackets ( < > ) | Substitute a value for the enclosed parameter                                                                        |
| Vertical Bar (   )        | Separate multiple parameter choices                                                                                  |
| Bold Typeface Letters     | Designate factory default values                                                                                     |
| (Command Only)            | Indicates the command cannot be used in query form                                                                   |
| (Query Only)              | Indicates the command can only be used<br>as a query. The command form, without<br>the question mark is not allowed. |

To illustrate the SCPI notation, a part of the ROUTE command subsystem is shown below:

[:ROUTe]

```
:CLOSe <channel list>
:OPEN <channel list>
:ALL
```

ROUTE is the root keyword of the command. This keyword is optional, since it is shown enclosed in square brackets. CLOSE and OPEN are the next level keywords. The "ALL" keyword is below the OPEN keyword in this command tree.

The colon (:) is used to separate keywords from different levels on the command

tree. Each keyword is separated from the next by a single colon.

The SCPI commands which may be formed by this tree are shown below (a <channel list> of (@1(1000)) is used in these examples):

```
ROUTE:CLOSE (@1(1000))
CLOSE (@1(1000))
ROUTE:CLOSE? (@1(1000))
CLOSE? (@1(1000))
ROUTE:OPEN (@1(1000))
OPEN (@1(1000))
ROUTE:OPEN? (@1(1000))
OPEN? (@1(1000))
ROUTE:OPEN:ALL
```

OPEN:ALL

Note that the optional ROUTE keyword is omitted in many of the examples. This is allowed because the ROUTE keyword is optional, as indicated by the square brackets in the command tree.

# **Command Keyword Long Form and Short Form**

Each keyword defined by SCPI has both a **long form** and a **short form**. The long form is formed by using all letters shown in the keyword. The short form is formed by using only those letters shown in upper-case in the command tree.

The short form is normally three or four letters in length ending with a consonant where possible.

For example, the ROUTE keyword may be specified by either of the following:

ROUT

ROUTE

since the final "e" is shown in lower-case in the command tree.

Only the long form or short form may be used. For example, the keyword "DEFINE" is shown as:

DEFine

Therefore, the following two command keywords are valid:

```
DEFINE
```

DEF

But the keywords

```
DE
DEFI
DEFIN
```

are NOT valid.

#### **Case Sensitivity**

Command keywords are **NOT** case sensitive. Command parameters are not case sensitive, unless the parameter is string data enclosed in quotes.

For example, the following commands are equivalent:

CLOSE Close

#### **Optional Keywords**

Command keywords enclosed in square brackets are optional. For example, the following commands are valid and equivalent:

```
ROUTE:CLOSE (@1(1000))
CLOSE (@1(1000))
```

# **Querying Parameter Setting**

Most SCPI commands have corresponding query forms. The query is used to read the present state of the item that is set with the command. The query is formed by appending a question mark (?) to the end of the command keyword.

For example, the command:

```
ROUTE:CLOSE (@1(1000))
```

Has an equivalent query:

ROUTE:CLOSE? (@1(1000))

The command instructs the 1257A to close channel 0 in the drawer. The query inquires about the present open or close state of channel 0 in the drawer.

#### **SCPI Command Terminator**

For commands sent through the GPIB interface, a command string sent to the 1257A must be terminated with one of the following:

- 1. An ASCII linefeed character (decimal 10, hex 0A, or a character '\n').
- 2. The last character with the EOI signal asserted.
- 3. An ASCII linefeed character with the EOI signal asserted.

For commands sent through either the TCP/IP (Ethernet) or USB interfaces, the commands must be terminated with an ASCII linefeed character.

#### IEEE-STD-488.2 Common Commands

The IEEE-STD-488.2 standard defines a set of common commands that perform functions like reset, trigger and status operations. Common commands begin with an asterisk (\*), are four to five characters in length, and may include parameters. The command keyword is separated from the first parameter by a blank space. A semicolon (;) may be used to separate multiple commands as shown below:

\*RST; \*STB?; \*IDN?

The IEEE-488. 2 common commands implemented by the 1257A are described later in this chapter.

#### IEEE 488.2 Common Commands

The 1257A supports all required IEEE-488.2 commands. In addition, the optional \*OPT?, \*SAV, and \*RCL commands are supported. The following paragraphs describe the IEEE-488.2 commands supported by the 1257. In addition, the status reporting model implemented by the 1257A is described. The 1257A complies with this standard for both GPIB and RS-232 operational modes.

The following commands are implemented:

- \*IDN? Identification query
- \*RST Instrument reset
- \*TST? Commanded self-test
- \*CLS Clear status
- \*ESE Set the Standard Event Status Enable register
- \*ESE? Read the Standard Event Status Enable register
- \*ESR? Read the Standard Event Status register
- \*SRE Set the Service Request Enable register
- \*SRE? Read the Service Request Enable register
- \*STB? Read the status byte
- \*OPC Set the OPC bit of the Standard Event Status register
- \*OPC? Reply with "1" when executed (used for synchronizing)
- \*SAV Store relay states in non-volatile memory
- \*RCL Recall relay states from non-volatile memory
- \*OPT? Read if any options are installed

These commands are described in greater detail in this section of the manual.

#### IEEE-488. 2 Status Description

The IEEE-488.2 Status Reporting Model is shown in **Figure 4-1**. This figure shows how the status reporting data structures are implemented and the commands used to set and read each of the registers

The 1257A maintains a set of these status registers for each individual interface it supports. That is, there is one set of these registers for the GPIB interface, one set of these registers for the USB interface, and one set of these registers for EACH connection over the TCP/IP (Ethernet) interface.

This means that an error in the command received over the GPIB interface will not be reflected in the Standard Event Status Register value read over the USB interface or any Ethernet connection.

# Standard EVENT STATUS Register

**Figure 4-1** shows four related registers. The *Standard Event Status Register*, the *Standard Event Status Enable Register*, the *Status Byte Register*, and the *Service Request Enable Register*.

The *Standard Event Status Register* reflects the present status of the instrument. This register consists of eight 1-bit flags. Each flag represents a true or false indication of the corresponding condition. The bits of this register are:

| PON | Power-On                                                                                                    |
|-----|----------------------------------------------------------------------------------------------------|
|     | Bit 7 (MSB), Bit weight = 128 decimal = 80 hexadecimal                                                                                                    |
|     | This flag is set when the instrument is powered on.                                                                                                    |
| URQ | User Request                                                                                                    |
|     | Bit 6, Bit weight = 64 decimal = 40 hexadecimal                                                                                                    |
|     | This bit is never set by the 1257A and will always read 0.                                                                                                    |
| CME | Command Error                                                                                                    |
|     | Bit 5, Bit weight = 32 decimal = 20 hexadecimal                                                                                                    |
|     | This bit is set when a command error is detected by the 1257.                                                                                                    |
|     | Errors of this type will also result with an error added to the error queue. The error may be read using the SYST:ERR? query to determine the cause of the error                                                                                                    |
| EXE | Execution Error                                                                                                    |
|     | Bit 4, Bit weight = 16 decimal = 10 hexadecimal                                                                                                    |
|     | This bit is set when a valid command is received but cannot<br>be executed for some reason. For example, an error occurs<br>while executing the *SAV command. When this error<br>occurs, an error message is added to the message queue<br>and may be read using the SYST:ERR? query. |
|     |                                                                                                    |

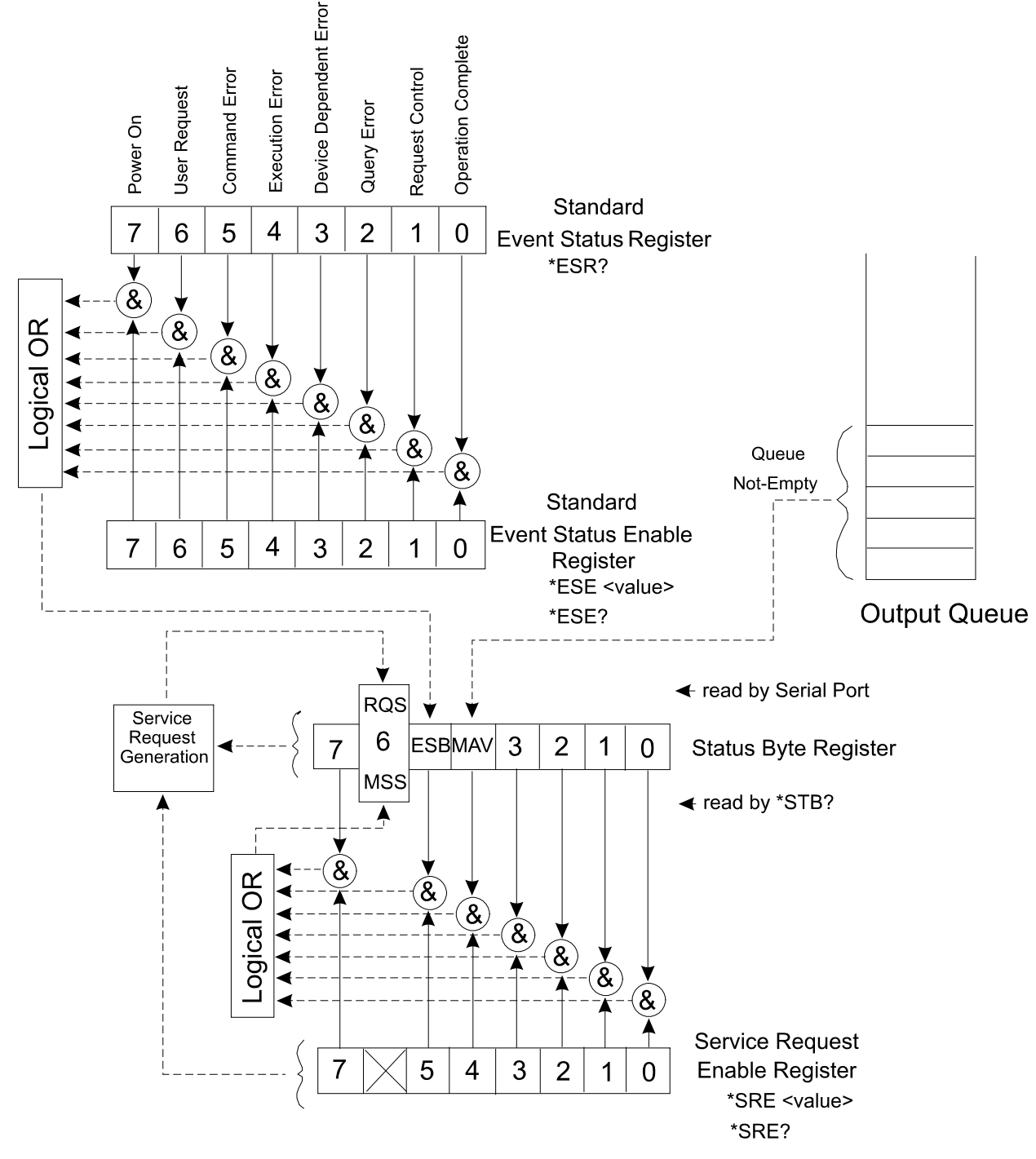

Figure 4-1, IEEE-488.2 Status Reporting Model

| Device Dependent Error<br>Bit 3, Bit weight = 8 decimal = 8 hexadecimal                                                                                                    |
|----------------------------------------------------------------------------------------------------|
| This bit is set when a device-dependent error is detected.<br>For example, a channel in the 1257A drawer is read during<br>power-up but contains an unknown identification byte<br>value. When this error occurs, an error is added to the error<br>message queue. |
| Query Error                                                                                                    |
| Bit 2, Bit weight = 4 decimal = 4 hexadecimal                                                                                                    |
| This bit is set when a query error is detected. For example,<br>a query is sent, but the reply is not read, and a second<br>query or command is sent. When this error occurs, an error<br>is added to the error message queue.                                     |
| Request Control                                                                                                    |
| Bit 1, Bit weight = 2 decimal = 2 hexadecimal                                                                                                    |
| This bit is never set by the 1257A and will always read 0.                                                                                                    |
| Operation Complete                                                                                                    |
| Bit 0, Bit weight = 1 decimal = 1 hexadecimal                                                                                                    |
| This bit is set when the *OPC command is executed. This may be used to synchronize the 1257A with the commands (to ensure that the 1257A command buffer is empty).                                                                                                 |
|                                                                                                    |

A bit is set in this register when the corresponding condition becomes true. It remains set until the \*ESR? query is executed. When the query is executed, the reply contains the present value of the register, and the register is then cleared to 0.

The value returned by the \*ESR? query represents a sum of the bit-weight values for all conditions that are true. For example, if the PON bit is set and the QYE bit is set, and the rest of the bits are cleared, then the value returned for the \*ESR? query is:

PON + QYE = 128 + 4 = 132

The Standard Event Status Enable Register provides a mask register. The value of this register is logically ANDed with the Standard Event Status Register. If the value of this ANDing is nonzero, then bit 5 of the Status Byte Register is set. This bit is known as the "Event Summary Bit", or ESB.

For example, if the PON and QYE bits of the *Standard Event Status Register* are set, but the *Standard Event Status Enable Register* value is 0, then the ESB of the *Status Byte Register* will not be set. If either, or both, bits 7 and bit 2 of the *Standard Event Status Enable Register* are set, then the ESB bit of the *Status Byte Register* will be set.

Another way of viewing the *Standard Event Status Enable Register* is that it selects which conditions reflected in the *Standard Event Status Register* are enabled to set the ESB bit of the status byte.

# **STATUS BYTE Register**

The Status Byte Register is similar to the Standard Event Status Register. Each bit of this register reflects the true or false condition of the corresponding bit. These bits reflect the PRESENT value of the condition, whereas the Standard Event Status Register bits are latched. That is, once a bit in the Standard Event Status Register is set, it remains set until a \*CLS command is executed or an \*ESR? Query is executed. However, the bits of the Status Byte Register change states as the corresponding condition becomes true or false. These bits are NOT latched.

Also, the Status Byte is not cleared by reading the register. Each bit of the Status Byte remains set until the condition indicated by the bit is no longer present.

The following bits are assigned in the Status Byte Register. All other bits are not used and will return "0" when read with the \*STB? query:

| OSE | Operation Status Event<br>Bit 7, bit weight = 128 decimal = 80 hexadecimal<br>This bit is set when any of the bits of the Operation Status<br>Event Register are set. (This bit is NOT shown on the<br>diagram. For a description of the Operation Status Event<br>Register, consult the "SCPI Status Registers" section of<br>this chapter.                                                                                                    |
|-----|----------------------------------------------------------------------------------------------------|
| MSS | Master Summary Status.<br>Bit 6, bit weight = 64 decimal = 40 hexadecimal<br>This bit is set when one or more of the "enabled" bits of the<br>Status Byte are set. In other words:<br>(Status Byte bit 0 AND SRE bit 0)<br>OR<br>(Status Byte bit 1 AND SRE bit 1)<br>OR<br>(Status Byte bit 2 AND SRE bit 2)<br>OR<br>(Status Byte bit 3 AND SRE bit 2)<br>OR<br>(Status Byte bit 4 AND SRE bit 3)<br>OR<br>(Status Byte bit 5 AND SRE bit 4)<br>OR<br>(Status Byte bit 5 AND SRE bit 5)<br>OR<br>(Status Byte bit 7 AND SRE bit 7)<br>where the SRE is the Service Request Enable Register. |
| ESB | Event Summary Bit                                                                                                    |
|     | Bit 5, bit weight = 32 decimal = 20 hexadecimal<br>This bit is set when one of the enabled Standard Event<br>Status Enable Register bits is set. The previous paragraphs<br>describe the formation of the ESB bit.                                                                                                    |

MAV

Message Available Bit 4, bit weight = 16 decimal = 10 hexadecimal This bit is set when there is a message in the output buffer of the 1257.

All other bits (3, 2, 1, and 0) of the Status Byte are not assigned and will always return 0.

When the MSS transitions from a 0 to a 1, the GPIB SRQ interrupt is generated. The MSS will remain 1 until all enabled bits of the Status Byte have returned to 0.

#### SERVICE Register ENABLE Register

The Service Request Enable Register is used to individually enable bits in the Status Byte to set the MSS bit of the Status Byte, thereby generating an interrupt. When the bit of the Service Request Enable bit is set, and the corresponding bit of the Status Byte Register is set, then the MSS bit will be a 1.

The following IEEE-488.2 Common Commands relate to the Status Reporting Model:

- \*ESE Set the Standard Event Status Enable register
- \*ESE? Read the Standard Event Status Enable register
- \*ESR? Read the Standard Event Status register
- \*SRE Set the Service Request Enable register
- \*SRE? Read the Service Request Enable register
- \*STB? Read the status byte

These common commands are described below.

#### \*CLS Command

The \*CLS command clears the SCPI and IEEE-488.2 defined status event registers. These include:

- The Standard Event Status Register is cleared to 0. This register is read using the \*ESR? query.
- The Standard Event Status Enable Register is cleared to 0. This register is set using the \*ESE command, and read using the \*ESE? query.
- The Service Request Enable Register is cleared to 0. This register is set using the \*SRE command, and read using the \*SRE? query.
- The Operation Status Enable Register is cleared to 0. This register is set using the STATUS:OPERATION:ENABLE command. This register can also be read using the STATUS:OPERATION:ENABLE? query.
- The Operation Status Event Register is cleared to 0 This register is read using the STATUS:OPERATION:EVENT? query.

- The Questionable Status Enable Register is cleared to 0. To set this register, the STATUS:QUESTIONABLE:ENABLE command is issued. To read this register, the query STATUS:QUESTIONABLE:ENABLE? indicates whether this feature is enabled.
- The Questionable Status Event Register is cleared to 0. It is read using the STATUS:QUESTIONABLE:EVENT? Query.

#### \*ESE Command

The \*ESE command sets the value of the Standard Event Status Enable Register. The value of this register is logically ANDed with the contents of the Standard Event Status Register (see the \*ESR? query description). If any bits of this AND operation are set, then bit 5 of the Status Byte is set. Bit 5 is known as the Event Summary Bit, or ESB.

ESB of Status Byte =

(bit 0 of ESE AND bit 0 of ESR)

```
OR
```

(bit 1 of ESE AND bit 1 of ESR)

```
OR
```

(bit 2 of ESE AND bit 2 of ESR)

```
OR
```

(bit 3 of ESE AND bit 3 of ESR)

```
OR
```

(bit 4 of ESE AND bit 4 of ESR)

```
OR
```

(bit 5 of ESE AND bit 5 of ESR)

#### OR

(bit 7 of ESE AND bit 7 of ESR)

where:

ESE is the value as set by the \*ESE command

ESR is the value which may be read with \*ESR? query

The \*ESE command has the format:

\*ESE <ESE value>

where the "<ESE value>" is an integer numeric value in the range from 0 through 255.

#### \*ESE? Query

This query reads the value presently programmed for the *Standard Event Status Enable Register*. This reads the value as programmed by the "\*ESE" command.

#### \*ESR? Query

This query reads the value of *the Standard Event Status Register*. Each bit of this register indicates a true/false status condition. When the bit is set, the condition is TRUE; when the bit is cleared, the condition is FALSE. The bit assignments are defined by the IEEE-488.2 specification. The bit assignments are described in the text following **Figure 4-1**.

The bits of the *Standard Event Status Register* are cleared at power-on, except for bit 7, which is set. As conditions become true, the corresponding bit in the register are set. These bits remain set until:

- The \*ESR? query is executed
- The \*CLS command is executed

The reply to the \*ESR? query is a numeric integer value in the range "0" to "255".

#### \*IDN Query

This query requests the instrument to identify itself. The 1257A responds to this query with the following reply:

Astronics Test Systems,1257A,<serial number>,<firmware revision>

This reply indicates the instrument is from Astronics Test Systems, that it is a 1257A model, and includes the serial number and the current firmware revision. The serial number is an 8-digit numeric value. The firmware revision is a three field numeric value, where each number is separated by a period. For example, a firmware revision might be "2.5.1".:

Astronics Test Systems, 1257A, 10181382, 2.5.1

#### \*SRE Command

The \*SRE command sets the value of Service Request Enable Register. The value of this register is logically ANDed with the contents of the Status Byte. If any bits of this AND operation are set, bit 6 of the Status Byte is set. Bit 6 is also known as the Master Status Summary bit. Consult the text immediately following **Figure 4-1** for a description of the MSS bit and the Service Request Enable register.

The command has the format:

\*SRE <SRE value>

where the "<SRE value>" is an integer numeric value in the range 0 to 255. The value of bit 6 of this register is ignored, since it does not make sense to enable an interrupt when an interrupt is generated.

#### \*SRE? Query

This query reads the value presently programmed for *the Service Request Enable Register*. This reads the value as programmed by the \*SRE command. The reply to this command is a numeric value in the range 0 to 255.

#### \*STB? Query

This query reads the value of the *Status Byte Register*. Each bit of this register indicates a true/false status condition. When the bit is set, the corresponding condition is TRUE; when the bit is cleared, the condition is FALSE. The bit assignments are defined by the IEEE-488.2 specification. The bit assignments are described in the Status Byte Register section of this chapter.

The value returned by the \*STB? Query may also be read using the GPIB serial poll command.

Note that bit 6 (MSS) of the *Status Byte Register* remains set until all enabled conditions are cleared. This is in contrast to the GPIB serial poll operation, where the SRQ bit is set until it is read once, and cleared after.

#### \*OPC Command

The \*OPC command will cause the Operation Complete bit of the Standard Event Status Register to be set when the command is executed. This is bit 0 of the register.

This command could be used to cause an interrupt (if bit 0 of the *Standard Event Status Enable Register* is set, and bit 5 of the *Service Request Enable Register* is set). This provides a means of synchronizing the application program with the 1257A and ensuring that all commands have been parsed and executed before continuing execution of the application program.

The \*OPC command has no parameters. The only valid syntax for this command is:

\*OPC

#### \*OPC? Query

The \*OPC? query causes the 1257A to reply with the value of "1" when the query is executed. This query may be used to ensure that all previous commands have been executed so the application program may be sure that relays have been programmed to their desired states before continuing execution of the application program.

#### SYSTem:PRESet Command

The System Preset command is provided as an alternative to the '\*RST' command. This command works just like the '\*RST' command, however, it only re-initializes the driver card hardware and does not issue a reset to relays,

The command may be useful in applications where a functionality similar to "\*RST" (reset instrument) needs to be performed, without modifying (opening/closing) relays that are already in a given (or "Power on Recall") state.

**Note:** During the execution of this command, "State-0" will be recalled if Power On Recall is enabled and "Recall State (0) after \*RST" command is enabled.

#### \*RST Command

The \*RST command resets the instrument to its power-on default state. These settings are shown in **Table 4-1**.

This command does **NOT** change the value of SCPI Operation or Questionable status registers or IEEE-488. 2 status registers, condition registers, or enable registers. This command does **NOT** clear the error message queue, the input command buffer, or the output reply buffer.

**Note:** During the execution of this command, "State-0" will be recalled if Power On Recall is enabled and "Recall State (0) after \*RST" command is enabled.

| Attribute       | Related Command(s)      | Reset State                                                                                                    |
|-----------------|-------------------------|----------------------------------------------------------------------------------------------------|
| Relay States    | *RCL 0<br>OPEN<br>CLOSE | The states are recalled from non-<br>volatile memory location 0 (power-up<br>state). As shipped from the factory,<br>these are all in the OPEN position. |
| Confidence Mode | CONFIDENCE:STATE        | Off                                                                                                    |
| Path List       | ROUTE:PATH              | Path names stored in non-volatile<br>memory may be automatically recalled<br>at power-up. This is configurable.                                          |
| Include List    | ROUTE: INCLUDE          | Include Lists may be automatically recalled at power-up. This is configurable.                                                                           |
| Exclude List    | ROUTE:EXCLUDE           | Excludes Lists may be automatically recalled at power-up. This is configurable.                                                                          |

Table 4-1, Power-On and Reset State

#### \*TST? Query

The \*TST? query is supported only to be compliant with the IEEE-488.2 standard. The 1257A performs an extensive self-test at every power-up. If the system detects any failures, the condition is indicated directly on the front-panel display. Normally self-test errors are considered to be fatal conditions and result in a system halt. In this condition, communication activity ceases. For this reason, communications only function if self-test passes and therefore a \*TST? will always report a value of "0" indicating a successful self-test.

#### \*RCL Command

The \*RCL command will recall the relay states from non-volatile memory. The \*RCL command may specify a non-volatile memory location from which to recall the instrument state. That is, both of the following formats are accepted:

\*RCL

\*RCL <location>

If <location> is specified, it must be in the range 0 to 100. If <location> is not specified, it will default to 100.

Location "0" has a special purpose. This location is used by the 1257A at power-up to set the initial relay states.

The \*RCL command recalls the states of all relays in the system. The relay states are stored using the \*SAV command.

Note that path names, module names, status registers, include lists, and so on are NOT affected by the \*RCL command.

#### \*SAV Command

The \*SAV command will prepare to store a given state into non-volatile memory.

The \*SAV command accepts one of two formats:

```
*SAV
```

\*SAV <location>

If <location> is specified, it must be in the range from 0 through 100. If <location> is not specified, the instrument state will be saved into non-volatile memory location 100.

State 0 is recalled at power-up, only if the "Power On Recall" flag is set.. The 1257A is shipped without any data in state 0. This effectively tells the 1257A to open all relays at power-up. This default may be overwritten by placing all relays in the desired power-up state, and then executing the command:

\*SAV 0

If new relays are configured in the system after the \*SAV 0 command has been executed, the new relays will not be programmed at power-up. In general, whenever relays are added, removed, or reconfigured in the system, the \*SAV 0 command should be used to place the relays of the new modules into the desired power-up state.

#### \*WAI Command

The \*WAI command is required by the IEEE-488. 2 specification. This command is accepted but has no effect on the 1257A.

#### **SCPI Status Registers**

SCPI defines two additional registers beyond those shown in **Figure 4-1**. These are the *Operation Status Register* and the *Questionable Status Register*.

The *Operation Status Register* consists of three logical registers: a condition register, an enable register, and an event register.

Presently, there are no semantic meaning associated with any of the bits in these registers. They are implemented solely for compliance with the IEEE-488.2 specification.

The Operation Status Enable Register enables individual bits to pass through to the Operation Status Event Register. The bits of the Operation Status Enable Register are ANDed with the bits of the Operation Status Condition Register. If both bits are set, then the corresponding bit in the Operation Status Event Register is set. For example, if bits 1, 5, and 6 of the Operation Status Condition Register

are set, and bits 5 and 6 of *the Operation Status Enable Register* are set, then bits 5 and 6 of the *Operation Status Event Register* will be set.

The Operation Status Event Register latches the status information. Once a bit is set in the Operation Status Event Register, it remains set until the bit is cleared by reading the register with the STATUS:OPERATION:EVENT? query, or by sending the \*CLS command.

When any of the bits of the *Operation Status Event Register* are set, bit 7 of the *Status Byte Register* will be set.

The *Questionable Status Register* is not used by the 1257. When the *Questionable Status Condition Register* or *Questionable Status Event Register* are read, they will return a value of 0. The *Questionable Status Event Register* may be programmed and queried, but will have no effect on the operation of the 1257.

The STATUS: PRESET command is implemented for SCPI compliance only.

The following SCPI command tree shows the syntax of the SCPI STATUS commands:

```
:STATus

:OPERation

[:EVENt]?

:CONDition?

:ENABle

:PRESet (Command Only)

:QUEStionable

[:EVENt]?

:CONDition?

:ENABle
```

Examples of the commands are shown below. To enable the "Wait for Trigger" and "Wait for Arm" bits the following command achieves this:

STAT: OPER: ENABLE 96

To read the value of the enable register:

STAT: OPER: ENABLE?

To read the value of the event register (and clear the event register):

STAT: OPER?

To read the value of the condition register:

STAT: OPER: COND?

These commands augment the IEEE-488. 2 Common Commands to provide additional status information.

#### **SCPI Parameter Type**

The SCPI language defines several different data formats to be used in program messages and response messages.

#### Numeric Parameters

Commands that require numeric parameters will accept all commonly used decimal representations of numbers including optional signs, decimal points, and scientific notation.

```
ATTENUATE 0.25, (@3(2000))
```

When a real, non-integer value is returned in a reply from the 1257A, exponential notation will be used. The exponential format is:

<Sign if negative> <Digit> . <8 Digits> E <sign> <2 digits>

For example:

1.000000E+01

Is returned for a value of 10.0, and

-1.000000E-01

Is returned for a value of -10.0.

Integer values may be sent in the command using decimal, octal, hexadecimal, or binary values. The default base for values is decimal.

To specify a hexadecimal value, use the prefix #H. To specify an octal value, use the prefix "#Q". To specify a binary value, use the prefix "#B". The following values are all equivalent.

| 123       | 123 decimal                  |  |
|-----------|------------------------------|--|
| #B1111011 | 1111011 binary = 123 decimal |  |
| #H7B      | 7B hex = 123 decimal         |  |
| #Q173     | 173 octal = 123 decimal      |  |

When an integer value is returned in a reply from the 1257A, the value will be a decimal number.

#### **Discrete Parameters**

Discrete parameters are used to program settings that have a limited number of values. Parameters are NOT case sensitive. As an example of the discrete parameter, the [:ROUTe]:ORDer command is specified as:

```
[:ROUTe]
```

:ORDer { BBM | MBB } IMMediate}}

Meaning the parameter must be one of the following:

BBM

MBB

IMM

IMMEDIATE

Note that, just like command keywords, discrete parameters may be specified using either the long form or the short form.

Whenever a discrete parameter is used, the query form of the command returns

the SHORT form of the parameter value, in upper-case characters. That is, the command may be specified using either "IMMEDIATE" or "IMM", but the query:

ROUTE:ORDER?

will return the reply

IMM

NOT

IMMEDIATE

#### **Boolean Parameters**

Boolean parameters represent a single binary condition that is either true or false. The 1257A accepts "OFF" or "0" for a false condition. The 1257A accepts "ON" or "1" for a true condition. The following command uses a boolean parameter:

[:ROUTe]

:CONfidence

[:STATe] { OFF | ON | 0 | 1 }

The following commands turn Confidence Mode OFF:

ROUTE:CONFIDENCE:STATE OFF ROUTE:CONFIDENCE:STATE 0

The following commands turn the Confidence Mode ON:

ROUTE: CONFIDENCE: STATE ON

ROUTE:CONFIDENCE:STATE 1

When Boolean parameters are queried, the 1257A always replies with a "1", if the state is on, or "0", if the state is off. The keywords "ON" and "OFF" are NOT returned in the reply to ROUTE: CONFIDENCE:STATE?, or any other query.

# **Confidence Mode**

In Confidence Mode, the 1257A monitors the open and close status for each relay that has read-back capability. Each time a relay is opened or closed, those relays which have read-back capability are compared to the programmed state. If all relay states match their expected state, no action is taken. However, if there is a mismatch between the programmed and read-back state for any relay, an event is added to the event queue.

The format of the event message in the event queue will be:

Confidence failure on slot X, channel Y

Please refer to the section describing the Event System in this chapter to find how to read and clear events in the event queue.

To enable or disable Confidence Mode, use the command:

ROUTE:CONFIDENCE:STATE { OFF | ON | 1 | 0 }

Since the "ROUTE" and "STATE" keyword are optional, all of the following examples are valid:

ROUTE:CONFIDENCE:STATE ON

CONFIDENCE ON CONF OFF ROUT:CONF 1 CONF 0

CONF:STATE 1

CONF:STAT 0

To query whether confidence mode is on or off, use the query:

ROUTE:CONFIDENCE:STATE?

Since the "ROUTE" and "STATE" keyword are optional, all of the following examples are valid:

ROUTE:CONFIDENCE:STATE?

CONFIDENCE?

CONF?

ROUT:CONF?

#### ROUTe:VERify?

The VERIFY query compares the programmed state with each relay's read-back state. The VERIFY query can be used to read a set of relays, or all relays in the system.

There are two forms of the VERIFY query. The first includes a set of channels to compare. The second requests that all channels are compared to their programmed states.

ROUTE:VERIFY? <channel list>

ROUTE:VERIFY:ALL?

When a channel list is specified, each channel in the channel list has its programmed state compared to the read-back state. For each channel that matches, a '1' is retuned in the reply. If any channel does not match its read-back state, a '0' is returned.

For example, the query

```
VERIFY? (@1(3,4,7))
```

May return the reply

1 0 1

This reply indicates that the programmed and read-back states for channels 3 and 7 in slot 1 match. It further indicates that the programmed state does not match the read-back state for channel 4 in slot 1.

The query

VERIFY:ALL?

Will return a single reply, either a '1' or a '0'. If the reply is '1', then every channel's programmed state matches its read-back state. If the reply is '0', then

there is at least one channel that does not match. Each channel that has a mismatch between the programmed and read-back state will generate an event that will be added to the event queue. The event message will be in the format:

Verification failed for slot X, channel Y

Please refer to the section describing the Event System in this chapter to find how to read and clear events in the event queue.

# Event System

The 1257A implements an event queue. Events include such items as power-on and power-off events, confidence mode failures, verify state failures, and so on.

The event queue maintains a queue of up to 50 events. The queue is stored in nonvolatile memory and recalled when the power is turned on. Once the queue fills up, no more events will be stored until the event queue is cleared.

The number of events in the event queue can be read by using the query:

SYSTEM: EVENT: COUNT?

This query will return an integer reply, indicating the number of events presently on the event queue. This will be a number between 0 and 50.

To read a particular event from the event queue, the following query can be used:

SYSTEM:EVENT? <event number>

For example, to read event #3, the following query would be used:

SYSTEM: EVENT? 3

The oldest event is event #1. More recent events have a higher number.

The format for the reply to this query is:

```
YYYY/MM/DD HH:MM:SS,<event number>,<event message>
```

An example reply is shown below:

```
2014/03/14 16:05:37,3,Verification failed for slot 1, channel 4
```

A single event may be removed from the queue by using the command:

SYSTEM:EVENT:CLEAR <event number>

For example

SYST:EVENT:CLEAR 7

Clears event number 7. After an event is cleared, all higher-numbered (more recent) events are "moved up" into the queue, so that event number 8 moves up to event number 7, event number 9 is moved up to event number 8, and so on.

To remove all events from the event queue, the following command may be used:

SYSTEM: EVENT: CLEAR: ALL

Because the event queue fills up when 50 events are stored, the following procedure is recommended when using the CONFIDENCE mode or the VERIFY query:

- 1. After power-up, read the number of events on the event queue with the "SYSTEM:EVENT:COUNT?" query.
- 2. For each event in the queue, read the event with the "SYSTEM:EVENT?" query.
- 3. After you have analyzed the events for any system anomalies, clear the event queue with the "SYSTEM:EVENT:CLEAR:ALL" command.
- 4. When opening and closing relays with the CONFIDENCE mode on, or whenever a VERIFY query indicates a failure, use the "SYSTEM:EVENT:COUNT?" query to determine if any events have been added to the queue since you cleared it. If there are any events on the queue, read each event to determine the cause of the failed CONFIDENCE mode or VERIFY query.

# Power On Recall

To enable/disable the Power On Recall State:

POWeron:RECall:STATE {0}

where {0} is **0** - false, **1** - true.

To query the Power On Recall State:

POWeron:RECall:STATE?

Returns: **0** – disabled, **1** - enabled

# **Command Input Buffer**

The 1257A uses a command buffer to store commands sent either through the Ethernet, USB, or GPIB interfaces. The input buffer is 10240 characters in length. Each interface, and each Ethernet connection, maintains its own input queue.

# **Reply Output Buffer**

The 1257A maintains an output buffer for sending replies to commands. This buffer is 10240 characters in length. There is a separate output queue maintained for each interface, including the GPIB, USB, and each Ethernet connection.

Although unlikely, the output buffer could become filled with replies to commands. If the output buffer is filled, the SCPI-defined "QUERY Deadlock" condition will be detected by the 1257A. In this case, the output buffer will be cleared and an error will be added to the error queue. In addition, the query error bit (QYE) of the IEEE-488.2 Standard Event Status Register will be set. The error queue may be read using the "SYST:ERR?" query, while the Standard Event Status Register may be read using the \*ESR? query.

When a reply is in the output queue, the message available, or MAV, bit of the status byte is set. The status byte of the 1257A may be read using the GPIB serial poll feature.

A Query Error may also occur if the output queue for the interface contains a reply

and query is received on the same interface. If this occurs, the query error bit (QYE) will be set as above, and an error will be added to the error queue for that interface.

# **Specifying Channels in Commands**

Many 1257A commands use a "channel list" to control the relays and attenuators in the system. A channel list consists of one of more channels. Each channel uses the form:

(@<slot number> (<channel number>))

The <slot number> refers to the plug-in card in the 1257A. The 1257A supports up to 10 plug-in modules. The <slot number> can be any number from 1 to 10. The valid <slot number>s depend on the number and location of the plug-in modules for each uniquely configured 1257A. Typically, the first plug in module would be installed into slot 1, the second into slot 2, and so on.

Each plug-in module controls up to 3 banks of channels. The <channel number> selects the channel within the plug-in module that is controlled.

The valid <channel number>s are shown in Table 4-2.

| Bank | Pin out               | Channel     |
|------|-----------------------|-------------|
| А    | Relay Drive 0 – 15    | 1000 – 1015 |
| А    | LED 0 – 15            | 1100 – 1115 |
| А    | Read Indicator 0 – 15 | 1200 – 1215 |
| А    | Relay Reset 0 – 3     | 1300 – 1303 |
| В    | Relay Drive 0 – 15    | 2000 – 2015 |
| В    | LED 0 – 15            | 2100 – 2115 |
| В    | Read Indicator 0 – 15 | 2200 – 2215 |
| В    | Relay Reset 0 – 3     | 2300 – 2303 |
| С    | Relay Drive 0 – 15    | 3000 – 3015 |
| С    | LED 0 – 15            | 3100 – 3115 |
| С    | Read Indicator 0 – 15 | 3200 – 3215 |
| С    | Relay Reset 0 – 3     | 3300 – 3303 |

 Table 4-2, Valid Channel Numbers

This means that when using commands such as OPEN, CLOSE, PATH:DEFINE, and so on, the commands will typically access the channels 1000 to 1015, 2000 to 2015, and 3000 to 3015.

A range of channels for a drawer may be specified by using the syntax:

(@<address>(<channel1>:<channel2>))

This format indicates that all channels between <channel1> and <channel2> are to be operated. The command:

CLOSE (@2(1000:1003))

closes channels 1000 through 1003, inclusive, on the adapter board in slot 2.

A range of channels and a list of single channels may be mixed in a command. For example, the command:

```
CLOSE (@2(1000:1003,2012,2015,3000:3002))
```

closes channels 1000, 1001, 1002, 1003, 2012, 2015, 3000, 3001, and 3002 on the adapter board in slot 2.

#### **Closing Relays**

The CLOSE command may be used to close relay channels. To say a channel is closed, it means either:

- 1. The input of the channel is connected to the output (Single-Pole Single Throw).
- 2. The input of the channel is disconnected from the "normally closed" output and connected to the "normally open" output (Single-Pole Double-Throw).
- 3. The common input of a mux is connected to the output denoted by the channel number (1PNT)

The syntax for the CLOSE command is:

```
[:ROUTe]
```

:CLOSe <channel list>

The format for a "<channel list>" is described in the previous paragraphs of this section of the manual.

The CLOSE? command may be used to query the present state of the relays in the system. This command returns a reply of a sequence of "0" and "1", each of which are separated by a single ASCII space character. The value of the reply is "0" if the corresponding relay is opened, or "1" if the corresponding relay is closed.

The reply is one-for-one with the <channel-list>. For example, suppose the query

```
CLOSE? (@1(1000:1015))
```

is sent to the 1257A. Assuming channels 1003 and 1014 are closed and the rest are open, the reply would be:

0 0 0 1 0 0 0 0 0 0 0 0 0 0 0 1 0 Command: CLOSE? (@1(1000))

Reply:

0

Command:

```
CLOSE? (@1(1003. 1010. 1014))
```

Reply:

1 0 1

# **Opening Relays**

The OPEN command may be used to open channels. To say a channel is open means:

- 1. The input of the channel is disconnected to the output (Single-Pole Single Throw)
- 2. The input of the channel is disconnected from the "normally open" output and connected to the "normally closed" output (Single-Pole Double-Throw).
- 3. The common input of the relay is disconnected from the specified output denoted by the channel (1PNT)

The syntax for the "OPEN" command is:

[:ROUTe]

```
:OPEN <channel list>
```

The format for a "<channel list>" is described in the previous paragraphs of this section of the manual.

The OPEN? command may be used to query the present state of the channels in the system. This command returns a reply of a sequence of "0" and "1", each of which are separated by a single ASCII space character. The value of the reply is "1" if the corresponding relay is opened, or "0" if the corresponding relay is closed. **Note that this is the opposite state from the** CLOSE? **query**.

#### **Operating Attenuators**

The ATTenuate command may be used to set the attenuation value for attenuators that have been configured on the system:

The syntax for the "ATTenuate" command is:

:ATTenuate <level> , <channel list>

The < level> value identifies the attenuation level, in dB, to set for each channel in the channel list. The attenuator is selected by the first channel in the set of channels associated with the channel when the attenuator was configured in the system. For more information, consult the "CONFigure" command summary.

The format for a "<channel list>" is described in the previous paragraphs of this section of the manual.

The "ATTenuate?" query may be used to read back the presently programmed attenuation value. The format for this query is

:ATTenuate? <channel list>

This query will return the presently programmed attenuation level for each attenuator identified with the <channel list>.

# Using Paths

A group of channels may also be assigned a name. When a group of channels is named, it is called a "path". A path may consist not only of elements that must be closed (the closed channel list) but also of elements that must be opened (the open channel list) to complete the path. This may at first seem contradictory to close a path with switching elements that must be opened, but it nevertheless occurs.

A good example which illustrates the concept of an open channel list is a typical 1P2T failsafe microwave switch. Because this type of switch is failsafe, it only requires a single control line. By default, with no power applied, the first throw is always connected to the common. Energizing the control line opens the first throw and closes the connection between the second throw and the common. Both are obviously mutually exclusive.

Defining a path through the second throw of the example switch can be done strictly with a close channel list. The problem occurs when a path must go through the failsafe throw (first throw). To make this path the switch must be in an open or off state. The open channel list readily accomplishes this task.

# **Defining Path Names**

The PATH:DEFINE command may be used to associate a name with one or more relays. The format for this command is:

```
[:ROUTe]
  :PATH
   :DEFine <path name> ,
        <close channel list> ,
        [,<open channel list>]
```

The <path name> is an identifier from 1 to 256 characters in length. The first character of a path name must begin with a character "A" through "Z". The remainder of the path names can be comprised of the characters "A" through "Z", the numbers "0" through "9", and the underscore ("\_") character.. A path name may be sent in upper, lower, or mixed case but will always be reported and used as an upper case name.

The <close channel list> and the optional <open channel list> follows the syntax rules described in the "Specifying Relays in Commands" section of this chapter.

The following examples illustrate the use of a path name.

This associates the name path1 with the close channel list encompassing channels 1006 and 2009 on the adapter board in slot 1 and channel 2000 on the adapter board in slot 2: :

PATH:DEF path1, (@1(1006,2009),2(2000))

This associates the name signal\_to\_P177 with the close channel list, channels 2005 and 3005on the adapter board in slot 3:

PATH:DEF signal\_to\_P177,(@31(3005,2005))

The following associates the name oscope1 with a close channel list for channels

2000 and 3003 and an open channel list for channel 2015 on the adapter board in slot 1

```
PATH:DEF oscope, (@1(2000,3000)), (@1(2015))
```

Once a path name is defined, it may be used in a CLOSE or OPEN command:

```
OPEN (@path1)
CLOSE (@signal_to_P177)
CLOSE (@path1,signal to P177,4(1000.1005))
```

A CLOSE command, for a given path name, will effectively close all channels listed on the close channel list and open those listed on the open channel list.

An OPEN command, for a given path name, will open all channels listed on the close channel list. Channels on the open channel list are not affected when using the OPEN command.

Path names may also be used in defining an "Include List", an "Exclude List", or a "Scan List". The following sections describe each of these concepts.

When using path names with the "Include List", "Exclude List" and "Scan List", the presently defined path is used. That is, if the following sequence of commands is received:

```
PATH:DEF PATH1, (@1(1003,1007))
INCLUDE (@PATH1,1(2015))
PATH:DEF PATH1,(@1(1000,2003))
CLOSE (@1(2015))
```

then the path definition in effect when the INCLUDE command was defined is used. For the example shown then, channels 1003 and channel 1007 for the adapter board in slot 1 are affected; channel 1000 and 2003 are NOT affected.

#### **Removing Path Names**

The PATH:DELETE command may be used to delete a single path name from the list of known path names. The PATH:DELETE:ALL command may be used to remove all presently defined path names.

The syntax for these commands is:

```
[:ROUTe]
```

```
:PATH
```

:DELete <path name>

#### :ALL

The following examples illustrate the use of this command.

Removes the name "path1":

```
ROUTE:PATH path1
```

Removes the name "testit":

```
PATH:DEL testit
```

Removes all path names:

PATH:DEL:ALL

# **Reading the Presently Defined Path Names**

The PATH:CATALOG? command may be used to read back all of the presently defined path names. The format for this command is:

[:ROUTe]

:PATH

:CATalog?

The reply to this command consists of the presently defined path names, each of which is separated by a comma. Path names are stored internally in upper-case characters by the 1257A. These upper-case names are returned in the reply.

For example, suppose the following commands have been executed:

```
PATH:DEFINE dmm_2_pin1, (@1(1000,1015))
PATH:DEFINE dmm_2_pin2, (@1(2000,3003))
PATH:DEFINE cntr_2_pin1, (@1(2015))
PATH:DEFINE cntr_2 pin2, (@1(3000),2(1003))
```

Then the query:

PATH:CAT?

returns the reply:

DMM\_2\_PIN1, DMM\_2\_PIN2, CNTR\_2\_PIN1, CNTR\_2\_PIN2

#### Reading the Channel List for a Path Name

The module address associated with a module name may be read using the PATH:DEFINE? query. The syntax for this command is:

[:ROUTe] :PATH

:DEFine? <path name>

Using the example in the previous section of this manual, the query:

PATH: DEFINE? dmm2 to pin1

returns the reply:

(@1(1000),1(1015))

#### Storing Path Names in Non-Volatile Memory

All paths presently defined may be stored in non-volatile memory using the PATH:STORE command.

### **Recalling Path Names from Non-Volatile Memory**

All paths stored in nonvolatile memory may be recalled by using the PATH:RECALL command.

#### Enabling/Disabling Automatic Recall of Paths when the 1257A is Powered On

All paths may be recalled at power-on of the 1257A. by using the PATH:RECALL:AUTO command. The syntax for this command is

[:ROUTe]

:PATH

:RECall

#### :AUTO { ON | OFF | 1 | 0 }

If the state is ON or 1, all paths stored in nonvolatile memory will be recalled and available for use upon the 1257A power-on. If the state is OFF, no paths will be defined when the 1257A is powered-on.

The present state of the automatic recall of paths from nonvolatile memory can be read with the query:

PATH:RECALL:AUTO?

This will return "1" if the recall is enabled or "0" if the recall is disabled.

#### **Exclude Lists**

A set of channels may be grouped together so that when one of the channels in the set is closed, all other channels in the set are opened. This mutually exclusive group is called an Exclude List.

Each channel can be on at most one exclude list.

#### **Defining Exclude Lists**

The PATH:EXCLUDE command may be used to identify a set of channels on an exclude list. The format for this command is

```
[:ROUTe]
```

:EXCLude <channel list>

The <channel list> identifies each channel in the exclude list.

The following example puts channel 1000 through 1003 of the adapter board in slot 3 into an exclude list:

EXCL (@3(1000:1003))

The following example puts channel 1015 and 2011 from slot 1 and channels 1011 through 1015 from slot 2 into an exclude list:

EXCL (@1(1015,2011),2(1011:1015))

#### **Removing Exclude Lists**

The EXCLUDE:CLEAR command may be used remove the exclude lists for specific channels. The EXCLUDE:CLEAR:ALL command may be clear all defined exclude lists.

The syntax for these commands is:

```
[:ROUTe]
```

```
:EXCLude
```

```
:CLEar <channel list>
```

```
:ALL
```

The following examples illustrate the use of these commands.

Removes any exclude list for channel 1000 in slot 1:

```
EXCL:DEL (@1(1000))
```

Removes the exclude lists for all channels 3000 through 3015 for the adapter board in slot 6:

```
EXCL:DEL (@6(3000:3015))
```

Removes all exclude lists:

EXCL:DEL:ALL

### **Reading the Presently Defined Exclude List for a Channel**

The EXCLUDE? command may be used to read back the channels that are in an exclude list with a one or more channels: The format for this query is:

[:ROUTe]

```
:EXCLude? <channel list>
```

The reply to this command consists of a channel list or the keyword NONE for each channel in the <channel list>. If you specify one channel in the channel list, you will receive a single channel list (or the keyword NONE) in the reply. If you specify two channels in the channel list, you will receive two channel lists, separated by a comma, in the reply.

For example, suppose the following commands have been executed previously

```
EXCL:CLEAR:ALL
EXCL (@3(1000:1003))
EXCL (@1(1015,2011),2(1011:1013))
```

The query:

EXCL? (@3(1002))

returns the reply:

(@3(1000),3(1001),3(1002),3(1003))

The query

```
EXCL? (@2(1012))
```
returns the reply:

(@1(1015),1(2011),2(1011),2(1012),2(1013))

The query

EXCL? (@3(1000,1015))

returns the reply:

(@3(1000),3(1001),3(1002),3(1003)),NONE

#### Storing Exclude Lists to Non-Volatile Memory

All presently defined exclude lists may be stored to nonvolatile memory by using the EXCLUDE:STORE command.

#### **Recalling Exclude Lists from Non-Volatile Memory**

All exclude lists stored in nonvolatile memory may be recalled by using the EXCLUDE:RECALL command.

# Enabling/Disabling Automatic Recall of Exclude Lists when the 1257A is Powered On

All exclude lists may be recalled at power-on of the 1257A. by using the EXCLUDE:RECALL:AUTO command. The syntax for this command is

[:ROUTe]

:EXCLude

:RECall

#### :AUTO { ON | OFF | 1 | 0 }

If the state is ON or 1, all exclude lists stored in nonvolatile memory will be recalled and available for use upon the 1257A power-on. If the state is OFF, no paths will be defined when the 1257A is powered-on.

The present state of the automatic recall of exclude lists from nonvolatile memory can be read with the query:

EXCLUDE:RECALL:AUTO?

This will return "1" if the recall is enabled or "0" if the recall is disabled.

#### Include Lists

A set of channels may be grouped together so that when one of the channels in the set is closed, all other channels in the set are also closed, and when any of the channels in the set are opened, all other channels in the set are opened. This grouping is called an Include List.

Each channel can be on at most one include list.

#### **Defining Include Lists**

The PATH:INCLUDE command may be used to identify a set of channels on an include list. The format for this command is

```
[:ROUTe]
```

:INCLude <channel list>

The <channel list> identifies each channel in the include list.

The following example puts channel 2000 through 2003 of the adapter board in slot 1 into an exclude list:

INCL (@2(2000:2003))

The following example puts channel 1015 and 2011 from slot 1 and channels 1011 through 1015 from slot 2 into an include list:

INCL (@1(1015,2011),2(1011:1015))

#### **Removing Include Lists**

The INCLUDE:CLEAR command may be used remove the include lists for specific channels. The INCLUDE:CLEAR:ALL command may be clear all defined include lists.

The syntax for these commands is:

```
[:ROUTe]
```

:INCLude

:CLEar <channel list>

:ALL

The following examples illustrate the use of these commands.

Removes any include list for channel 1000 in slot 1:

INCL:DEL (@1(1000))

Removes the include lists for all channels 3000 through 3015 for the adapter board in slot 6:

INCL:DEL (@6(3000:3015))

Removes all exclude lists:

INCL:DEL:ALL

#### **Reading the Presently Defined Include List for a Channel**

The INCLUDE? query may be used to read back the channels that are in an include list with a one or more channels: The format for this query is:

[:ROUTe]

:INCLude? <channel list>

The reply to this command consists of a channel list or the keyword NONE for each channel in the <channel list>. If you specify one channel in the channel list,

you will receive a single channel list (or the keyword NONE) in the reply. If you specify two channels in the channel list, you will receive two channel lists, separated by a comma, in the reply.

For example, suppose the following commands have been executed previously

```
INCL:CLEAR:ALL
```

```
INCL (@3(1000:1003))
INCL (@1(1015,2011),2(1011:1013))
```

The query:

INCL? (@3(1002))

#### returns the reply:

(@3(1000), 3(1001), 3(1002), 3(1003))

#### The query

INCL? (@2(1012))

returns the reply:

(@1(1015),1(2011),2(1011),2(1012),2(1013))

#### The query

INCL? (@3(1014,1000))

#### returns the reply:

NONE, (@3(1000), 3(1001), 3(1002), 3(1003))

#### Storing Include Lists to Non-Volatile memory

All presently defined include lists may be stored to nonvolatile memory by using the INCLUDE:STORE command.

#### **Recalling Include Lists from Non-Volatile Memory**

All include lists stored in nonvolatile memory may be recalled by using the INCLUDE:RECALL command.

# Enabling/Disabling Automatic Recall of Include Lists When the 1257A is Powered On

All include lists may be recalled at power-on of the 1257A. by using the INCLUDE:RECALL:AUTO command. The syntax for this command is

[:ROUTe]

:INCLude

:RECall

#### :AUTO { ON | OFF | 1 | 0 }

If the state is ON or 1, all include lists stored in nonvolatile memory will be recalled and available for use upon the 1257A power-on. If the state is OFF, no include lists will be defined when the 1257A is powered-on.

The present state of the automatic recall of include lists from nonvolatile memory can be read with the query:

INCLUDE:RECALL:AUTO?

This will return "1" if the recall is enabled or "0" if the recall is disabled.

### **Using Aliases**

The 1257A supports an alias feature. An alias is a string that can be associated with a single 1257A channel. An alias may also be associated with a relay component, an attenuator component, or a digital I/O bank.

An alias mainly serves to associate names that are displayed on web pages. An alias for a single channel will be displayed along with the physical channel on the web page. An alias for a component will be displayed along with the overall component on the web page.

The format of the command to associate an alias with a channel is:

```
[:ROUTe]
            :ALIAS <alias>,<channel list>
```

The <alias> is a name enclosed in quotes (single or double). The rules for a valid alias name are the same as for a valid path name.

As an example, the command

ALIAS ''P7'', (@2(1008))

Associates the alias name "P7" with the channel 1008 in slot 2. This would now appear along with the channel the next time the web page is displayed.

Note that since the alias name is within quotes, it can be specified in upper, lower, or mixed cases and the case will be maintained. Also, the empty string ("") can be specified for the <alias name> to clear the current alias.

The presently defined alias name can be queried with the "ALIAS?" query. For example, the query:

ALIAS? (@2(1008))

Will return the reply

''p7''

Note that the double quotes are included in the reply to allow lower-case characters to be returned.

The command

```
[:ROUTe]
```

ALIAS

:DELete <channel list>

can be used to delete the alias names from all channels on the <channel list>.

In addition to individual channels, a relay, attenuator, or digital I/O component can also be assigned an alias. The component alias will be displayed on the system

web page the next time the web page is displayed. The command:

```
[:ROUTe]
```

```
:ALIAS
```

:DATA <slot>, <component>, <alias>

Is used to assign an alias name to a component. The <slot> is an integer in the range 1 through 10 that selects the slot of the component. The <component> is an integer that was assigned to the component with the

"DRIVERBOARD:CONFIGURE:RELAY:ADD" or

"DRIVERBOARD:CONFIGURE:ATTENUATOR:ADD" command. To see the list of components for a slot, the "DRIVERBOARD:CONFIGURE:RELAY:LIST?" query and the "DRIVERBOARD:CONFIGURE:ATTENUATOR:LIST?" query.

For example, if component 6 on slot 2 was a 1P6T relay, the command:

ALIAS:DATA 2,6,"SW1"

Could be used to associate the alias "SW1" with the 1P6T relay. The next time the system web page was displayed, the alias would appear along with the 1P6T relay. As with the assignment of an alias to an individual channel, the empty string ("") can be assigned to the component to clear the alias data.

The presently assigned alias for a component can be read back with the command:

[:ROUTe] :ALIAS

:DATA? <slot> , <component>

From the previous example, the query

```
ALIAS:DATA? 2,6
```

Would return

``SW1''

Alias names are stored to nonvolatile memory and recalled at power-up automatically.

#### Using Aliases to Emulate a Model 1256 and 1260-115 Relay Driver Combination

The ALIAS command can also be used to emulate a Racal Instruments 1256 and 1260-115 Relay Driver in conjunction with CLOSE and OPEN commands.

An alias name that uses the form "<slot>(<channel>)" can be used to map a 1260-115 channel to a 1257A channel. So, for example, the command:

ALIAS ``6(103)'', (@2(1008))

Tells the 1257A to map the channel 1256 channel (@6(103)) to the 1257A channel (@2(1008)). The next time a CLOSE or OPEN command is executed, and channel 103 in slot 6 is specified, the 1257A will actually operate channel 1008 in slot 2. Whenever a channel is detected in a SCPI command, the 1257A will look to see if there is an alias that matches the slot and channel. If one is found, the alias will be used to map to a 1257A channel. This means that if you assign an alias name to any channel that matches a (different) valid 1257A channel, you will

no longer be able to operate the 1257A channel directly. You would have to create a second alias that maps to the underlying 1257A channel you wish to operate in order to access it in CLOSE and OPEN commands.

#### **Checking for Installed Adapter Boards**

The DRIVerboard:ADAPter:ID? command may be used to query the 1257A for which types of adapter boards are installed in each bank of a slot with a driver board. Each driver board can support up to 3 plug in adapter boards.

```
:DRIVerboard
```

:ADAPterboard

```
:ID? <slot>, <bank>
```

The <bank> value ranges from 0 to 2. The query returns the type of adapter board installed in the card. The adapter board identifiers are:

- 1: The adapter supports 2 SP6T and 1 SP4T or 2 SP4T and 1 SP6T
- 2 : The adapter supports 8 SPDT or 8 DPDT or 8 DP3T or 16 SPST
- 3 : The adapter supports 8 SPDT or 8 DPDT or 8 DP3T or 16 SPST
- 4:2 x SP8T
- 5:1 x SP10T
- 6: SPDT, DPDT, SP4T, SP6T
- 13 : 2 x (3-step or 4-step attenuator) or 2 x 8-step attenuator
- 14 : 4 x (3-step or 4-step attenuator) or 3 x (3-step or 4-step or 5-step attenuator)
- 15 : There is no adapter board installed in the bank

**Note:** If there is no driver board installed in the slot, this command will not return a reply and an error indicating that no module is installed in the specified slot will be added to the SCPI error queue.

### System Commands

The 1257A instrument supports several system commands. These commands generally access errors, SCPI standard information, as well as user-interface issues. Additionally, the 1257A uses a special command to update non-volatile memory.

#### **Reading Error Messages**

Whenever an error is encountered by the 1257, it will perform two actions:

- 1. One of the bits of the Standard Event Status Register will be set. This register may be read using the \*ESR? query
- An error message will be added to the error message queue. The error message queue may be read using the SYSTEM:ERROR? query (or SYST:ERR?).

Consult Appendix B for a list of error messages and more detailed explanations.

The error queue holds up to 15 error messages. Each time an error is detected by the 1257A, it adds a new error to the error queue. Each time the SYSTEM:ERROR? query is received, the oldest (least recent) error message is returned.

The syntax for this command is shown below:

```
:SYSTem
```

```
:ERRor?
```

The reply to the SYSTEM:ERROR? query uses the format:

<error code> , ``<error message>''

where:

| <error code=""></error>    | This parameter is a numeric value. This value is<br>"0" if there are no errors remaining in the error<br>queue. This value is negative when an error exists<br>on the error queue. |
|----------------------------|----------------------------------------------------------------------------------------------------|
| <error message=""></error> | This parameter is a string enclosed in double quotes. The error message provides some additional information about the error.                                                      |

For example, the reply:

```
0,"No error"
```

indicates that no errors remain on the error queue, while the reply:

```
-102,"Syntax error ; missing @ sign"
```

indicates that a syntax error was detected in a previous command to the 1257. The reply:

```
-350,"Queue overflow"
```

is returned to indicate that all 15 places in the queue have been occupied and that the error queue is full.

#### **SCPI Version Information**

The SYSTEM:VERSION? query provides information about which SCPI standard the 1257A references and is required for compliance with SCPI.

The syntax for this command is shown below:

```
:SYSTem
```

:VERSion?

For example, the query:

SYST:VERS?

#### always returns the following:

1994.0

### **Configuration Commands**

The 1257A switch system is typically configured at the Astronics Test Systems facility. However, there are several configuration commands that allow new relays and attenuators to be added to the system. This section of the manual describes how to add new relays and attenuators to a 1257A system.

### Specifying New Relay Types

The "PARAMETERS:RELAY:ADD" command is used to add new types of relays in the system. This command associates an integer number with a set of attributes for the relay.

The syntax for this command is shown below:

:PARameters :RELay

:ADD <parameters>

The <parameters> are defined below, in the order they appear.

Each parameter is separated from the next by a comma.

<relay id> : This is the first parameter for the command. This is an integer from 1 to 32767. This value must not be in use for other relay types already. You can see if a value is already in use by sending the "PARAMETERS:RELAY? <relay id>" query. For example to see if relay id #100 is available, send the query:

PARAMETERS:RELAY? 100

If the response is not returned, the <relay id> is not in use.

Alternatively, you can use the "PARAMETERS:RELAY:LIST?" query to return a list of <relay id> that are currently defined.

<manufacturer> : This is the second parameter and must be enclosed in quotes (single or double). Examples include "Agilent", "Radiall", and so on. This is effectively a comment and have no specific use other than for reporting in response to a query.

<model> : This is the third parameter and must be enclosed in quotes (single or double). Examples include "8762A", "87106A", and so on. This is effectively a comment and have no specific use other than for reporting in response to a query. <mechanical type> : this is the fourth parameter and is an integer with one of the following values:

0 = latching

1 = non-latching

<relay drive type> : this is the fifth parameter and is an integer with one of the following values:

0 = TTL

1 = Open collector

<number of throws> : this is the sixth parameter and is an integer that identifies the number of throws (1 to 16 maximum)

<number of poles> : this is the seventh parameter and is an integer that identifies the number of poles (1 or 2)

<warn threshold> : this is the eighth parameter and is an integer value in the range 1 to 2000000000. This identifies the number of relay closures that can occur before a warning is generated.

<EOL threshold> : this is the ninth parameter and is an integer value in the range 1 to 2000000000. This identifies the number of relay closures that can occur before the relay must be replaced (end of life).

<Reset Type> : This is the tenth parameter and has a value of 0 for "No Reset", 1 for "Global Channel Reset" and 2 for "Global and Individual Channel Reset". If the value is 0, the relay does not have a reset input. If the value is 1, the relay has a global reset input that can be controlled with one of the global reset channels in the 1257A. If the value is 2, the relay has both - a global reset input that can be controlled with one of the 1257A and an individual reset channel for each drive channel of the relay.

<Reset Time> : This is the eleventh parameter and is an integer value that identifies the number of milliseconds that the reset channel must be pulsed to reset the relay.

<Strobe Time> : This is the twelfth parameter and is an integer value that identifies the minimum strobe time that a channel must be pulsed for actuating (a latched) relay channel.

<Settlilng Time> : This is the thirteenth parameter and is an integer value that identifies the relay settling time required for the worst case change in position from one throw to another.

<Has Read-back> : This is the fourteenth parameter and has a value of 0 to indicate that the relay does NOT support position read-back or 1 to indicate that the relay does support position read-back.

<Read-back Polarity> : This is the fifteenth parameter and has a value of 0 indicates the read-back is active low and a value of 1 indicates the read-back is active high.

<Is Transfer Switch> : this is the sixteenth parameter and has a value of 0 to indicate that the switch is not a transfer switch and a value of 1 to indicate that the switch is a transfer switch. In general, this should only be 1 when the relay has 2 poles and 2 throws.

<Is Miniature Switch> : this is the seventeenth parameter and has a value of 0 to indicate that the switch is a normal-sized switch or a value of 1 to indicate that the switch is a miniature switch.

<Supports Non-Blocking Mode> : this is the eighteenth and last parameter. This has a value of 0 to indicate that the relay is blocking, meaning at most one throw can be connected to the common input at any one time. This has a value of 1 to indicate that non-blocking is supported by the relay so that multiple throws can be connected to the COM input simultaneously.

An example of a command would be:

```
PARAMETERS:RELAY:ADD 22,"Agilent","86104A",
0, 0, 4, 1, 1999000000, 2000000000, 0,
30, 30, 50, 0, 0, 0, 0, 1
```

The example associates relay id # 22 with an Agilent 86104A relay that has 4 throws, 1 pole, is latching, has TTL control levels, has a warning threshold of 1999000000 and an end-of-life threshold of 2000000000, with no reset connection,

and a 30 millisecond strobe time and 50 millisecond relay settling time. The relay is NOT a transfer switch, is a normal-sized switch, and supports non-blocking mode.

The parameters associated with a relay can be read back with the "PARAMETERS:RELAY? <relay id>" query. This query will return 17 parameters. Each parameter will be separated by a comma from the next. The parameters are returned in the same order as they are specified in the

"PARAMETERS:RELAY:ADD" command. The only difference is the <relay id> is NOT returned.

For example, the query

PARAMETERS:RELAY? 22

Would return

```
"Agilent","86104A",
```

0, 0, 4, 1, 1999000000, 200000000, 0, 30, 30, 50, 0, 0, 0, 0, 1

### **Deleting Relay Types**

### Caution

This command is documented for completeness. Under most circumstances, this command should NOT be sent to the 1257A as it will delete the specified relay component from the library of known components. If you delete a relay type that is used in your system, you will not be able to continue to use those relays anymore.

The "PARAMETERS:RELAY:DELETE" command is used to delete one specific relay type or all relay types from the list of known relay types.

```
:PARameters
:RELay
```

:DELete { <relay id> | ALL }

The following command deletes the relay information associated with relay id # 22:

PARAMETERS:RELAY:DELETE 22

The following command deletes all relay information:

```
PARAMETERS:RELAY:DELETE ALL
```

### **Configuring New Relays into the System**

Once the library of relay types is complete, the 1257A can be configured to control the relays installed in the system. The DRIVERBOARD:CONFIGURE:RELAY command is used to "install" a single relay into the system and to configure the control and read-back channels. The format of the command is:

```
:DRIVerboard
:CONFigure
:RELay
```

#### :ADD <parameters>

The number of <parameters> is variable. The number of parameters is determined by the number of throws in relay. The number of parameters is always 6 + <number of throws>.

The <parameters> for this command are:

<slot> : This is the first parameter for the command. This is the slot of the driver card that controls the channels for this relay. This is an integer in the range 1 to 10.

<relay number> : This is the second parameter for the command. This is a unique relay number that uniquely identifies the relay in the system. This relay number cannot already be in use from a previous

DRIVERBOARD:CONFIGURE:RELAY:ADD command. This parameter is an integer number with a minimum value of 1.

<relay id> : This is the third parameter in the command. This selects the relay from the by using an integer relay id that was specified in a previous PARAMETERS:RELAY:ADD command.

<non blocking mode> : This is the fourth parameter in the command. This has a value of 0 to indicate the relay should be blocking and prevent more than one throw from being connected to the common input at one time. This should normally be 0. A value of 1 indicates that the non-blocking mode is active and the common input can be connected to two or more throws simultaneously. This can have a value of 1 only if the relay selected by <relay id> supports non-blocking mode.

<reset channel> : This is the fifth parameter in the command. This is channel number associated with the reset line of the relay (if the relay has a reset line). This can be a value of 0 if there is no reset line for the relay. Typically reset channels will be 1300 – 1303, 2300 – 2303, or 3300 - 3303 (or 0 if not used).

<number of drive channels> : This is the sixth parameter in the command. This is the number of drive channels that control the individual throws of the relay. This has a minimum value of 1 and a maximum value of 16.

<drive channel 1> : This is the seventh parameter in the command. This identifies
the channel number of the 1257A that controls the first throw of the relay.
Channel numbers are in the range 1000 to 1015, 2000 to 2015, and 3000 to 3015.

<drive channel 2> : This is the eighth parameter in the command. This is the first optional parameter and should not be sent if the number of throws for the relay is 1. This identifies the 1257A channel that controls the second throw of the relay.

<drive channel N> : This is the (6 + -number of throws) parameter. It identifies the channel number of the 1257A that controls the Nth throw of the relay.

[Optional] <drive reset channel N> : This is the (6 + drive channel N> + <number of throws>) [Optional] parameter. It identifies the channel number of the 1257A that controls the Nth throw "reset" for the relay. Parameter is (required) only when the <relay id> parameter has its "Relay Type" configured as "Global and Individual Channel Reset".

The following example shows a sample use of the command:

DRIVERBOARD:CONF:RELAY:ADD 3,32,22,0,2302,6,

2010,2011,2012,2013,2014,2015

The example shows the addition of a relay into slot 3. The unique relay number is 32. The relay id associated with this relay is 22, which from the previous examples was an "Agilent 86104A". The relay is being configured for blocking mode so that at most one throw can be connected at one time. The reset channel is 2302. There are 6 throws in the relay. The channels to controls throws 1 through 6 are 2010, 2011, 2012, 2013, 2014, and 2015 respectively.

### **Deleting Configured Relays**

Once a relay has been added, it can be removed through the "DRIVERBOARD:CONFIGURE:RELAY:DELETE" command. This is not typically required but may be useful in changing the type of relay installed in the system. The syntax for this command is

```
:DRIVerboard
:CONFigure
:RELay
:DELete <slot> , <relay #>
```

The following command deletes relay number 32 from slot 3.

DRIVERBOARD:CONFIGURE:RELAY:DELETE 3,32

#### Reading the Relays that are Configured

The list of relay numbers that have been configured for a slot can be read back with the "DRIVERBOARD:CONFIGURE:RELAY:LIST?" query. The syntax for this query is

:DRIVerboard

:CONFigure

:RELay

:LIST? <slot>

The query returns a list of the unique relay numbers associated with the specified slot.

The following example shows the request for the list of relays configured for slot 1:

```
DRIVERBOARD:CONFIGURE:RELAY:LIST? 1
```

A typical reply would be:

16,19,32,36,37

Indicating the unique relay numbers 16, 19, 32, 36, and 37 have been configured for slot 1.

Once the unique relay numbers are known, the "DRIVERBOARD:CONFIGURE:RELAY?" query can be used to retrieve the information about a single relay. The format for this query is:

```
:DRIVerboard
```

:CONFigure

:RELay? <slot> , <relay #>

As an example, the following query requests the information for relay number 32 that has been configured for slot 1:

:DRIVERBOARD:CONF:RELAY? 1,32

The reply consists of the following information:

<relay id> , <non-blocking operation>,<reset channel>,

<number of throws> , <throw 1 channel> , ... ,

<throw N channel> , [<throw 1 channel reset> , ... , <throw N channel reset>]

Note that the number of items in the reply = 4 + <number of throws> + [<number of reset throws>]

Note that optional parameter(s) above, [<number of reset throws>] are returned only when the <relay id> parameter has its "Relay Type" configured as "Global and Individual Channel Reset".

So a typical reply might be:

4, 0, 2302, 6, 2010, 2011, 2012, 2013, 2014, 2015

#### **Specifying New Attenuator Types**

The "PARAMETERS:ATTENUATOR:ADD" command is used to add new types of attenuators in the system. This command associates an integer number with a set of attributes for the attenuator.

The syntax for this command is shown below:

:PARameters

:ATTenuator

:ADD <parameters>

The <parameters> are defined below, in the order they appear.

Each parameter is separated from the next by a comma.

There is a minimum of 13 parameters and a maximum of 28 parameters for this command. The number of parameters = 12 + number of cells> in the attenuator.

<attenuator id> : This is the first parameter for the command. This is an integer from 1 to 32767. This value must not be in use for other attenuators already. You can see if a value is already in use by sending the

"PARAMETERS:ATTENUATOR? <attenuator id>" query. For example to see if relay id #100 is available, send the query:

PARAMETERS: ATTENUATOR? 77

If the response is not returned, the <attenuator id> is not in use.

Alternatively, you can use the "PARAMETERS:ATTENUATOR:LIST?" query to return a list of <a the currently defined.

<manufacturer> : This is the second parameter and must be enclosed in quotes

(single or double). Examples include "Aeroflex", "Agilent", and so on. This is effectively a comment and have no specific use other than for reporting in response to a query.

<model> : This is the third parameter and must be enclosed in quotes (single or double). Examples include "8494G", "8496H", and so on. This is effectively a comment and have no specific use other than for reporting in response to a query.

<attenuator type> : this is the fourth parameter and is an integer with one of the following values:

- 0 = Latching attenuator
- 1 = Fail-safe attenuator

<attenuator drive type> : this is the fifth parameter and is an integer with one of the following values:

0 = TTL

1 = Open collector

<Strobe Time> : This is the sixth parameter and is an integer value that identifies the minimum strobe time, in milliseconds, that the channel must be strobed to actuate.

<Has Reset> : this is the seventh parameter and has a value of 0 for FALSE or 1 for TRUE. If the value is 0, the attenuator does not have a reset input. If the value is 1, the attenuator has a reset input that can be controlled with one of the channels in the 1257A.

<Has Read-back> : This is the eighth parameter and has a value of 0 to indicate that the attenuator does NOT support position read-back or 1 to indicate that the attenuator does support position read-back.

<Read-back Polarity> : This is the ninth parameter and has a value of 0 indicates the read-back is active low and a value of 1 indicates the read-back is active high.

<Warn threshold> : this is the tenth parameter and is an integer value in the range 1 to 2000000000. This identifies the number of attenuator (relay) closures that can occur before a warning is generated.

<EOL threshold> : this is the eleventh parameter and is an integer value in the range 1 to 2000000000. This identifies the number of attenuator (relay) closures that can occur before the attenuator must be replaced (end of life).

<attenuator pin count> : this is the twelfth parameter and is an integer that identifies the number of pins or cells that are used by the attenuator. This has a minimum value of 1 and a maximum value of 16. The number of parameters that follow must equal this value.

<attenuator pin level 1> : this is the thirteenth and last required parameter. This is an integer value and represents the attenuation value in dB for the first pin (cell) in the attenuator.

<attenuator pin level 2> : this is an optional parameter and must be present if the <attenuator pin count> is >= 2. This is an integer value and represents the attenuation value in dB for the second pin (cell) in the attenuator.

<attenuator pin level 3> : this is an optional parameter and must be present if the

<attenuator pin count> is >= 3. This is an integer value and represents the attenuation value in dB for the third pin (cell) in the attenuator.

<attenuator pin level 4> : this is an optional parameter and must be present if the <attenuator pin count> is >= 4. This is an integer value and represents the attenuation value in dB for the fourth pin (cell) in the attenuator.

<attenuator pin level 16> : this is an optional parameter and must be present if the <attenuator pin count> is = 16. This is an integer value and represents the attenuation value in dB for the sixteenth pin (cell) in the attenuator.

An example of a command would be:

```
PARAMETERS:ATTENUATOR:ADD 37,

'Agilent','8494G',

0, 0, 30, 0, 0, 0,

4999000, 5000000,

4, 1, 2, 4, 8
```

The example associates attenuator id # 37 with an Agilent 8494G attenuator is latching, has TTL control levels, has a strobe time of 30 milliseconds, has no reset or read-back, has a warning threshold of 4999000 and an end-of-life threshold of 5000000. The attenuator consists of 4 cells with attenuation values of 1 dB, 2 dB, 4 dB, and 8 dB.

The parameters associated with a relay can be read back with the "PARAMETERS:ATTENUATOR? <attenuator id>" query. This query will return 17 parameters. Each parameter will be separated by a comma from the next. The parameters are returned in the same order as they are specified in the "PARAMETERS:ATTENUATOR:ADD" command. The only difference is the <attenuator id> is NOT returned.

For example, the query

PARAMETERS: ATTENUATOR? 37

Would return

```
"Agilent", "8494G", 0, 0, 30, 0, 0, 0, 4999000, 5000000, 4, 1, 2, 4, 8
```

#### **Deleting Attenuator Types**

### Caution

This command is documented for completeness. Under most circumstances, this command should NOT be sent to the 1257A as it will delete the specified attenuator component from the library of known components. If you delete an attenuator type that is used in your system, you will not be able to continue to use those attenuators anymore.

The "PARAMETERS:ATTENUATOR:DELETE" command is used to delete one specific relay type or all relay types from the list of known relay types.

:PARameters

:ATTenuator

:DELete { <attenuator id> | ALL }

The following command deletes the attenuator information associated with attenuator id # 37:

PARAMETERS: ATTENUATOR: DELETE 37

The following command deletes all attenuator information:

PAR:ATT:DEL ALL

#### **Configuring New Attenuators into the System**

Once the library of attenuator types is complete, the 1257A can be configured to control the attenuators installed in the system. The

DRIVERBOARD:CONFIGURE:ATTENUATOR command is used to "install" a single relay into the system and to configure the control and read-back channels. The format of the command is:

:DRIVerboard

:CONFigure

:ATTenuator

#### :ADD <parameters>

The number of <parameters> is variable. The number of parameters is determined by the number of cells in the attenuator. The number of parameters is always 4 + (2 \* <number of cells>).

The <parameters> for this command are:

<channel list> : This is the first parameter for the command. Each channel in the channel list is the FIRST 1257A channel that controls an attenuator of the specified type.

<attenuator id> : This is the second parameter in the command. This selects the attenuator from the by using an integer attenuator id that was specified in a previous PARAMETERS:ATTENUATOR:ADD command.

<global reset channel> : This is the 1257A channel that controls the global reset for the attenuator. Typically reset channels will be 1300 – 1303, 2300 – 2303, or 3300 - 3303 (or 0 if not used).

<cell count> : This is the fourth parameter in the command. This specifies the number of cells in the attenuator. This must match the number of pins (cells) that was configured for the attenuator with <attenuator id> when the "PARAMETERS:ATTENUATOR:ADD" command was used.

<start channel 1> : This is the fifth parameter in the command. This identifies the starting channel number of the 1257A that controls the first attenuator specified in the <channel list>. Channel numbers are in the range 1000 to 1015, 2000 to 2015, and 3000 to 3015.

<through channel 1> : This is the sixth parameter in the command. This identifies the end of the range of channels in the 1257A channel that controls the first

attenuator identified by the <channel list>.

<start channel N> : This is the (3 + (<number of cells> \* 2)) parameter. It identifies the starting 1257A channel that controls the Nth attenuator specified in the <channel list>.

<through channel N> : This is the (4 + (<number of cells> \* 2)) parameter in thecommand. This identifies the end of the range of channels in the 1257A channelthat controls the Nth attenuator identified by the <channel list>.

The following example shows a sample use of the command:

DRIVERBOARD:CONF:RELAY:ADD (@2(1008)), 37,1202,4,1008,1011

The example shows the addition of an attenuator into slot 2, channel 1008. The attenuator type (attenuator id) associated with this attenuator is 37, which from the previous examples was an "Agilent 8494G". The relay has reset channel 1202. There are 4 pins to control the attenuator, these are channels 1008 through 1011 in slot 2.

#### **Deleting Configured Attenuators**

Once an attenuator has been added, it can be removed through the "DRIVERBOARD:CONFIGURE:ATTENUATOR:DELETE" command. This is not typically required but may be useful in changing the type of attenuators installed in the system. The syntax for this command is

:DRIVerboard

:CONFigure

:ATTenuator

:DELete <channel list>

The following command deletes attenuator from slot 2, channel 1008.

DRIV:CONF:ATT:DEL (@2(1008))

#### **Reading the Relays that are Configured**

The list of relay numbers that have been configured for a slot can be read back with the "DRIVERBOARD:CONFIGURE:ATTENUATOR:LIST?" query. The syntax for this query is

```
:DRIVerboard
```

```
:CONFigure
```

:ATTenuator

:LIST? <slot>

The query returns a list of the unique relay numbers associated with the specified slot.

The following example shows the request for the list of relays configured for slot 2:

DRIVERBOARD:CONFIGURE:RELAY:LIST? 2

A typical reply would be:

#### 1008

Indicating the attenuator has been configured and the first control channel is 1008 (of slot 2). If no attenuators have been configured for the specified slot, the reply will be

NONE

# Chapter 5 SCPI Command Reference

This section contains a detailed description of each command that is either specific to the 1257A or common to multiple switch modules. The commands are presented in **Table 5-1**.

The commands accepted by the 1257A are shown using the SCPI syntax notation. The command syntax in **Table 5-1** is displayed using the following conventions:

| Square Brackets ([])      | Enclose optional keywords or parameters                                                                              |
|---------------------------|----------------------------------------------------------------------------------------------------|
| Braces ( { } )            | Enclose possible parameters within a<br>command                                                                      |
| Triangle Brackets ( < > ) | Substitute a value for the enclosed parameter                                                                        |
| Vertical Bar (   )        | Separate multiple parameter choices                                                                                  |
| Bold Typeface Letters     | Designate factory default values                                                                                     |
| (Command Only)            | Indicates the command cannot be used in<br>query form                                                                |
| (Query Only)              | Indicates the command can only be used as<br>a query. The command form, without the<br>guestion mark is not allowed. |

To illustrate the SCPI notation, a part of the ROUTE command subsystem is shown below:

[:ROUTe]

:CLOSe <channel list>

:OPEN <channel list>

:ALL (Command Only)

This example shows the following:

The ROUTE command keyword is optional, since it is enclosed in square braces

The ROUTE command keyword may be specified as ROUTE (long form) or as ROUT (short form), since the last character is displayed in lower-case

The CLOSE keyword must be followed by a <channel list>. A <channel list> represents any of a number of possible channels in a variety of formats. The format for the <channel list> and other command parameters are described in **Chapter4: SCPI Command Basics**.

Since the ROUTE keyword is optional, and the CLOSE keyword is shown indented from the ROUTE keyword, valid commands consist of:

#### ROUTE:CLOSE

CLOSE

The command ROUTE:OPEN:ALL is a command only. Therefore, the command ROUTE:OPEN:ALL? is not allowed. Since they are NOT shown as command-only, the commands ROUTE:CLOSE? and ROUTE:OPEN? are valid commands.

**Table 5-1** contains a synopsis of the commands implemented by the 1257. The maximum and minimum values and resolution are shown for numeric parameters. The commands marked with an asterisk (\*) are NOT defined in the SCPI language. These commands follow the SCPI syntax rules for implementing the operation of the command.

| 0                                                                                                    |                                       |     |     | Defectle | Nataa                  |
|----------------------------------------------------------------------------------------------------|---------------------------------------|-----|-----|----------|------------------------|
| Command<br>ROUTE Suboveterry                                                                                         |                                       | wax | win | Default  | Notes                  |
| ROUTE Subsystem:                                                                                                    |                                       |     |     |          |                        |
|                                                                                                    |                                       |     |     |          |                        |
|                                                                                                    |                                       |     |     |          |                        |
|                                                                                                    |                                       |     |     |          |                        |
| :CLOSe <channel list=""></channel>                                                                                   |                                       |     |     |          |                        |
| :CLOSe?                                                                                                    |                                       |     |     |          |                        |
|                                                                                                    |                                       |     |     |          |                        |
| :OPEN <channel list=""></channel>                                                                                    |                                       |     |     |          |                        |
| :OPEN?                                                                                                    |                                       |     |     |          |                        |
| :ALL                                                                                                    | (Command Only)                        |     |     |          |                        |
|                                                                                                    |                                       |     |     |          |                        |
|                                                                                                    |                                       |     |     |          |                        |
| :PATH                                                                                                    |                                       |     |     |          |                        |
| :CATalog?                                                                                                    | (Query Only)                          |     |     |          |                        |
| :DEFine <path name=""> , <clos< td=""><td>e channel list&gt;</td><td></td><td></td><td></td><td></td></clos<></path> | e channel list>                       |     |     |          |                        |
| [, <open channel="" lis<="" td=""><td>st&gt;]</td><td></td><td></td><td></td><td></td></open>                        | st>]                                  |     |     |          |                        |
| :DEFine? <path name=""></path>                                                                                       |                                       |     |     |          | no chan list for query |
| :DELete                                                                                                    |                                       |     |     |          |                        |
| [:NAME] <path name=""></path>                                                                                        | (Command Only)                        |     |     |          |                        |
| :ALL                                                                                                    | (Command Only)                        |     |     |          |                        |
| :STORe*                                                                                                    | (Command Only)                        |     |     |          |                        |
| :AUTO                                                                                                    |                                       | ON  | OFF | OFF      |                        |
| :AUTO?                                                                                                    |                                       |     |     |          |                        |
| :RECall*                                                                                                    | (Command Only)                        |     |     |          |                        |
| :AUTO                                                                                                    | · · · · · · · · · · · · · · · · · · · | ON  | OFF | OFF      |                        |
| : AUTO?                                                                                                    |                                       |     |     |          |                        |
|                                                                                                    |                                       |     |     |          |                        |
|                                                                                                    |                                       |     |     |          |                        |
| :EXCLude* <channel list=""></channel>                                                                                |                                       |     |     |          | no exclude list        |
| :EXCLude?                                                                                                    |                                       |     |     |          |                        |
| :CLEar <channel list=""></channel>                                                                                   |                                       |     |     |          |                        |
| :STORe*                                                                                                    | (Command Only)                        |     |     |          |                        |
| :AUTO                                                                                                    | (                                     | ON  | OFF | OFF      |                        |
| :AUTO?                                                                                                    |                                       |     |     |          |                        |
|                                                                                                    |                                       |     |     |          |                        |
| :RECall*                                                                                                    | (Command Only)                        |     |     |          |                        |
| :AUTO                                                                                                    |                                       | ON  | OFF | OFF      |                        |
| :AUTO?                                                                                                    |                                       |     |     |          |                        |
|                                                                                                    |                                       |     |     |          |                        |
| INCLUGE <channel list=""></channel>                                                                                  |                                       |     |     |          |                        |
| :INCLUDE?                                                                                                    |                                       |     |     |          |                        |
| :CLEar <channel list=""></channel>                                                                                   |                                       |     |     |          |                        |
| :ALL                                                                                                    |                                       |     |     |          |                        |
| :STORe*                                                                                                    | (Command Only)                        |     | •   |          |                        |
| :AUTO                                                                                                    |                                       | ON  | OFF | OFF      |                        |
| :AU FO?                                                                                                    |                                       |     |     |          |                        |
| ·RECall*                                                                                                    | (Command Only)                        |     |     |          |                        |
|                                                                                                    |                                       | ON  | OFF | OFF      |                        |
| :AUTO?                                                                                                    |                                       | 0.1 | 0   | 011      |                        |

| Command                                                                                                    |                      | Мах | Min | Default | Notes                       |
|----------------------------------------------------------------------------------------------------|----------------------|-----|-----|---------|-----------------------------|
| :VERifv*                                                                                                    |                      |     |     | 2014410 |                             |
| ·MASK <channel list=""> 0   1  </channel>                                                                          | х                    |     |     |         |                             |
| ·MASK? <channel list=""></channel>                                                                                 |                      |     |     |         |                             |
| VFRifv2 <channel list="" nan<="" nath="" or="" td=""><td>16&gt;</td><td></td><td></td><td></td><td></td></channel> | 16>                  |     |     |         |                             |
| :VERify: All 2                                                                                                    | (Ouery Only)         |     |     |         |                             |
| .verdiy.Aee:                                                                                                    | (Query Only)         |     |     |         |                             |
| CONFidence                                                                                                    |                      |     |     |         |                             |
|                                                                                                    |                      |     |     |         |                             |
| STATE2                                                                                                    |                      |     |     |         |                             |
| .STATE?                                                                                                    |                      |     |     |         |                             |
| SYSTEM Subsystem:                                                                                                  |                      |     |     |         |                             |
| :CVCTom                                                                                                    |                      |     |     |         |                             |
|                                                                                                    |                      |     |     |         |                             |
| ERROF?                                                                                                    | (Query Only)         |     |     |         | 1004.0                      |
| :VERSION?                                                                                                    | (Query Only)         |     |     |         | 1994.0                      |
| :EVENT?                                                                                                    |                      |     |     |         |                             |
| :EVENT                                                                                                    |                      |     |     |         |                             |
| :COUNt?                                                                                                    |                      |     |     |         |                             |
| :CLEar <0 … N>                                                                                                    |                      |     |     |         |                             |
| :ALL                                                                                                    |                      |     |     |         |                             |
| :PRESet                                                                                                    |                      |     |     |         |                             |
| STATUS Subsystem:                                                                                                  |                      |     |     |         |                             |
| STATus                                                                                                    |                      |     |     |         |                             |
| PRESet                                                                                                    | (Command Only)       |     |     |         |                             |
|                                                                                                    | (00111111111010111)) |     |     |         |                             |
| I:EVENt12                                                                                                    | (Query Only)         |     |     |         |                             |
| :CONDition?                                                                                                    | (Query Only)         | 255 | 0   | 0       |                             |
| :ENABle <enable mask=""></enable>                                                                                  | (Query Only)         | 200 | Ū   | 0       |                             |
| ENABle?                                                                                                    |                      |     |     |         |                             |
| OUEStionable                                                                                                    |                      |     |     |         | When the register or status |
|                                                                                                    | (Quany Only)         |     |     |         | event are read, they will   |
|                                                                                                    | (Query Only)         |     |     |         | return a value of zero (0)  |
|                                                                                                    | (Query Only)         |     |     |         | These commands are not      |
| ENABle <enable mask=""></enable>                                                                                   |                      |     |     |         | mese commands are not       |
| :ENABle?                                                                                                    |                      |     |     |         | used with the 1257          |
| Power On:                                                                                                    |                      |     |     |         |                             |
| POWeron                                                                                                    |                      |     |     |         |                             |
| BECall                                                                                                    |                      |     |     |         |                             |
|                                                                                                    |                      |     |     |         |                             |
| ·STATe2                                                                                                    |                      |     |     |         |                             |
| .orate:                                                                                                    |                      |     |     |         |                             |
| Reset/(Preset) Recall: Power On Sta                                                                                | te:                  |     |     |         |                             |
| :RECall                                                                                                    |                      |     |     |         |                             |
| POWeron                                                                                                    |                      |     |     |         |                             |
| BESET                                                                                                    |                      |     |     |         |                             |
|                                                                                                    |                      |     |     |         |                             |
| .51ATE 0 1 1<br>• 9TATe?                                                                                           |                      |     |     |         |                             |
| .51716:                                                                                                    |                      |     |     |         |                             |
|                                                                                                    |                      |     |     |         |                             |

| Comm                                                                                                 | nand                                                     | Max | Min | Default | Notes                    |
|----------------------------------------------------------------------------------------------------|----------------------------------------------------------|-----|-----|---------|--------------------------|
| DIAGnostic Subsystem:                                                                                |                                                          |     |     |         |                          |
| :DIAGnostic                                                                                          |                                                          |     |     |         |                          |
| :RELay                                                                                               |                                                          |     |     |         |                          |
| :CYCLes? <ch< td=""><td>nannel list&gt;</td><td></td><td></td><td></td><td>(Query Only)</td></ch<>   | nannel list>                                             |     |     |         | (Query Only)             |
| :ENDoflife                                                                                           |                                                          |     |     |         |                          |
| :STATus?                                                                                             | ochannel list>                                           |     |     |         | (Query Only)             |
| Configuration Commands                                                                               |                                                          |     |     |         |                          |
| "DPIVorboard                                                                                         |                                                          |     |     |         |                          |
|                                                                                                    |                                                          |     |     |         |                          |
|                                                                                                    |                                                          |     |     |         | (Query Only)             |
| CONFigure                                                                                            |                                                          |     |     |         | (Query entry)            |
| ·RFLav                                                                                               |                                                          |     |     |         |                          |
| :ADD <p< td=""><td>arameters&gt;</td><td></td><td></td><td></td><td>(Command Only)</td></p<>         | arameters>                                               |     |     |         | (Command Only)           |
| :DELete                                                                                              | <slot> . <relav id=""></relav></slot>                    |     |     |         | (Command Only)           |
| :LIST? <                                                                                             | slot>                                                    |     |     |         | (Query Only)             |
| :RELav? <slot< td=""><td>&gt;.<relav id=""></relav></td><td></td><td></td><td></td><td></td></slot<> | >. <relav id=""></relav>                                 |     |     |         |                          |
| ATTenuator                                                                                           | ,, <b>,</b>                                              |     |     |         |                          |
| :ADD <p< td=""><td>arameters&gt;</td><td></td><td></td><td></td><td></td></p<>                       | arameters>                                               |     |     |         |                          |
| :DELete                                                                                              | <slot>. <attenuator id=""></attenuator></slot>           |     |     |         |                          |
| :LIST? <                                                                                             | <slot></slot>                                            |     |     |         |                          |
| :ATTenuator? <                                                                                       | <channel list=""></channel>                              |     |     |         |                          |
| :RESET { ALL                                                                                         | <slot> }</slot>                                          |     |     |         |                          |
| :LED                                                                                                 |                                                          |     |     |         |                          |
| :MAXCURrent                                                                                          | <pre><slot> , <curr. multiplier=""></curr.></slot></pre> |     |     |         |                          |
| :MAXCURrent                                                                                          | ? <slot></slot>                                          |     |     |         |                          |
| :DESCriptor <slot></slot>                                                                            | , <descriptor></descriptor>                              |     |     |         |                          |
| :DESCriptor? <slot></slot>                                                                           | >                                                        |     |     |         |                          |
|                                                                                                    |                                                          |     |     |         |                          |
| :DIGital                                                                                             |                                                          |     |     |         |                          |
| :OUTPut <pattern> ,</pattern>                                                                        | , <channel list=""></channel>                            |     |     |         |                          |
| :OUTPut? <channel list=""></channel>                                                                 |                                                          |     |     |         |                          |
| :CONFigure                                                                                           |                                                          |     |     |         |                          |
|                                                                                                    | o }, <cnannel list=""></cnannel>                         |     |     |         |                          |
| :WIDIn? <cnar< td=""><td>nnei list&gt;</td><td></td><td></td><td></td><td></td></cnar<>              | nnei list>                                               |     |     |         |                          |
| :POLarity { NORMal   INVerted } , <ch list=""></ch>                                                  |                                                          |     |     |         |                          |
| .FOLanty? <ch< td=""><td></td><td></td><td></td><td></td><td></td></ch<>                             |                                                          |     |     |         |                          |
| IEEE-488.2 Common Comma                                                                              | ands:                                                    |     |     |         |                          |
| *IDN?                                                                                                | (Query Only)                                             |     |     |         |                          |
| *RST                                                                                                 | (Command Only)                                           |     |     |         |                          |
| *TST?                                                                                                | (Query Only)                                             |     |     |         |                          |
| *CLS                                                                                                 | (Command Only)                                           |     |     |         |                          |
| *ESE <register value=""></register>                                                                  | (command comy)                                           | 255 | 0   | 0       |                          |
| *ESE2                                                                                                |                                                          | 200 | Ũ   | Ŭ       |                          |
| *ESD2                                                                                                |                                                          |     |     |         |                          |
| ESR                                                                                                  | (Query Only)                                             |     |     |         |                          |
| *SRE <register value=""></register>                                                                  |                                                          | 255 | 0   | 0       |                          |
| *SRE?                                                                                                |                                                          | 200 |     | , v     |                          |
| *STB?                                                                                                | (Query Only)                                             |     |     |         |                          |
| *OPC                                                                                                 |                                                          |     |     |         |                          |
| *0002                                                                                                |                                                          |     |     |         |                          |
|                                                                                                    |                                                          | 6   | 400 | 400     |                          |
|                                                                                                    |                                                          | U   | 100 | 100     |                          |
| ^RCL [ <state>]</state>                                                                              | (Command Only)                                           | 0   | 100 | 100     |                          |
| *OPT?                                                                                                | (Query Only)                                             |     |     |         |                          |
| *WAI                                                                                                 |                                                          |     |     |         | no function in the 1257A |

This page was left intentionally blank.

# Appendix A Troubleshooting

If you have difficulty using the 1257A, refer to the following troubleshooting tables. If you are still unable to resolve the problem, contact Customer Support.

## **Power Up**

| Problem                                                          | Possible Causes                                | What to do                                                                                                    |
|------------------------------------------------------------------|------------------------------------------------|----------------------------------------------------------------------------------------------------|
| Unit does not turn on (fan not running and no indicator lights). | Not connected to proper power source.          | Make sure that the 1257A is<br>connected to a live power source,<br>using a functional power cord. For<br>input power requirements, see<br><b>Chapter 1, Overview and</b><br><b>Features</b> .               |
|                                                                  | Fuse missing, blown, or incorrectly installed. | Check fuses, verifying that they<br>have the required capacity as<br>marked on the 1257A rear panel.<br>Make sure the fuse is properly<br>installed (see <b>Chapter 1, Overview</b><br><b>and Features</b> . |

# **Power Indicator Light**

| Problem                                     | Possible Causes             | What to do                                                    |
|---------------------------------------------|-----------------------------|---------------------------------------------------------------|
| Indicator lights go blank<br>(was working). | Power has been interrupted. | Verify that the AC input is connected to a live power outlet. |
|                                             |                             | Verify that the power switch is still in the ON position.     |
|                                             |                             | Check fuses, verifying that they have not blown.              |

# LAN Indicator Light

| Problem          | Possible Causes                        | What to do                                                |
|------------------|----------------------------------------|-----------------------------------------------------------|
| LAN light is red | Failure to acquire a valid IP address. | Disconnect and reconnect LAN cable.                       |
|                  |                                        | Confirm LAN cable is connected to network properly.       |
|                  |                                        | Press the LAN reset button for 10 seconds.                |
|                  | Detection of a duplicate IP address.   | Change the IP address of the other device.                |
|                  |                                        | If in manual setting, change the IP address of the 1257A. |
|                  |                                        | Press the LAN reset button for 10 seconds.                |
|                  | LAN cable disconnected.                | Reconnect LAN cable.                                      |

## Password

| Problem                                                    | Possible Causes | What to do                                                                                                    |
|------------------------------------------------------------|-----------------|----------------------------------------------------------------------------------------------------|
| Password does not work or you have forgotten the password. |                 | Press the LAN reset button for 10 seconds and your password returns to being blank. Reset the password in your system with the web-page interface. |

# IEEE-488.2 (GPIB) Remote Interface

| Problem                                     | Possible Causes                                                                  | What to do                                                                                |
|---------------------------------------------|----------------------------------------------------------------------------------|-------------------------------------------------------------------------------------------|
| 1257A does not respond to<br>GPIB commands. | Commands sent to wrong GPIB address.                                             | Make sure that the commands are sent to the GPIB address currently assigned to the 1257A. |
|                                             | The 1257A is set to the same<br>GPIB address as another<br>device in the system. | Make sure that the 1257A is set to a unique GPIB address.                                 |
|                                             | GPIB may have been<br>disabled with a SCPI<br>command.                           | Use the web-page interface to enable the GPIB.                                            |
|                                             |                                                                                  | Send a SCPI command to enable the GPIB.                                                   |

# **Switches**

| Problem                                                                                              | Possible Causes                | What to do                                                               |
|----------------------------------------------------------------------------------------------------|--------------------------------|--------------------------------------------------------------------------|
| Slot containing a switch is<br>indicated as an "empty slot"<br>when using the web-page<br>interface. | Switch not properly connected. | Remove top cover of 1257A and reconnect switch to electronic connection. |

# USB Flash (Thumb) Drive

| Problem                                                                                       | Possible Causes                                                                                 | What to do                                                                                                    |
|-----------------------------------------------------------------------------------------------|-------------------------------------------------------------------------------------------------|----------------------------------------------------------------------------------------------------|
| Immediately after startup, the<br>flash drive is not recognized by<br>the web-page interface. | Flash drive format.                                                                             | The 1257A system supports both<br>FAT32 (Windows) and VFAT (Linux).<br>Reformat the flash drive and reinstall<br>it. |
|                                                                                               | During the startup routine, the<br>system may not see a<br>previously installed flash<br>drive. | Remove and reinstall the flash drive.                                                                                |

The page was left intentionally blank.

# Appendix B Installing and Removing Switches

## **Removing Switches**

To remove a switch, perform the following:

- 1. Turn the 1257A power switch to OFF and disconnect the power cord from the main outlet.
- 2. Using a Phillips-head screwdriver, remove the switch retaining screws. (Refer to **Figure B-1** for examples of two switch types.)

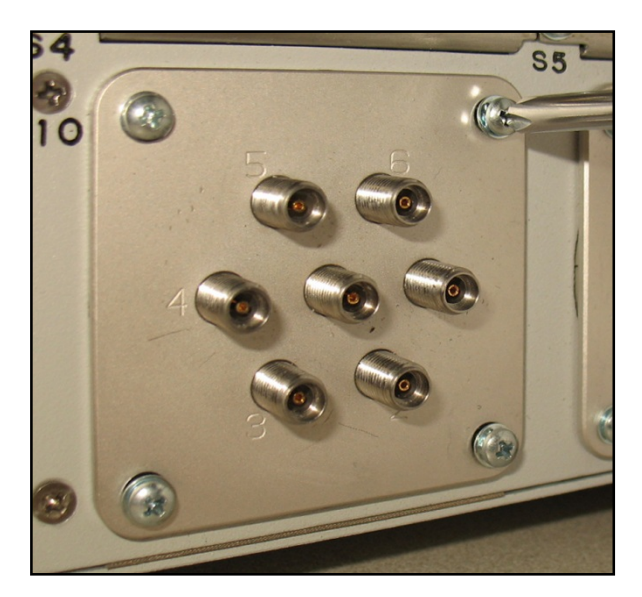

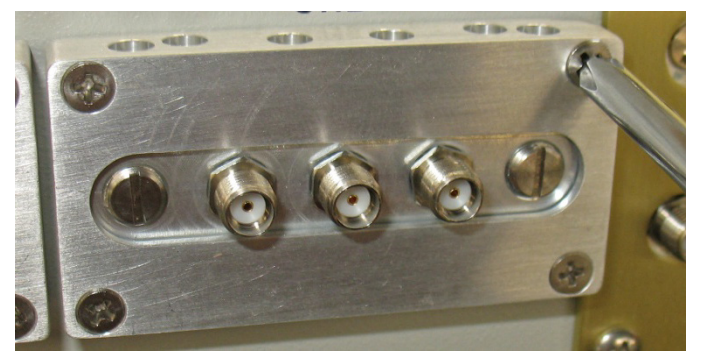

Figure B-1, Removing/Installing a Switch (Appearance Typical)

3. Carefully pull the switch out and disconnect the cable from its electronic connector (**Figure 2-3**).

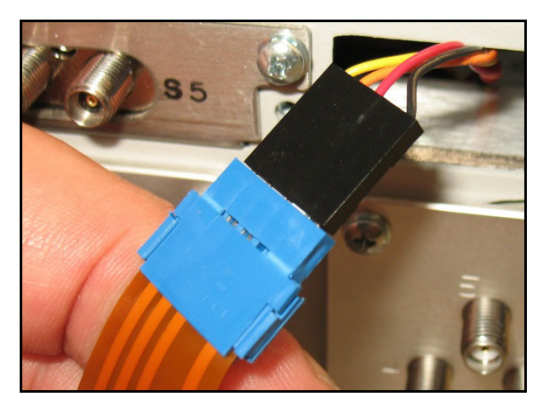

Figure B-2, Cable Connection (Appearance Typical)

If replacing the switch, continue with the following procedure. If not, cover the opening with a blanking plate and secure with the screws previously removed.

- 4. Connect a new switch electronic connector to the chassis cable connector.
- 5. Insert the switch into the chassis opening: carefully feeding the cable into the chassis. Secure with the screws removed in Step 2.
- 6. If necessary, repeat steps 2 through 5 for other switches.
- 7. Reconnect the power cord, turn the power ON, and resume 1257A operation.

### **Installing Switches**

To install a new switch, perform the following:

- 1. Turn the 1257A power switch to OFF and disconnect the power cord from the main outlet.
- 2. Using a Phillips-head screwdriver, remove the blanking plate retaining screws.
- 3. If not already performed, attach the new switch to the appropriate mounting plate by following the procedure in **Adding Mounting Plates to New Switches**.
- 4. Connect the wiring of the new switch to the electronic connector inside the chassis (**Figure B-2**).
- 5. Insert the switch into the chassis opening and secure with the screws removed in Step 2 (**Figure B-1**).
- 6. If necessary, repeat steps 2 through 5 for other switches.
- 7. Reconnect the power cord, turn the power ON, and resume 1257A operation.

## **Adding Mounting Plates to New Switches**

This procedure is a generic procedure illustrating one of several switches that can be used. Generally follow this procedure for the switch to which you are adding a mounting plate. To install a mounting plate, perform the following:

1. Select the appropriate plate for the switch you are using (Figure B-3).

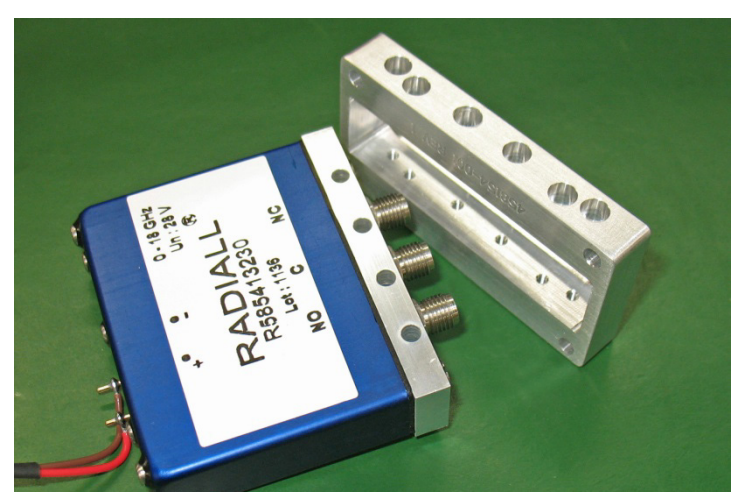

Figure B-3, Matching the Switch Mounting Plate (Appearance Typical)

2. Use a Phillips-head screwdriver to secure the switch to the plate using the included screws (**Figure B-4**).

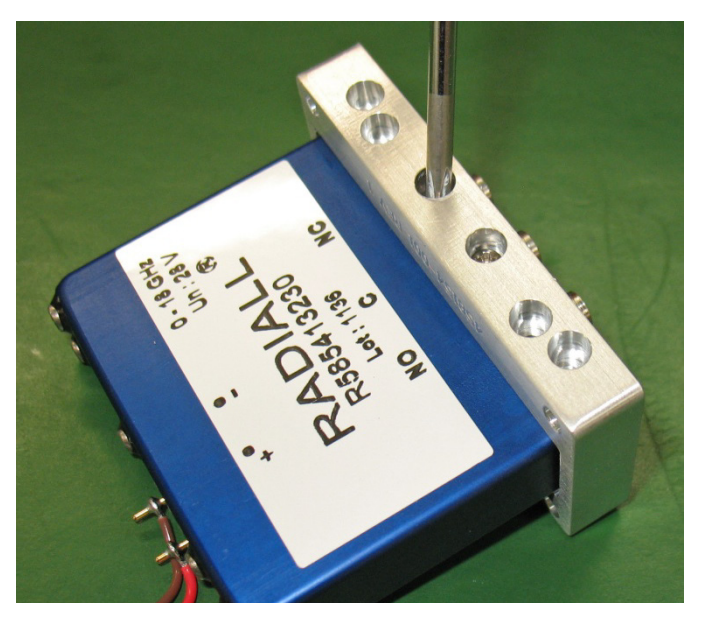

Figure B-4, Securing the Mounting Plate (Appearance Typical)

The page was left intentionally blank.

# Appendix C Rack-Mount Installation

### Installing Rack-Mount Brackets (Ears)

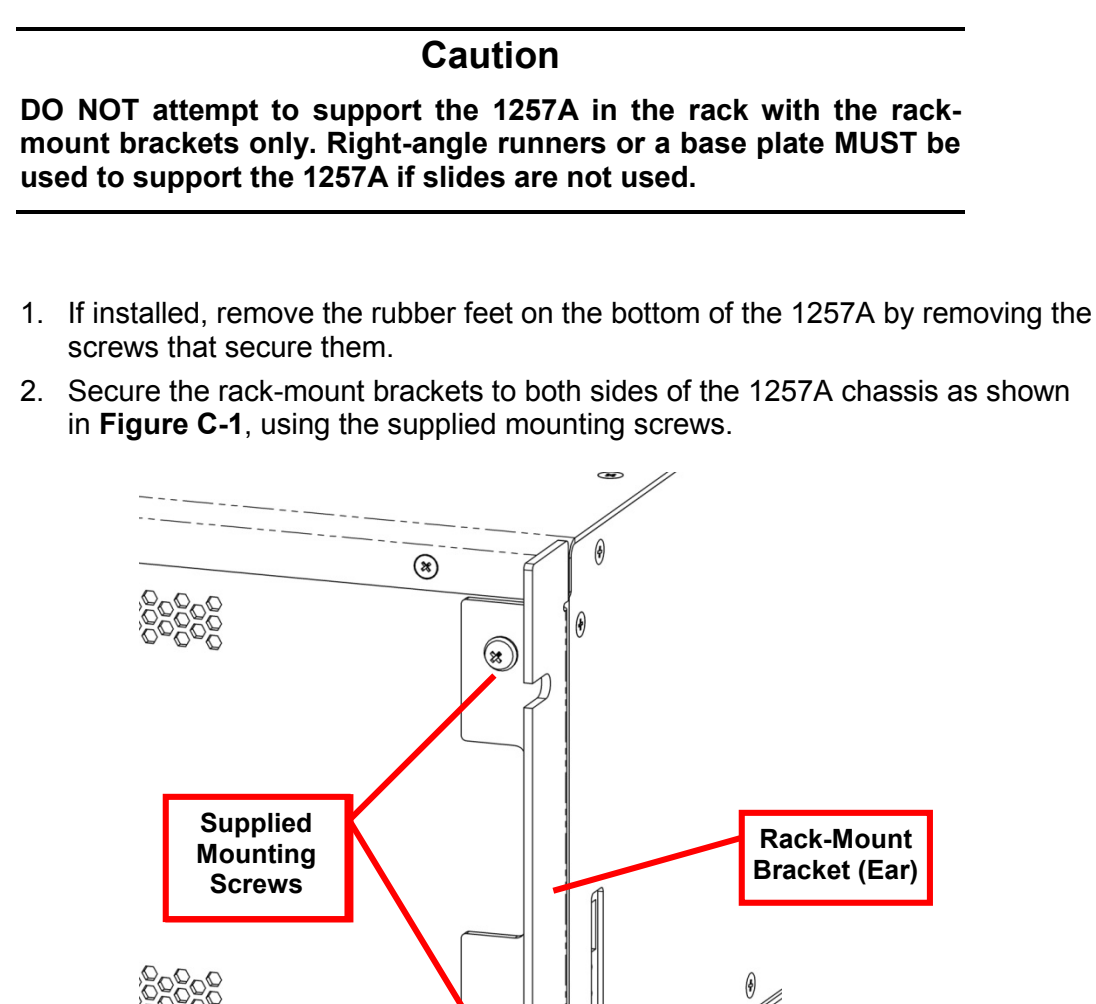

۲

(\*)

۲

## **Rack-Mounting Using Slides**

### Note

#### There is no need to remove the covers of the unit to attach the slides.

The slide-mount kit can be used to mount the 1257A into a standard 19-inch equipment rack.

- 1. Place system on a secure work surface.
- 2. Extend each slide to its full length and by pressing the release levers on the slide, remove the instrument mounting extension bracket from the rack mounting bracket.
- 3. Using the hardware found in the slide-mount kit, attach the instrument mounting extension bars to the 1257A.
- 4. Determine the mounting placement of the 1257A chassis in the rack and where the rack-mounting bracket should be located.
- 5. Install the rack-mounting bracket to the rack using the hardware provided.
- 6. Slide the 1257A chassis extension bracket into the rack-mounting bracket (**Figure C-2** connection to equipment rack not shown in figure).
- 7. Fasten the 1257A chassis to the rack through the rack-mount brackets added in the previous section. (Screws for mounting to your rack frame are not supplied.)

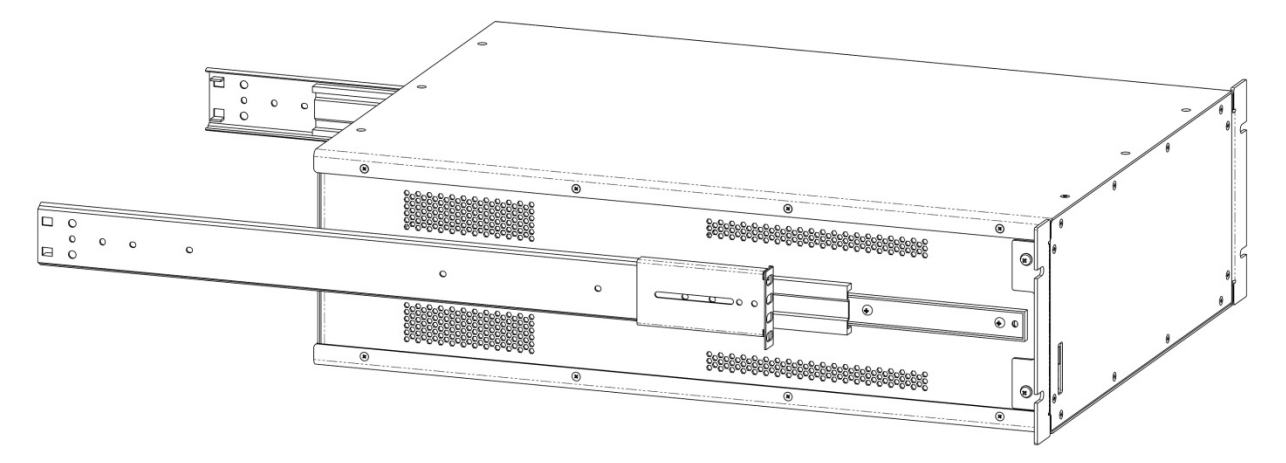

Figure C-2, Rack-Mounting Slides Attached to 1257A (Appearance Typical)

# Appendix D Using the Congurator Software Tool

This appendix provides information on installing the Configurator Software Tool (PN 922725) and then to download (copy), modify, and upload the switch configuration of your 1257A.

**Note:** A requirement to run the Configurator Software Tool is a current version of the VISA software. You can obtain VISA at <u>www.ni.com/visa</u>.

## Installing the Software

To install the Configurator, perform the following.

 Locate the 922725 folder on the CD that came with your 1257A system and double-click on the setup.exe file. The Welcome screen (shown below) appears. Click **Next** to begin the installation process.

| 1257A_Configurator                                                                                                    |
|----------------------------------------------------------------------------------------------------|
| Welcome to the 1257A_Configurator Setup Wizard                                                                                                    |
| The installer will guide you through the steps required to install 1257A_Configurator on your<br>computer.                                                                                                    |
| WARNING: This computer program is protected by copyright law and international treaties.<br>Unauthorized duplication or distribution of this program, or any portion of it, may result in severe civil<br>or criminal penalties, and will be prosecuted to the maximum extent possible under the law. |
| Cancel < Back Next >                                                                                                    |

- 2. If satisfied with the settings on the screen, click **Next**. Otherwise, adjust as necessary and then click **Next** to continue.
  - **Note:** Be sure to identify where you have installed the program so you can easily locate it later. For your convenience, afterwards install a Desktop shortcut for the program file (1257A\_Configurator.msi).

| Select Installation Folder                                                                                     |                                                                            |      |
|----------------------------------------------------------------------------------------------------|----------------------------------------------------------------------------|------|
| The installer will install 1257A_Configurator to the<br>To install in this folder, click "Next". To install to | e following folder.<br>a different folder, enter it below or click "Browse | e''. |
| Eolder:<br>C:\Program Files (x86)\                                                                             | \1257/ Browse                                                              |      |
|                                                                                                    | Disk Cost                                                                  |      |
| Install 1257A_Configurator for yourself, or for a<br>Everyone<br>Just me                                       | inyone who uses this computer:                                             |      |
|                                                                                                    |                                                                            |      |

3. Click **Next** to begin the installation. If you receive a message asking if you want to install the program on your computer, click **Yes** or **Continue** to allow the installation.

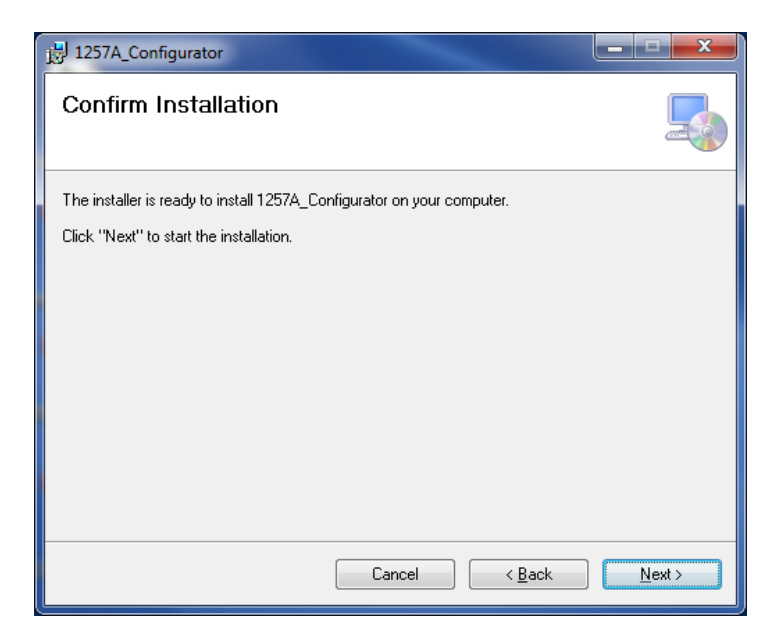
4. Click Close when successfully installed.

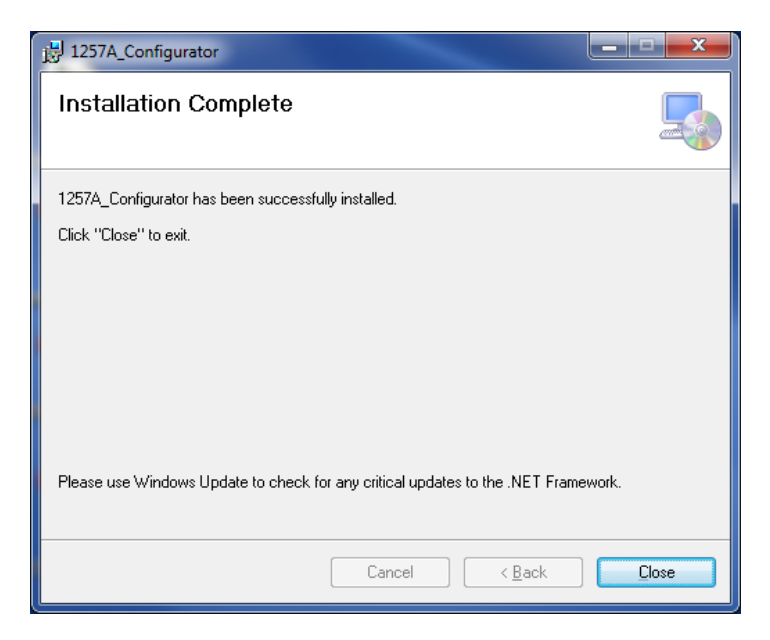

## **Downloading (Copying) the Configuration Information**

To create a file with the current system configuration, perform the following.

- ▶ Computer ▶ Local Disk (C:) ▶ TEMP Search TEMP - 4-Organize 🔻 Include in library 

  Share with Burn New folder :== Date 🛣 Fav 1257A-Config 3/27/2013 2:16 PM Text Document 0 KB 🥽 Libı E I
- 1. Create an empty text (.txt) file using Windows Notepad or similar program.

2. Launch the Configurator Tool.

| 1257A Configurator                                                                              | - • × |
|-------------------------------------------------------------------------------------------------|-------|
| 1257A VISA Descriptor<br>TCPIP VISA Resource String [TCPIP0::xxxxxxxxxxxxxxxxxxxxxxxxxxxxxxxxxx | Init  |
| 1257A Instrument Configuration                                                                  |       |
| Write     File Leasting                                                                         |       |
| Read                                                                                            |       |
| Write Path Permutation                                                                          |       |
| Timeout (msec) 5000 🔹 Set 🕼 Show IO Run                                                         | Stop  |
|                                                                                                 |       |

3. Go to the 1257A Home Page and identify the Instrument Address String.

|                          | IICS<br>ST SYSTEMS                       |                                          |                        |
|--------------------------|------------------------------------------|------------------------------------------|------------------------|
|                          |                                          | Support Droduste                         | Astronice Tast Sustame |
| Navigation               |                                          |                                          | Automes rear systems   |
| Home                     | Welcome to your R                        | acal Instruments 1257A Home Page         |                        |
| Instrument Configuration | ;                                        | 5                                        |                        |
| Security                 | In the second budy and the second second |                                          |                        |
| Firmware Upgrade         | Instrument Information                   | 40574                                    | _                      |
| Help                     | = Manufacturor:                          | 1257A                                    |                        |
| Web Controls             |                                          | Astronics Test Systems                   |                        |
| System                   | Serial Number:                           | 12050322                                 |                        |
| Slot 1 - Driver Card     | Description:                             | Astronics Switch System 1257A - 12050322 |                        |
|                          | LXI Functional Declaration:              | LXI Core 2011                            |                        |
|                          | LXI Version:                             | 1.4                                      |                        |
|                          | DNS Hostname / mDNS Hostname:            | 172.16.3.59 / A-1257a-12050322.local     |                        |
|                          | MAC Address:                             | 00:0D:2B:00:06:F4                        |                        |
|                          | IP Address:                              | 172.16.3.59                              |                        |
|                          | Instrument Address String:               | TCPIP::172.16.3.59::4446::SOCKET         |                        |
|                          | = USB VISA Resource String:              | H0D=0=200=0=4267=42060222=0=INOTD        |                        |
|                          | GPIB Address:                            | 1                                        |                        |
|                          | Firmware Revision:                       | 2.6.14                                   |                        |
|                          | Device Identify                          |                                          | LXI                    |
|                          | © 2014 Astronics                         | Test Systems. All Rights Reserved.       |                        |

4. Copy the Instrument Address String and enter it into the 1257A VISA Descriptor box of the Configurator.

**Note:** If using USB or GPIB for a connection, you can use the USB/GPIB VISA Resource String instead).)

| 1257A VISA Descriptor               | TCIP::172.16.3.59::4446::SOCKET::                                                                           | Init     |
|-------------------------------------|----------------------------------------------------------------------------------------------------|----------|
| 1257A lasta mant Carf               | USB VISA Resource String [USB0::0x200::0x1257::cocococo::INST<br>GPIB VISA Resource String [GPIB0::1:INSTR] | R]       |
| Write     Read     Write Path Permu | tation                                                                                                    |          |
| Timeout (msec)                      | 5000 💼 Set 🗹 Show IO                                                                                        | Run Stop |
|                                     |                                                                                                    |          |
|                                     |                                                                                                    |          |
|                                     |                                                                                                    |          |
|                                     |                                                                                                    |          |
|                                     |                                                                                                    |          |

5. Use the **File Location** icon to locate the .txt file created in Step 1. Select the file and click **Open**.

| 1257A VISA Descriptor                                     | TCIP::172.16.                 | 3.59::4446::SOCKET:                        | 0                                     |                    |            |
|-----------------------------------------------------------|-------------------------------|--------------------------------------------|---------------------------------------|--------------------|------------|
|                                                           | USB VISA Res<br>GPIB VISA Res | ource String [USB0:<br>ource String [GPIB0 | .0x200::0x1257:xxxxxxx<br>::1::INSTR] | x::INSTR]          |            |
| 1257A Instrument Confi                                    | guration                      |                                            |                                       |                    |            |
| <ul> <li>Write</li> <li>File Loo</li> <li>Read</li> </ul> | cation                        |                                            |                                       |                    |            |
| 📃 Open                                                    | -                             |                                            |                                       |                    | x          |
| 00.1                                                      | Computer 🕨                    | Local Disk (C:) 🕨                          | TEMP 👻 🖣                              | Search TEMP        | Q          |
| Organize 🔻                                                | New folder                    |                                            |                                       |                    |            |
| 🔆 Favorites                                               | A _                           | lame                                       | *                                     | Date modified      | Туре       |
|                                                           |                               | 1257A-Config                               |                                       | 3/27/2013 2:16 PM  | Text Docum |
| Cibraries                                                 | E                             |                                            |                                       |                    | -          |
| Document                                                  | S                             |                                            |                                       |                    |            |
| Pictures                                                  |                               |                                            |                                       |                    |            |
| Staging are                                               | ea                            |                                            |                                       |                    |            |
| Videos                                                    |                               |                                            |                                       |                    |            |
| Computer                                                  |                               |                                            |                                       |                    |            |
| 🚢 Local Disk                                              | (C:)                          |                                            |                                       |                    |            |
| 👝 Local Disk                                              | (F:) • •                      |                                            | III                                   |                    | +          |
|                                                           | File name                     | 1257A-Config                               |                                       | Text files (*.txt) | •          |
|                                                           |                               |                                            |                                       |                    | ]          |

6. Select **Read** (1) under 1257A Configuration. Click **Init** (2) to initialize the connection. Click **Set** (3) to set the timeout. Finally, click **Run** (4).

| 1257A VISA Descriptor                              | TCIP::172.16.3.59::4446::SOCKET                                                                                                    | Init     |   |
|----------------------------------------------------|----------------------------------------------------------------------------------------------------|----------|---|
|                                                    | TCPIP VISA Resource String [TCPIP0::soc.soc.soc.soc.soc.ex.4446::SOCKET]<br>USB VISA Resource String [USB0::bc200::bc1257:socococc::INSTR]<br>GPIB VISA Resource String [GPIB0:1::INSTR] |          |   |
| 1257A Instrument Confi                             | uration                                                                                                    |          | L |
| Write File Lo                                      | ation C:\TEMP\1257A-Config.txt                                                                                                    |          |   |
| <ul> <li>Read</li> <li>Write Path Permu</li> </ul> | ation                                                                                                    |          |   |
| Timeout (msec)                                     | 5000 🜩 Set 🗹 Show IO                                                                                                    | Run Stop |   |
|                                                    |                                                                                                    |          | 4 |
|                                                    |                                                                                                    |          |   |

7. The text file will be populated with the current configuration like the example below.

| 🔲 1257A-Config - Notepad                                                                                                    |     |
|----------------------------------------------------------------------------------------------------|-----|
| Eile Edit Format View Help                                                                                                    |     |
| Identification=ASTRONICS TEST SYSTEMS,1257A,10090052,2.6.4.3<br>ParamRelayList=99,3,2,1<br>ParamRelaySetup=99="ASTRONICS","DIO",1,1,16,1,8999000,9000000,1,33,44,55,1,0,0,0,1<br>ParamRelaySetup=3="Agilent","SP6T",0,1,6,1,1999000,2000000,1,15,80,15,0,0,0,0,0<br>ParamRelaySetup=1="Agilent","SP4T",0,1,4,1,1999000,2000000,1,15,80,15,0,0,0,0,0<br>ParamRelaySetup=1="Agilent","SP5T",0,1,2,1,1999000,2000000,0,0,80,10,0,0,0,0,0<br>ParamAttenuatorList=51<br>ParamAttenuatorSetup=51="Aeroflex/weinschel","7cell",1,1,15,0,0,0,1999000,2000000,7,1,2,4,8,16,24,48<br>Descripto=1=DRVCD435342<br>AdapterID=1=0=3 | * m |
| Adapter 1D-1-2=15<br>RelayList-1=0,1,2,3,4,5                                                                                                    | Ŧ   |

8. Close the Configurator.

## **Modifying the Configuration File**

The configuration file is a simple text (.txt) file that can be easily modified with Windows Notepad or similar program.

For instance, if after you uploaded new firmware to the 1257A you wanted to change the firmware version from the original 2.6.4.3 to 2.6.5, simply change the version information and then save the file.

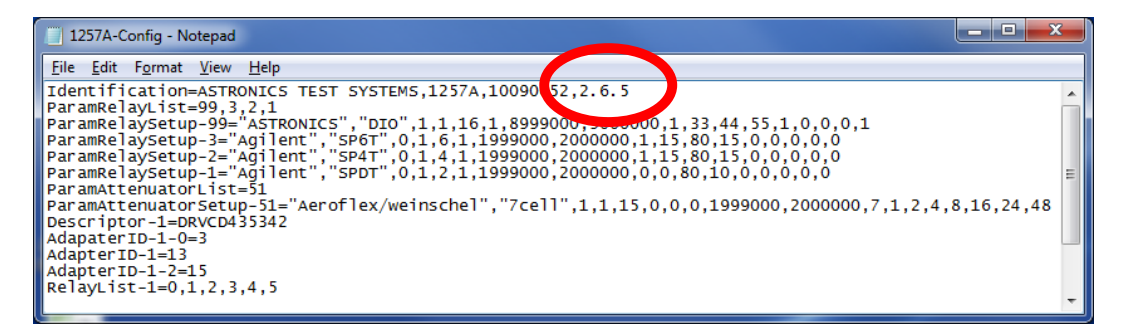

## **Uploading the Configuration Information**

To upload a previously-created text file with a system configuration to your 1257A, perform the following.

1. Launch the Configurator Tool.

| 1 | 257A Configurator                                                                                                    | - • × |
|---|----------------------------------------------------------------------------------------------------|-------|
|   | 1257A VISA Descriptor<br>TCPIP VISA Resource String [TCPIP0::xxx.xxx.xxx.xxx.xxx.xxx.4446::SOCKET]<br>USB VISA Resource String [USB0::bx200::bx1257:xxxxxxxx::INSTR]<br>GPIB VISA Resource String [GPIB0::1:INSTR] | Init  |
|   | 1257A Instrument Configuration<br>Write<br>Read                                                                                                    |       |
|   | Write Path Permutation       Timeout (msec)       5000       Image: Set       Image: Set                                                                                                    | Stop  |
|   |                                                                                                    |       |
|   |                                                                                                    |       |
|   |                                                                                                    |       |
|   |                                                                                                    |       |

2. Go to the 1257A Home Page.

| ASTRON                   | IICS                          |                                          |                        |
|--------------------------|-------------------------------|------------------------------------------|------------------------|
| TE                       | EST SYSTEMS                   |                                          |                        |
|                          |                               |                                          |                        |
|                          |                               | Support Products                         | Astronics Test Systems |
| Navigation               |                               |                                          |                        |
| Home                     | Welcome to your Rain          | acal Instruments 1257A Home Page         |                        |
| Instrument Configuration |                               |                                          |                        |
| Security                 | Instrument Information        |                                          |                        |
| Firmware Upgrade         | Instrument Model:             | 1257A                                    |                        |
| Web Controls             | Manufacturer:                 | Astronics Test Systems                   |                        |
| System                   | Serial Number:                | 12050322                                 |                        |
| Slot 1 - Driver Card     | Description:                  | Astronics Switch System 1257A - 12050322 | _                      |
|                          | LXI Functional Declaration:   | LXI Core 2011                            |                        |
|                          | LXI Version:                  | 1.4                                      | _                      |
|                          | DNS Hostname / mDNS Hostname: | 172.16.3.59 / A-1257a-12050322.local     |                        |
|                          | MAC Address:                  | 00:0D:2B:00:06:F4                        | _                      |
|                          | IP Address:                   | 172.16.3.59                              |                        |
|                          | Instrument Address String:    | TCPIP::172.16.3.59::4446::SOCKET         |                        |
|                          | = USD VISA Decourse String    |                                          |                        |
|                          | GPIB Address:                 | 1                                        |                        |
|                          | Firmware Revision:            | 2.6.14                                   |                        |
|                          | Device Identify               |                                          |                        |
|                          | © 2014 Astronics              | Test Systems. All Rights Reserved.       |                        |
|                          |                               |                                          |                        |

3. Copy the Instrument Address String and enter it into the 1257A VISA Descriptor box of the Configurator.

**Note:** If using USB or GPIB for a connection, you can use the USB/GPIB VISA Resource String instead).)

| 1257A VISA Descriptor                                                  | TCIP::172.16.3.59::4446::SOCKET::                                                                          |       |      |  |  |  |
|------------------------------------------------------------------------|----------------------------------------------------------------------------------------------------|-------|------|--|--|--|
|                                                                        | USB VISA Resource String [USB0::0x200::0x1257::x0000000::1!<br>GPIB VISA Resource String [GPIB0::1::INSTR] | ISTRJ |      |  |  |  |
| 1257A Instrument Confi<br>Write<br>File Lo<br>Read<br>Write Path Permu | guration                                                                                                   |       |      |  |  |  |
| Timeout (msec)                                                         | 5000 Set V Show IO                                                                                         | Run   | Stop |  |  |  |
|                                                                        |                                                                                                    |       |      |  |  |  |
|                                                                        |                                                                                                    |       |      |  |  |  |
|                                                                        |                                                                                                    |       |      |  |  |  |
|                                                                        |                                                                                                    |       |      |  |  |  |

4. Use the **File Location** icon to locate the .txt file with the configuration information. Select the file and click **Open**.

| 1257A VISA Descriptor                                      | TCIP::172<br>ICPIP VIS/<br>JSB VISA | .16.3.59::4446::S(<br>A Resource String<br>Resource String | DCKET::<br>[TCPIP0::xxx.xxx.xx<br>[USB0::0x200::0x1] | x.xxx::4446::SO(<br>257:xxxxxx:IN | CKET]<br>ISTR]     |            |
|------------------------------------------------------------|-------------------------------------|------------------------------------------------------------|------------------------------------------------------|-----------------------------------|--------------------|------------|
| 1257A Instrument Configu                                   | arib VISA<br>uration                | Resource String                                            | [GPIBU:: 1::INS FR]                                  |                                   |                    |            |
| <ul> <li>Write</li> <li>File Loca</li> <li>Read</li> </ul> | ition                               |                                                            |                                                      |                                   |                    |            |
| 📕 Open                                                     | -                                   |                                                            |                                                      |                                   |                    | ×          |
| 00-1.0                                                     | Computer                            | ► Local Disk (                                             | C:) • TEMP                                           | <b>- </b> ↓                       | Search TEMP        | P          |
| Organize 👻 🛛 N                                             | lew folde                           | r                                                          |                                                      |                                   |                    |            |
| ☆ Favorites                                                | -                                   | Name                                                       | A                                                    |                                   | Date modified      | Туре       |
| 5,37,5 and 6 and 6 and 6                                   |                                     | 1257A-Co                                                   | nfig                                                 |                                   | 3/27/2013 2:16 PM  | Text Docum |
| Libraries Documents Music Pictures Staging area Videos     | E                                   |                                                            |                                                      |                                   |                    | -          |
| Local Disk (0                                              | :)                                  |                                                            |                                                      |                                   |                    |            |
| 👝 Local Disk (F                                            | •) •                                | •                                                          | .11                                                  | I                                 |                    | ÷.         |
|                                                            | File na                             | me: 1257A-Cor                                              | nfig                                                 | •                                 | Text files (*.txt) | -          |

5. Select **Write** (1) under 1257A Configuration. Click **Init** (2) to initialize the connection. Click **Set** (3) to set the timeout. Finally, click **Run** (4)

| 1257A VISA Descriptor  | TCIP::172.16.3.59::4446::SOCKET::<br>TCPIP VISA Resource String ITCPIP0::xxxxxxxxxxxxxxxxxxxxxxxxxxxxxxxxxx | I6::SOCKETI |
|------------------------|----------------------------------------------------------------------------------------------------|-------------|
|                        | USB VISA Resource String [USB0::0x200::0x1257::cooo<br>GPIB VISA Resource String [GPIB0::1::INSTR]          | ‱::INSTR]   |
| 1257A Instrument Confi | uration                                                                                                    |             |
| Write     File Lo      | ation C:\TEMP\1257A-Config.txt                                                                              |             |
| Read                   |                                                                                                    |             |
| Write Path Permu       | ation                                                                                                    |             |
| Timeout (msec)         | 5000 🚖 Set 🔽 Show IO                                                                                        | Run Stop    |
|                        |                                                                                                    |             |

- 6. The 1257A will be loaded with the revised configuration. Restart the 1257A prior to using it again.
- 7. Close the Configurator Software Tool.